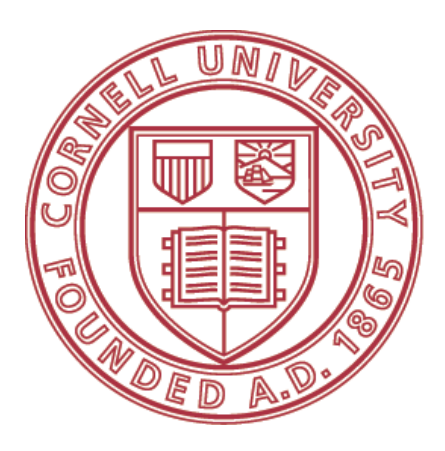

# **Cornell University**

# Key Management System

# **User Manual**

August 2009 Version 1.0

# Many thanks to the following individuals who were instrumental in the development of the Key Management System:

Marie Balander, Facilities Services University Lock Shop Lori Barry, College of Veterinary Medicine Jocelyn Becraft, Facilities Services Chris Brown, Cornell Information Technology, Information Services Custom Applications Greg Busby, Cornell Information Technology, Information Services Laurie Cecere, Risk Management & Public Safety Kelly Davis, Facilities Services Building Care Hugh Edwards, Cornell Information Technology, Information Services Custom Applications Peggy Emerson, Facilities Services Customer Service Chris Grippin, Cornell Information Technology, Information Systems Nancy Kimble, Cornell Information Technology, Information Services Custom Applications Linda Grace-Kobas, Cornell University Finance & Administration Communications Juliet Hendricks, Facilities Services Building Care Jay Hulslander, Cornell Information Technology, Information Services Custom Applications Kristine Mahoney, College of Human Ecology Carrie Maine, Facilities Services Building Care Peggy Matta, Risk Management & Public Safety Kevin McCord, Facilities Services Customer Service Rachel Moore, Facilities Services Customer Service Brenda Payne, College of Veterinary Medicine Tim Petriwsky, College of Human Ecology Daneen Phillips, Risk Management & Public Safety Nancy Preston, Campus Life Ray Price, Cornell University Police Joe Remillard, Facilities Services Customer Service Becky Richmond, Campus Life Multi-Trade Shop Barb Romano, Campus Life Brandi Smith, Campus Life George Sutfin, Cornell University Police

# **Table of Contents**

| Table of C       | Contents3                                                |
|------------------|----------------------------------------------------------|
| Table of F       | Figures6                                                 |
| Overview         | 7                                                        |
| Access C         | ontrol7                                                  |
| Key Mana         | gement System8                                           |
| Definition       | s9                                                       |
| Roles and        | Responsibilities11                                       |
| Key Parts        |                                                          |
| Key "Fam         | ily" Tree or Profile14                                   |
| Key Mana         | gement System Process15                                  |
| Key Conv         | version Process                                          |
| Authoriza        | tion Matrix16                                            |
| Key Mana         | agement System17                                         |
| Accessing        | g the Key Management System17                            |
| Obtain A         | uthorization as a KCC                                    |
| To Acces         | s the KMS                                                |
| Key Cont         | rol Coordinator (KCC) Procedures19                       |
| Get Your         | Key Profiles Established in the KMS19                    |
| My Key I         | Profiles                                                 |
| ≻                | To view all key profiles:                                |
| ≻                | To filter the view:                                      |
| ≻                | To view a specific key profile:                          |
| ≻                | To view information about a secure key profile:          |
| ≻                | To assign access locations to key profiles:              |
| ≻                | To delete access locations from key profiles:            |
| ≻                | To identify access locations with special information:25 |
| ≻                | To create a key instance:27                              |
| $\triangleright$ | To assign a new key instance to an individual:           |
| $\triangleright$ | To place a new key instance in storage:                  |
| ≻                | To duplicate a key instance:                             |

| ≻                                                   | To edit key instances:                                           | 32 |  |  |
|-----------------------------------------------------|------------------------------------------------------------------|----|--|--|
| Create Your Key Management Organizational Structure |                                                                  |    |  |  |
| Manage                                              | e AKCCs                                                          | 34 |  |  |
| ≻                                                   | To add Associate Key Control Coordinators for your college/unit: |    |  |  |
| ≻                                                   | To add a new AKCC to the KMS:                                    | 34 |  |  |
| $\triangleright$                                    | To remove an AKCC as authorized for your college/unit:           |    |  |  |
| Organiz                                             | e Your Keys                                                      | 37 |  |  |
| Manage                                              | e Key Groups                                                     | 38 |  |  |
| ≻                                                   | To view key groups:                                              | 38 |  |  |
| $\triangleright$                                    | To create a key group:                                           | 38 |  |  |
| $\triangleright$                                    | To rename a key group:                                           | 39 |  |  |
| ≻                                                   | To authorize an AKCC for one or more key groups:                 | 40 |  |  |
| ≻                                                   | To remove authorization for an AKCC for one or more key groups:  | 41 |  |  |
| ≻                                                   | To remove a key groups:                                          | 42 |  |  |
| My Key                                              | s                                                                | 43 |  |  |
| ≻                                                   | To view keys within your unit:                                   | 43 |  |  |
| ≻                                                   | To view an activity log :                                        | 44 |  |  |
| ≻                                                   | To filter the view:                                              | 45 |  |  |
| ≻                                                   | To assign a key to a key holder:                                 | 45 |  |  |
| ≻                                                   | To place a key in storage:                                       | 46 |  |  |
| $\triangleright$                                    | To issue a key to a responsible party (See Definitions)          | 48 |  |  |
| ≻                                                   | To record a lost / stolen key:                                   | 49 |  |  |
| $\triangleright$                                    | To record a recovered lost/stolen key:                           | 50 |  |  |
| ≻                                                   | To record a broken key:                                          | 51 |  |  |
| Manage                                              | e Keys                                                           | 52 |  |  |
| ≻                                                   | To view keys                                                     | 52 |  |  |
| ≻                                                   | To filter the view:                                              | 53 |  |  |
| ≻                                                   | To view instances made by Emergency & Service Personnel:         | 54 |  |  |
| ≻                                                   | To create a key ring:                                            | 55 |  |  |
| ≻                                                   | To add keys to a key ring:                                       | 56 |  |  |
| ≻                                                   | To move a key to a different key group:                          | 57 |  |  |
| Му Кеу                                              | Rings                                                            | 58 |  |  |
| Manage                                              | e Custom Storage Locations                                       | 59 |  |  |
| ≻                                                   | To create a Custom Storage Location:                             | 59 |  |  |

| Mana             | ge Special Information                                  |             |
|------------------|---------------------------------------------------------|-------------|
| ≻                | To create special information about a location:         |             |
| Repor            | rts                                                     | 61          |
| Associa          | ate Key Control Coordinator (AKCC) Procedures           | 62          |
| Му Ке            | eys                                                     |             |
| ≻                | To view keys within your unit:                          |             |
| ≻                | To view an activity log:                                |             |
| ≻                | To filter the view:                                     |             |
| ≻                | To assign a key to a key holder:                        |             |
| ≻                | To place a key in storage:                              |             |
| ≻                | To issue a key to a responsible party: (see definition) |             |
| ≻                | To record a lost / stolen key:                          |             |
| $\triangleright$ | To record a recovered lost / stolen key:                |             |
| ≻                | To record a broken key:                                 | 71          |
| Mana             | ge Keys                                                 | 72          |
| ≻                | To view keys within your unit:                          | 72          |
| ≻                | To view an activity log:                                |             |
| ≻                | To filter the view:                                     |             |
| ≻                | To create a key ring                                    |             |
| ≻                | To add keys to a key ring:                              |             |
| Му Ке            | ey Rings                                                | 77          |
| ≻                | To view key rings:                                      | 77          |
| ≻                | To remove keys on key rings:                            |             |
| ≻                | To assign a key ring:                                   |             |
| $\triangleright$ | To place the key ring in storage:                       |             |
| $\triangleright$ | To issue the key ring to a responsible party:           |             |
| $\triangleright$ | To record the key ring as lost/stolen:                  |             |
| $\triangleright$ | To record a recovered lost / stolen key ring:           |             |
| $\triangleright$ | To record a key ring as broken:                         |             |
| $\triangleright$ | To record a key on key ring as broken:                  |             |
| Repor            | rts                                                     |             |
| ≻                | To create an individual transaction log:                |             |
| Append           | dix A – Forms                                           | 93          |
| Append           | dix B – Frequently Asked Questions                      | 94          |
| Append           | dix C – Importing Key Instance Information into the KM  | //S97       |
| y Manage         | ment System Manual 5                                    | August 2009 |

## Table of Figures

| Figure 1 – Key Parts                                               | 13 |
|--------------------------------------------------------------------|----|
| Figure 2 – Key Profile or "Family Tree"                            | 14 |
| Figure 3 – Process to Manage Keys within the Key Management System | 15 |
| Figure 4 – KCC Responsibilities within the KMS                     | 19 |
| Figure 5 – AKCC Responsibilities within the KMS                    | 62 |

# **Overview**

## Access Control

University Policy 8.4 – Management of Keys and Other Access Control Systems - requires that departments and units maintain control of all devices and systems that provide access to university facilities and vehicles. This includes possession, issuance of copies, and storage of keys and other access devices. In addition, device holders are required to maintain control of access devices issued to them, ensure their proper use, report lost devices, and return devices to their supervisors when no longer required.

Everyone acting on behalf of Cornell University must take responsibility for faculty, staff, and student safety, as well as the security of university physical space and the assets contained therein. An essential element of security is maintaining adequate control to ensure that university assets are accessed only by those authorized to do so. This necessitates the tracking of university key systems and access devices, as well as the locations they access and the individuals to whom they are issued.

Responsibility for the management of proper access control rests with unit heads, who must each designate one access control coordinator (ACC) and/or key control coordinator (KCC) for all functional work areas, or delegate this responsibility to a specific entity within a unit. In all cases, ultimate responsibility for the access devices in a unit rests with the individual to whom the access device was issued.

Issuance of access devices should be systematic and need-based. Immediate supervisors, in consultation with ACCs and/or KCCs and in accordance with this policy, must determine the need for access device issuance, based upon job functions. Issuance of access devices should be kept as infrequent as possible, with consideration given to hours of work, work space, alternatives, frequency, urgency, and sensitivity (see the "Considerations When Issuing an Access Device" segment of this policy).

Immediate supervisors, ACCs, or KCCs must train device holders in the proper use of access devices and review this policy periodically with them.

Any individual requesting access to a space must complete a sign-out procedure with an ACC or KCC, or a designate, when receiving an access device. A responsible party (see "Definitions") must sign out an access device for any person who is not a Cornell student, faculty, or staff member.

Individuals are prohibited from unauthorized possession or duplication of access devices to university facilities or vehicles; from disabling or circumventing access devices; and from making changes to access without following the procedures set forth in this document.

Because all levels of master keys (grand-master, master, sub-master, etc.) open more than one space, additional care must be taken in safeguarding them. Where possible, master keys should be kept in secured storage rather than carried by an individual. Individuals should carry the lowest level key that meets their business needs.

### Key Management System

The Key Management System (KMS) is intended to help users meet the requirements of Policy 8.4 – Management of Keys and Other Access Control Systems for physical keys. The KMS has been designed to meet the following general requirements:

- Capture key profiles
- Establish an organizational structure for managing keys within your unit to include Key Control Coordinator(s) and Associate Key Control Coordinator(s).
- Inventory physical keys, including
  - o organizing keys by Key Groups and Key Rings
  - o assigning access locations to keys
- Capture transactions associated with keys such as:
  - o Assigning keys to individuals
  - o Putting keys in storage
  - Identifying a key as lost/stolen or broken

The KMS was designed specifically to meet Cornell's needs and is intended to be flexible to allow for differences in the ways keys are managed within various units. A committed group of stakeholders was involved in the development of the KMS and we hope you find that it can be successfully used to manage your key inventories at Cornell.

Within the year, the KMS will have the ability to print reports to meet the annual review requirements of Policy 8.4. We will add documentation to this manual when that functionality is developed.

We are planning for Phase II of the KMS that will include electronic workflow to allow the requesting of duplicate keys and the associated approval process to happen all on-line. We do not currently have a release date for Phase II.

# **Definitions**

The following definitions are used with the Key Management System and are consistent with Policy 8.4 – Management of Keys and Other Access Control Systems.

| Access Device                                                                                                    | A mechanical or electronic device, including, but not limited to, a key or an access card, used to gain access to a university facility or vehicle.                                                                                                    |  |
|----------------------------------------------------------------------------------------------------|----------------------------------------------------------------------------------------------------|--|
| Associate Key Control<br>Coordinator                                                                                                    | An individual responsible for issuing, receiving, and maintaining key assignments, key inventories, transaction systems, forms, and records, as delegated by the key control coordinator (KCC).                                                                                                    |  |
| Access Locations                                                                                                    | The facility and room(s) that a key can access. This information is linked to the university facilities inventory.                                                                                                    |  |
| Bitting Notches                                                                                                    | The unique cuts made to a physical key.                                                                                                    |  |
| Change Key                                                                                                    | The lowest level of a key system. A change key cannot have any child keys below it.                                                                                                    |  |
| Children                                                                                                    | Keys that are below other keys in a key system. For example, a sub-master would be a child key to a master key.                                                                                                    |  |
| Due Date                                                                                                    | A specific date assigned to a key for verification process and/or turn in date if the key is issued on a temporary basis.                                                                                                    |  |
| Emergency Access                                                                                                    | Access for the purposes of security, law enforcement, human safety, or facility repair.                                                                                                    |  |
| Emergency Response<br>Personnel                                                                                                    | Individuals assigned access devices that allow emergency access to a broad number of campus facilities for the purpose of providing emergency services.                                                                                                    |  |
| Emergency Services<br>KCC                                                                                                    | A KCC that can make instances from any key profile in the KMS, after approval<br>from the Cornell University Police, with the exception of secured keys.<br>Emergency Services KCCs include the Cornell University Police and<br>Environmental Health & Safety.                                                                                      |  |
| Key ControlAn individual acting on behalf of the dean or vice president who is restCoordinator (KCC)for requesting, issuing, receiving, and maintaining key assignments, kinventories, transaction systems, forms, and records. A KCC may deleteeauthority for a subset of keys to one or more associate key controlcoordinator(s) (AKCCs). |                                                                                                    |  |
| Key Control<br>Coordinator Back-Up                                                                                                    | The individual designated to provide back-up for the KCC. The KCC Back-up can perform the duties of the primary KCC.                                                                                                    |  |
| Key Instance                                                                                                    | An individual physical key.                                                                                                    |  |
| Key Management<br>System (KMS)                                                                                                    | An electronic, online tool available for managing and tracking inventories of physical keys.                                                                                                    |  |
|                                                                                                    | <b>Note</b> : All keys to spaces with special access restrictions (e.g., those with highly hazardous materials or highly valuable assets), must be inventoried in the Key Management System (KMS). Authorization to this system is role specific and must be authorized by the Cornell Police and/or the Key Management System Program Administrator |  |

| Key Profile                                                                                                    | This is a conceptual entity that represents the common properties that<br>duplicate keys share. For example, you can have many identically duplicate<br>keys, but they would all map back to a single key profile. Access Locations are<br>assigned at the Key Profile level, because duplicate keys would all open the<br>same access locations. A Key Profile is uniquely identified by the combination<br>of manufacturer, keyway, and bitting, and can be referred to by its Key Set. |  |  |
|----------------------------------------------------------------------------------------------------|----------------------------------------------------------------------------------------------------|--|--|
| Кеу Тад                                                                                                    | The identification device with a unique number usually attached to a key ring.<br>Key tags for staff, students or faculty are available from the Cornell University<br>Police in G-2 Barton Hall.                                                                                                    |  |  |
| Device Holder                                                                                                    | An individual in possession of any physical, electronic, or other access device<br>(may be a university employee, student, volunteer, alumnus, outside vendor,<br>or authorized visitor). For purposes of this manual, the term key holder will<br>be used because this manual is in reference to physical keys.                                                                                                    |  |  |
| Key Holder                                                                                                    | Per Policy 8.4, this is a device holder that is in possession of a physical key.                                                                                                    |  |  |
| Key Ring                                                                                                    | A set of keys physically bound on a ring. Key rings are stored or assigned to recipients as a single unit.                                                                                                    |  |  |
| Key Sequence                                                                                                    | A sequence number assigned to a physical key that differentiates it from other keys of the same cut and key stamp. (e.g., KA1 vs KA2)                                                                                                    |  |  |
| Key Set                                                                                                    | A series of letters and/or numbers that the key manufacturer and Lock Shop<br>use to uniquely identify a key profile. The Key Set is typically stamped onto<br>the physical key.                                                                                                    |  |  |
| Key Stamp                                                                                                    | A series of letters and/or numbers stamped onto a physical key for purposes of identification. It may or may not be the Key Set. Combined with the Key Sequence, it should be unique.                                                                                                    |  |  |
| Key Way                                                                                                    | The grooves cut along the length of a key that determine which keyholes it can be inserted into                                                                                                    |  |  |
| Master Key                                                                                                    | A key that fits or opens more than one door. There are several levels of master key, each with different capabilities and rules for issuance and use (e.g., master key, sub-master key, grand-master key).                                                                                                    |  |  |
| Orphan Key                                                                                                    | A Master, SubMaster, or Change key that does not have a parent.                                                                                                    |  |  |
| Responsible Party                                                                                                    | A Cornell employee responsible for the access devices provided to a person who is not a Cornell student, faculty, or staff member. (e.g., visiting professor)                                                                                                    |  |  |
| <b>Secured Key</b> A key that requires specific approval of the KCC to be duplicated by Emergency Services or Service KCCs. |                                                                                                    |  |  |
| Service Access                                                                                                    | Access for the purposes of providing maintenance, repair, and building care services.                                                                                                    |  |  |
| Service KCC                                                                                                    | A KCC that can make instances from any key profile in the KMS, after approval from the Cornell University Police, with the exception of secured keys.<br>Service KCCs include Facilities Services Customer Service and Building Care.                                                                                                    |  |  |
| Service Personnel                                                                                                    | Individuals assigned access control devices that allow service access to a broad number of campus facilities for the purpose of providing maintenance, repair, and building care services.                                                                                                    |  |  |

| Special Information                  | Specific requirements associated with an access location. For example, a room containing highly hazardous materials may require that a specific person approve any keys issued for that room. |  |
|--------------------------------------|----------------------------------------------------------------------------------------------------|--|
| Sub-Master Key – see<br>"master key" |                                                                                                    |  |
| Temporary Access<br>Device           | An access device assigned for a limited time.                                                                                                    |  |
| Unit                                 | A college, department, program, research center, business service center, office, or other operating unit.                                                                                    |  |

# **Roles and Responsibilities**

The following roles and responsibilities are as defined in Policy 8.4 – Management of Keys and Other Access Control Systems.

| Access Control       | Request authorization from the Crime Prevention Unit of the Cornell                                                                                     |  |  |  |
|----------------------|----------------------------------------------------------------------------------------------------|--|--|--|
| Coordinator (ACC) or | University Police Department (CUPD) for duplication of keys.                                                                                            |  |  |  |
| Key Control          | Store, protect, and distribute access devices/systems properly.                                                                                         |  |  |  |
| Coordinator (KCC)    | • Ensure emergency response and service personnel have proper access to facilities and spaces.                                                          |  |  |  |
|                      | <ul> <li>Periodically initiate reevaluation of the need for access devices and<br/>retrieve them, or the appropriate access, when necessary.</li> </ul> |  |  |  |
|                      | • Designate associate access control coordinators (AACCs) or associate key control coordinators (AKCCs).                                                |  |  |  |
|                      | <ul> <li>Receive and act on requests for access devices, and changes to access.</li> </ul>                                                              |  |  |  |
|                      | Issue temporary access devices.                                                                                                    |  |  |  |
|                      | <ul> <li>Uniquely identify and mark access devices.</li> </ul>                                                                                          |  |  |  |
|                      | <ul> <li>Maintain access device records, including associated access locations.</li> </ul>                                                              |  |  |  |
|                      | <ul> <li>Conduct a review of access devices/systems and associated locations at</li> </ul>                                                              |  |  |  |
|                      | least every two years.                                                                                                    |  |  |  |
| Associate Access     | <ul> <li>Receive and act on requests for access devices, and changes to access.</li> </ul>                                                              |  |  |  |
| Control Coordinator  | <ul> <li>Store, protect, and distribute access devices properly.</li> </ul>                                                                             |  |  |  |
| (AACC) or Associate  | <ul> <li>Maintain an access device record system.</li> </ul>                                                                                            |  |  |  |
| Key Control          | Issue temporary access devices.                                                                                                    |  |  |  |
| Coordinator (AKCC)   | <ul> <li>Uniquely identify and mark access devices.</li> </ul>                                                                                          |  |  |  |
|                      | <ul> <li>Conduct a review of access devices and associated locations as</li> </ul>                                                                      |  |  |  |
|                      | requested by the access control coordinator (ACC) or key control coordinator (KCC).                                                                     |  |  |  |
| Campus Card Access   | <ul> <li>Maintain central card access server and database.</li> </ul>                                                                                   |  |  |  |
| Administrator        | <ul> <li>Notify users of outages.</li> </ul>                                                                                                    |  |  |  |
|                      | <ul> <li>Maintain network link to the University Registrar's office.</li> </ul>                                                                         |  |  |  |
|                      | Administer ACC access rights.                                                                                                    |  |  |  |

| Campus Life Multi-<br>Trade Shop                                                  | <ul> <li>Store, protect, distribute, and maintain information pertaining to<br/>Campus Life key systems (including bitting numbers, keyways, etc.) in the<br/>Key Management System (KMS).</li> <li>Reproduce Campus Life keys as requested and appropriate, via the<br/>Campus Life work-order system, and in accordance with this policy.</li> <li>Change locks with Campus Life as requested by individual units.</li> <li>Provide estimates for Campus Life new installations, upgrades, or<br/>conversions.</li> </ul> |
|-----------------------------------------------------------------------------------|----------------------------------------------------------------------------------------------------|
| Crime Prevention Unit<br>of the Cornell<br>University Police<br>Department (CUPD) | <ul> <li>Maintain a list of authorized ACCs and KCCs, and their backup(s), AACCs, and AKCCs.</li> <li>Conduct periodic inspections of the records and facilities for key and access card control.</li> <li>Forward approved and authorized key requests to the University Lock Shop and the Campus Life Multi-Trade Shop.</li> </ul>                                                                                                    |
| Deans, Vice Presidents                                                            | <ul> <li>Ensure that the college or unit meets the minimum standards set forth in this policy.</li> <li>Authorize ACCs and KCCs for the college or unit using the "Access Card and Key Control Authorization Form" (see "Related Documents,</li> </ul>                                                                                                    |

## Key Parts

The following diagram represents typical parts of a standard key issued by the university lock shops. See the Definitions above for additional information.

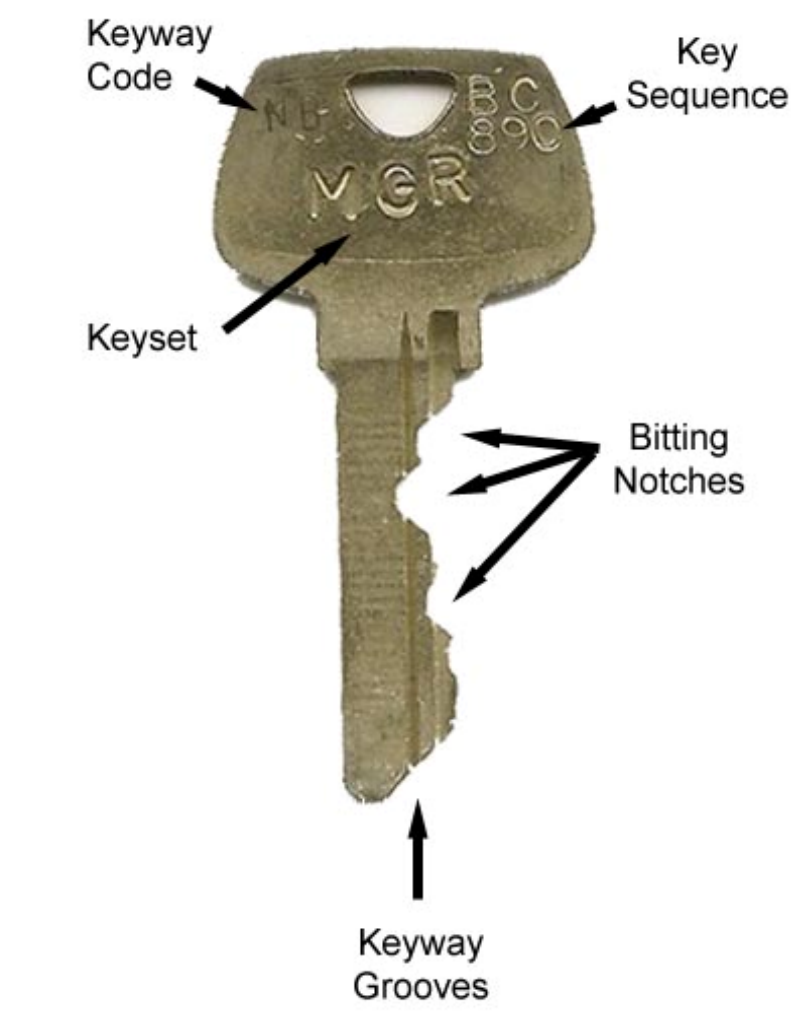

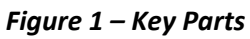

# Key "Family" Tree or Profile

The following is a depiction of a key "family" tree. A typical tree goes from Grand Master to Master to Submaster to Change key. Note in the tree below the variations that are possible to a tree. Examples include:

- Change keys off of Grand Master and Master keys, and
- Orphaned keys that aren't related to the rest of the tree.

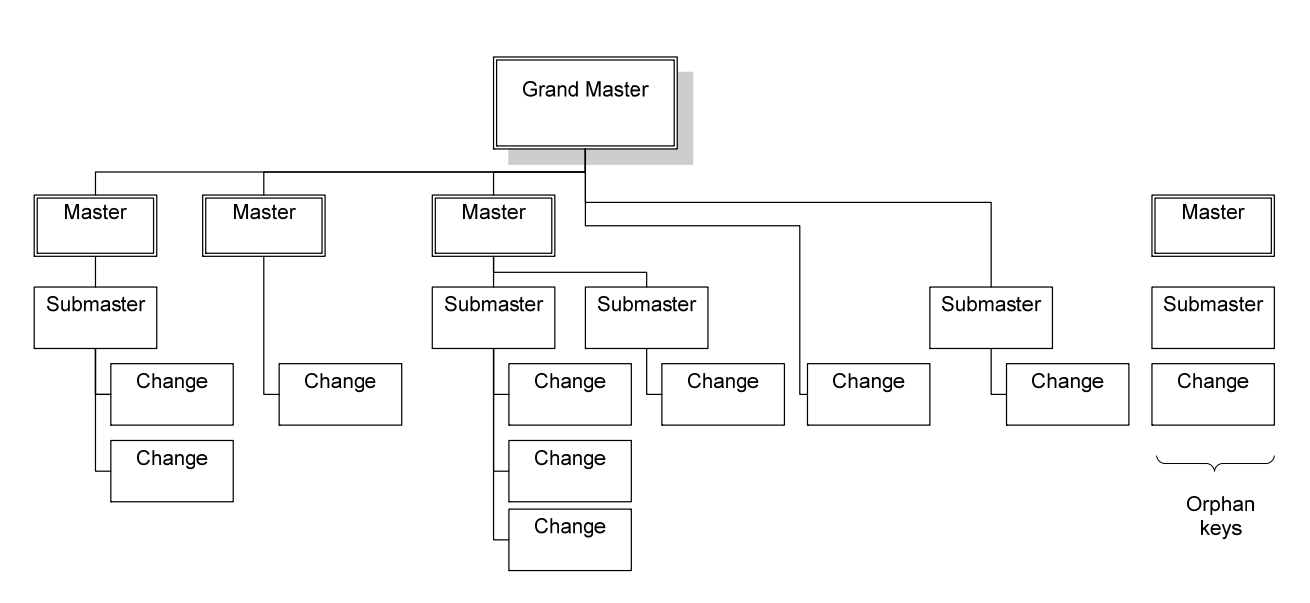

Figure 2 – Key Profile or "Family Tree"

### Key Management System Process

The following figure depicts the process that must be followed for a KCC to be able to manage their keys within the KMS.

#### Figure 3 – Process to Manage Keys within the Key Management System

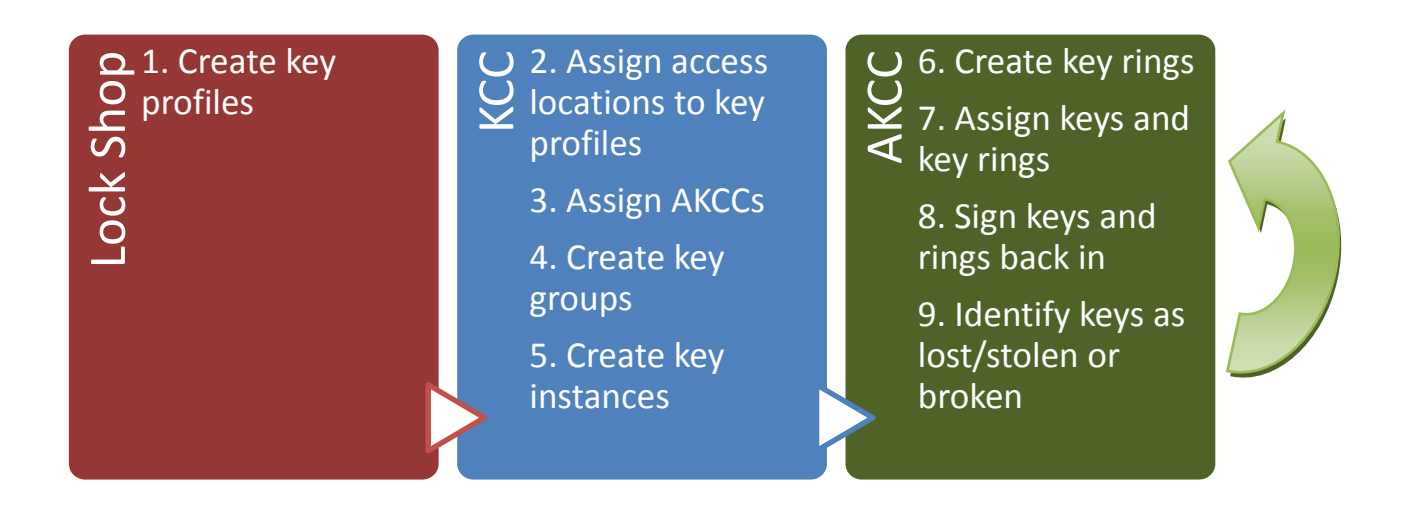

Note that prior to using the KMS, a unit must work with the appropriate Lock Shop to have the key profiles for their facilities entered into the KMS. The University Lock Shop has many key profiles available and depending on the age of the keying system, some profiles may be readily available for conversion into the KMS.

The process defined in Figure 3 above is outlined in considerable detail in the following sections of this manual.

#### Key Conversion Process

A data conversion process is available for units that put their key inventory information in spreadsheets provided by Risk Management and Public Safety. The conversion process has the ability to pull key profile information and key instance information into the KMS. The conversion process is further defined in

Appendix C – Importing Key Instance Information into the KMS.

# **Authorization Matrix**

The following matrix is provided for general reference and summarizes the possible actions within the Key Management System and which roles are authorized to perform those actions.

| Actions                    | АКСС | ксс | Service & Emergency<br>KCCs | Lock Shop |
|----------------------------|------|-----|-----------------------------|-----------|
| Manage key rings           | Х    | Х   | X                           |           |
| Create a key ring          | Х    | Х   | X                           |           |
| Edit a Key ring            | X    | Х   | X                           |           |
| Delete a key ring          | X    | Х   | X                           |           |
| Edit only notes on a key   | X    | X   | X                           |           |
| View logs                  | X    | X   | X                           |           |
| View special information   | X    | X   | X                           |           |
| View access locations      | X    | X   | X                           | Х         |
| Manage access locations    |      | Х   | X                           | Х         |
| Create a key group         |      | X   | X                           |           |
| Add an AKCC                |      | X   | X                           |           |
| Delete an AKCC             |      | X   | X                           |           |
| Add a custom location      |      | X   | X                           |           |
| Edit a custom location     |      | X   | X                           |           |
| View secured profiles      |      | X   |                             |           |
| Create a key instance      |      | X   | Х                           |           |
| Duplicate a key instance   |      | X   | X                           |           |
| Edit a key instance        |      | X   | Х                           |           |
| Insert special information |      | X   | X                           |           |
| Update special information |      | X   | X                           |           |
| Create a key profile       |      |     |                             | Х         |
| Edit a Key profile         |      |     |                             | Х         |
| Destroy a key              |      |     |                             | Х         |

# Key Management System

### Accessing the Key Management System

The Key Management System contains confidential information. A lot of time and effort has been devoted to ensure that system data and your unit information are safe and secure. Access into the system is highly regulated by the Crime Prevention Section of the Cornell Police Department and the Key Management System Administrator. Each college/major unit is responsible for the creation and maintenance of key inventories for their individual department/unit(s).

#### **Obtain Authorization as a KCC**

Prior to using the KMS, a KCC must be authorized by their Dean or Vice President. Authorization forms are available at: <u>http://rmps.cornell.edu/keysinfo/</u>. The authorization form must be sent to the Cornell Police, Crime Prevention Section, G-2 Barton Hall. Upon receipt of the authorization, the KMS Administrator will provide access privileges to the KCC within the KMS.

#### To Access the KMS

**NOTE**: We recommend using Mozilla Firefox. It loads the pages much more quickly than Internet Explorer and displays the system information in a more easily read format.

Use the following URL: <a href="http://rmps.cornell.edu/keys/">http://rmps.cornell.edu/keys/</a>

Immediately after using this link, you will see the first line of security: The CUWebLogin screen. You will be required to type in your netID and password.

| CORNELL UNIVERSITY                                                                   |                                                                                                    |
|--------------------------------------------------------------------------------------|----------------------------------------------------------------------------------------------------|
| CUWebLogin                                                                           | Cornell University Login                                                                                                    |
| About CUWebLogin                                                                     |                                                                                                    |
| Kerberos         Please enter your Cornel         NetID:         Password:           | NetID and Password      The Web site you are visiting requires you to authenticate with your NetID and Password      Verified BY     Cancel OK      OK |
| Cornell University Authentication Notice<br>authenticity of any online service, chec | e: This is an official secure service from Cornell University. If you are uncertain of the<br>k with abuse@cornell.edu.                                |

RMPS Home Room screen:

|           | Cornell University<br>Risk Management and Public Safety                                                 | SEARCH CORNELL:<br>Pages  People more | go<br>a options |
|-----------|----------------------------------------------------------------------------------------------------|---------------------------------------|-----------------|
| RMPS H    | Home Room                                                                                               |                                       |                 |
| Please se | lect a program<br>Injury / Illness<br>Reporting<br>Key Management<br>Key Management<br>More Preferences | tions Portal                          |                 |

If you are not authorized to use the Key Management system, you will not see the Key Management icon Box. If this happens, you should contact the Key Management System Administrator at kmsusers@cornell.edu.

If you are set up in the system, you will see the Key Management system icon.

**Click** on to enter the system.

# Key Control Coordinator (KCC) Procedures

As KCC you are responsible for the management of keys and key systems data. Management of keys includes: maintaining key inventories and associated storage locations, maintaining transaction logs of all changes in key assignment, processing all required and associated forms, and maintaining all records for your college or major unit.

#### Figure 4 – KCC Responsibilities within the KMS

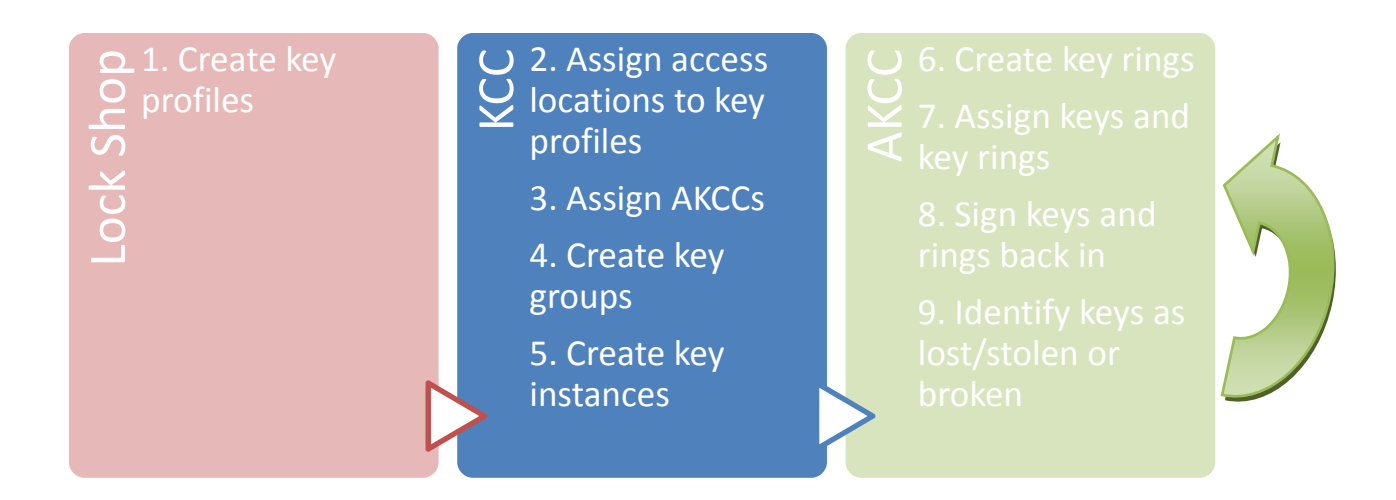

**Note**: Any of the responsibilities listed above for AKCCs, as well as the actions that an AKCC can perform within the KMS, can also be performed by a KCC.

#### Get Your Key Profiles Established in the KMS

Prior to being able to use the KMS, the key profiles for keying systems which are installed in facilities for which you occupy and/or are responsible must be entered into the KMS by the appropriate Lock Shop. A key profile is essentially the 'family tree' of a key system. (See Figure 2 – Key Profile or "Family Tree" on page 14.) A profile indicates where in the 'family tree' a specific key instance belongs. A 'key instance' is an individual physical key. Contact the PDC Lock Shop at (x5-7112) or the Campus Life Multi-Trade Shop at (5-2074) to discuss getting your unit's key profiles entered into the KMS.

#### My Key Profiles

This screen displays a list of all the key profiles for keying systems which are installed in facilities for which you, as the KCC, represent the occupants and/or are responsible for the stewardship. These key profiles are established and assigned by the Lock Shop. (See Get Your Key Profiles Established in the KMS on page 19.)

#### > To view all key profiles:

Use this screen to view keys by key system information such as the manufacturer, keyway, keyset, or key stamp.

- Go To "My Key Profiles".
- > <u>To filter the view:</u>
  - Click , this will open drop down options which allow you to filter the view by any one or more of the following: manufacturer, keyway, keyset, key stamp, grandmaster, master, sub-master, or change.
  - **Click** on the item you wish to filter *(the item will be highlighted.)* Use Shift+Click to select multiple sequential items at one time. Use Ctrl+Click to select multiple non-sequential items within a filter box.

| Cornell Unive              | ersity         |              |                   |          |              |             |                 | s       | EARCH CORNELL       |                 |                  | go               |
|----------------------------|----------------|--------------|-------------------|----------|--------------|-------------|-----------------|---------|---------------------|-----------------|------------------|------------------|
| Risk Manage                | ment and Pul   | olic Safety  |                   |          |              |             |                 |         | - Terret            | 🔊 Pages 🌔       | People <u>ma</u> | ore options      |
| Key Management             | ***TEST***     | Key Profiles |                   |          |              |             |                 |         |                     |                 |                  |                  |
| Programs Locations         | Roster Co      | omments      | Help              |          |              |             |                 |         |                     |                 |                  |                  |
| My Keys                    |                |              |                   |          |              |             |                 |         |                     |                 |                  |                  |
| Manage Keys                | First          | Previous     |                   |          | Displ        | laying rows | 1 through 1     | 8 of 18 |                     | He              | ++ <b>t</b>      | Last             |
| My Key Rings               | Hide Filter F  | orm          |                   |          |              |             |                 |         |                     |                 |                  |                  |
| My Key Profiles            | Mfr            | Kwy          | Keyset            | Keystamp | KCC          | GM          | м               | SM      | Chg                 | Instances       | Secured          | Actions          |
| Manage Key Groups          | All<br>Sargent | All AD       |                   |          | All<br>dp338 | All<br>KA   |                 | All     |                     |                 | Filter           | ) 🔶              |
| Manage AKCCs               |                | AL<br>VDH 🗸  | KA1<br>KA2<br>KAA | KA1      | <u>.</u>     | v           | KAB<br>VA<br>VB |         | KA2<br>KAA1<br>KAA2 | 1 📃<br>2<br>3 💙 |                  |                  |
| Manage Custom<br>Locations | Sargent        | AD           | KA                | КА       | dp338        | KA          |                 |         |                     | 12              |                  | ،                |
| Manage Special Info        | Sargent        | AD           | KA1               | KA1      | dp338        | KA          |                 |         | KA1                 | 1               |                  | <del>(</del> ~ @ |
|                            | Sargent        | AD           | KA2               | KA2      | dp338        | KA          |                 |         | KA2                 | 2               |                  | ، ک              |
|                            | Sargent        | AD           | КАА               | КААА     | dp338        | KA          | КАА             |         |                     | 2               |                  | 🕞 👁 .            |
|                            | Sargent        | AD           | KAA1              | KAA1A    | dp338        | KA          | каа             |         | KAA1                | з               |                  | 🕞 👁 .            |
|                            | Sargent        | AD           | KAA2              |          | dp338        | KA          | каа             |         | KAA2                | 0               |                  | 🕞 👁 .            |
|                            | Sargent        | AD           | КААЗ              |          | dp338        | KA          | каа             |         | КААЗ                | 0               |                  | 🕞 👁              |
|                            | Sargent        | AD           | KAA4              |          | dp338        | KA          | каа             |         | KAA4                | 0               |                  | 🕞 👁 .            |
|                            | Sargent        | AD           | KAA5              |          | dp338        | KA          | каа             |         | KAA5                | 0               |                  | 🕞 👁              |

• Click "Filter".

## > <u>To view a specific key profile:</u>

- Go To "My Key Profiles".
- **Click "**View" icon next to the key profile you wish to view.

| Cornell U           | Jniversity     |               |          |          |       |          |          |         |         | Contraction of | SEARCH CO | RNELL:       |   |
|---------------------|----------------|---------------|----------|----------|-------|----------|----------|---------|---------|----------------|-----------|--------------|---|
| Risk Mar            | nagement and I | Public S      | Safety   |          |       |          |          |         |         |                |           | Pages        | • |
| Key Managem         | ent ***TEST    | -***<br>Key l | Profiles |          |       |          |          |         |         |                |           |              |   |
| Programs Locatio    | ns Roster      | Comm          | ents     | Help     |       |          |          |         |         |                |           |              |   |
| My Keys             |                |               |          |          |       |          |          |         |         |                |           |              | _ |
| Manage Keys         | First          | Previ         | ous      |          | Disp  | laying n | ows 1 th | rough 1 | 8 of 18 |                | Hent      | Last         |   |
| My Key Rings        |                | Filter Form   |          |          |       |          |          |         |         |                |           |              |   |
| My Key Profiles     | Mfr            | Kwy           | Keyset   | Keystamp | KCC   | GM       | м        | SM      | Chg     | Instances      | Secured   | Actions      |   |
| Manage Key Groups   | Sargent        | AD            | KA       | KA       | dp338 | ĸа       |          |         |         | 12             |           | 🖙 👁 📘        |   |
| Manage AKCCs        | Sargent        | AD            | KA1      | KA1      | dp338 | KА       |          |         | KA1     | 1              |           | 🖙 👁 <u>.</u> |   |
| Manage Custom       | Sargent        | AD            | KA2      | KA2      | dp338 | KA       |          |         | KA2     | 2              |           | 🕞 👁 <u>-</u> |   |
| Locations           | Sargent        | AD            | КАА      | КААА     | dp338 | KA       | КАА      |         |         | 2              |           | 🖙 👁 <u>.</u> |   |
| Manage Special Info | Sargent        | AD            | KAA1     | KAA1A    | dp338 | KА       | КАА      |         | KAA1    | з              |           | 🖙 👁 <u>.</u> |   |
|                     | Sargent        | AD            | KAA2     |          | dp338 | KА       | КАА      |         | KAA2    | 0              |           | 🖙 👁 📘        |   |
|                     | Sargent        | AD            | КААЗ     |          | dp338 | KА       | КАА      |         | КААЗ    | 0              |           | 🗫 👁 <u>.</u> |   |
|                     | Sargent        | AD            | KAA4     |          | dp338 | KА       | каа      |         | KAA4    | 0              |           | 🐤 👁 📘        |   |
|                     | Sargent        | AD            | KAA5     |          | dp338 | KА       | каа      |         | KAA5    | 0              |           | 🖙 👁 📘        |   |
|                     | Sargent        | AD            | КААб     |          | dp338 | KA       | КАА      |         | КААб    | 0              |           | 🗫 👁 <u>.</u> |   |
|                     | Sargent        | AD            | КАВ      |          | dp338 | KA       | КАВ      |         |         | 0              |           | 🖙 👁 <u>।</u> |   |

• The following screen will open:

The detail of the selected key profile, as well as the parent and any children profiles associated with the selected profile will be displayed.

| Programs                     | Locations | Roster     | Comments        | Help       |         |     |    |        |
|------------------------------|-----------|------------|-----------------|------------|---------|-----|----|--------|
| My Keys                      |           |            |                 |            |         |     |    |        |
| Manage Keys                  |           | Current-I  | Key Level: gr   | andmaster  |         |     |    |        |
| My Key Rings                 |           | н          | (ey Manufacture | r Sargent  |         |     | ~  |        |
| My Key Profile               | 5         |            | Keywa           | Y AD       |         |     |    |        |
| Manage Key G                 | roups     |            | Bitting (       | # 128946   |         |     |    |        |
| Manage AKCCs                 |           |            | Grand Maste     | r KA       |         |     |    |        |
| Manage Custor                | n         |            | Maste           | er         |         |     |    |        |
| Locations                    |           |            | Submaste        | er         |         |     |    |        |
| Manage Specia<br>Information | al .      |            | KevSe           | e L        |         |     |    |        |
|                              |           |            | кс              | C Daneen P | hillips |     |    |        |
|                              |           |            |                 |            |         |     |    |        |
|                              |           |            |                 |            |         |     |    | Return |
|                              |           | Key        | Kwy             | Keyset     | GM      | м   | SM | Chg    |
|                              |           | Current Ke | ey AD           | КА         | KA      |     |    |        |
|                              |           | Child Key  | AD              | KAA        | KA      | КАА |    |        |
|                              |           |            |                 |            |         |     |    |        |

#### > <u>To view information about a secure key profile:</u>

When you view My Key Profiles, the "Secured" column denotes keys that have been identified as secured. An emergency response or service KCC cannot make instances of secured keys.

| ♥ Display | Filter For | m      |          |       |    |    |     |      |           |         |              |
|-----------|------------|--------|----------|-------|----|----|-----|------|-----------|---------|--------------|
| Mfr       | Kwy        | Keyset | Keystamp | KCC   | GM | М  | SM  | Chg  | Instances | Secured | Actions      |
| Sargent   | CDH        | J      | J        | km285 | J  |    |     |      | 5         |         | 🐤 👁 <u> </u> |
| Sargent   | CDH        | JA     |          | km285 | J  | JA |     |      | 0         | Secured | 🕞 👁 <u>-</u> |
| Sargent   | CDH        | JA     |          | km285 | J  | JA | JAB |      | 0         | Î       | 👡 👁 <u>.</u> |
| Sargent   | CDH        | JA     | JA       | km285 | J  | JA | ЈАВ | JAB1 | 1         |         | 🕞 👁 <u>-</u> |

#### > To assign access locations to key profiles:

Once key profiles have been entered into the KMS by the Lock Shop, associated access locations must be assigned to each profile. Both the Lock Shop and the KCC for a key profile have the ability to assign access locations; however, in practice the maintenance and management of this information is the responsibly of the KCC.

Access locations should be assigned at the lowest possible level in a profile. Parent keys inherit the access locations of their children keys. For example, if a change key opens room 100A in Facility X, then

the sub-master, master and grand-master (all parents of the key) will all open door 100A in Facility X. In this case, the access location of room 100A should be entered only once at the change key level.

- Go To "My Key Profiles"
- **Click** "Locations" icon **L** at the far right side of the table. This will take you to the locations screen.

|                  | Cornell Univ | ersitv      |             |          |          |       |          |           |          |                                                                    |           | SEARCH CO | RNELL:       |        |
|------------------|--------------|-------------|-------------|----------|----------|-------|----------|-----------|----------|--------------------------------------------------------------------|-----------|-----------|--------------|--------|
| F State          | Risk Manage  | ement and P | ublic       | Safety   |          |       |          |           |          |                                                                    |           |           | Pages        | People |
| Key Mar          | nagement     | ***TEST*    | ** Key      | Profiles |          |       |          |           |          |                                                                    |           |           |              |        |
| Program <i>s</i> | Locations    | Roster      | Comm        | ents     | Help     |       |          |           |          |                                                                    |           |           |              |        |
| My Keys          |              |             |             |          |          |       |          |           |          |                                                                    |           |           |              |        |
| Manage Key       | 15           | First       | Previ       | ous      |          | Disp  | laying i | rows 1 th | rough 18 | of 18                                                              |           | thent.    | Last         |        |
| My Key Ring      | le           | V Display F | filter Form | L        |          |       |          |           |          |                                                                    |           |           |              |        |
| My Key Prot      | files        | Mfr         | Kwy         | Keyset   | Keystamp | KCC   | GM       | м         | SM       | Chg                                                                | Instances | Secured   | Actions      |        |
| Manage Key       | / Groups     | Sargent     | AD          | KA       | KA       | dp338 | KA       |           |          |                                                                    | 12        |           | 🐤 👁 <u>.</u> |        |
| Manage AK        | CCs          | Sargent     | AD          | KA1      | KA1      | dp338 | KA       |           | ł        | <a1< td=""><td>1</td><td></td><td>즢 👁 <u>ا</u></td><td></td></a1<> | 1         |           | 즢 👁 <u>ا</u> |        |
| Manage Cus       | tom          | Sargent     | AD          | KA2      | KA2      | dp338 | KA       |           | ł        | KA2                                                                | 2         |           | 🐤 👁 <u>.</u> |        |
| Locations        |              | Sargent     | AD          | каа      | кааа     | dp338 | KA       | КАА       |          |                                                                    | 2         |           | 🐤 👁 <u>.</u> |        |
| Manage Spe       | cial Info    | Sargent     | AD          | KAA1     | KAA1A    | dp338 | KА       | КАА       | H        | AA1                                                                | з         |           | 🐤 👁 <u>I</u> |        |
|                  |              | Sargent     | AD          | KAA2     |          | dp338 | ĸа       | КАА       | ł        | KAA2                                                               | 0         |           | 🕞 👁 <u>.</u> |        |
|                  |              | Sargent     | AD          | кааз     |          | dp338 | KA       | КАА       | i        | кааз                                                               | 0         |           | 🐤 👁 <u>I</u> |        |
|                  |              | Sargent     | AD          | KAA4     |          | dp338 | KА       | каа       | - F      | AA4                                                                | 0         |           | 🗫 👁 <u>.</u> |        |

- Enter the facility code or choose the facility from the drop-down list. If you begin to type the numerical sequence of the facility code the list will jump down to the appropriate subset of codes.
- Enter the room number or **choose** the room from the drop-down list. If you begin to type the alpha-numerical sequence of the room the list will jump down to the appropriate subset of rooms.
- Click "Add Location"

| Cor                        | nell Unive | ersity        |               |                  |            |                        |         |   |   | SEARCH COR | NELL: |     |
|----------------------------|------------|---------------|---------------|------------------|------------|------------------------|---------|---|---|------------|-------|-----|
| Ris                        | k Manage   | ment and Pub  | lic Safe      | ty               |            |                        |         |   |   |            | Pages | Peo |
| Key Manag                  | gement     | ***TEST***    | Key Profile A | ccess Location N | lanagement |                        |         |   |   |            |       |     |
| Programs I                 | Locations  | Roster Co     | mments        | Help             |            |                        |         |   |   |            |       |     |
| My Keys                    |            |               |               |                  |            |                        |         |   |   |            |       |     |
| Manage Keys                |            | Add a ne      | w Locati      | ion              | _          |                        |         |   |   |            |       |     |
| My Key Rings               |            | Access Fac    | ility Code:   | Si               | elect Faci | lity                   |         | ~ |   |            |       |     |
| My Key Profiles            | ;          | Acces Roor    | m             |                  |            |                        |         |   | _ |            |       |     |
| Manage Key Gr              | oups       |               |               | 5                | elect Roor | m 💌 🔫                  |         |   |   |            |       |     |
| Manage AKCCs               |            | Add Loca      | tion Ca       | ancel            |            |                        |         |   |   |            |       |     |
| Manage Custon<br>Locations | n          | Show Key Inf  | ormation      |                  |            |                        |         |   |   |            |       |     |
| Manage Special             | l Info     |               |               |                  |            |                        |         |   |   |            |       |     |
|                            |            | Key           | Key Set       | Facility         | Room       | Special<br>Information | Actions |   |   |            |       |     |
|                            |            | The current l | key has no    | parents wit      | h locatior | ns set                 |         |   |   |            |       |     |
|                            |            | Current Key   | КА            | 2921             | 220G       | Edit Info              | Delete  |   |   |            |       |     |
|                            |            | Current Key   | KA            | 4007             | 101        | Create Info            | Delete  |   |   |            |       |     |
|                            |            | The current l | key has no    | children wi      | th locatio | ns set                 |         |   |   |            |       |     |
|                            |            |               |               |                  |            |                        |         |   |   |            |       |     |

- > To delete access locations from key profiles:
  - **Go To** "My Key Profiles"
  - **Click** "Locations" icon **L** at the far right side of the table. This will take you to the locations screen.

| Cornell Univer      | sity        |            |          |          |       |          |          |          |         |           | SEARCH CORNELL: |              |        |
|---------------------|-------------|------------|----------|----------|-------|----------|----------|----------|---------|-----------|-----------------|--------------|--------|
| Risk Managen        | nent and Pi | ublic S    | Safety   |          |       |          |          |          |         |           |                 | Pages        | People |
| Key Management *    | **TEST*     | ** Key I   | Profiles |          |       |          |          |          |         |           |                 |              |        |
| Programs Locations  | Roster      | Comm       | ents     | Help     |       |          |          |          |         |           |                 |              |        |
| My Keys             |             |            |          |          |       |          |          |          |         |           |                 |              |        |
| Manage Keys         | First       | Previ      | ous      |          | Disp  | laying r | ows 1 th | rough 18 | 3 of 18 |           | Hent            | Lost         |        |
| My Key Rings        | V Display F | ilter Form |          |          |       |          |          |          |         |           |                 |              |        |
| My Key Profiles     | Mfr         | Kwy        | Keyset   | Keystamp | KCC   | GM       | м        | SM       | Chg     | Instances | Secured         | Actions      |        |
| Manage Key Groups   | Sargent     | AD         | KA       | KA       | dp338 | КA       |          |          |         | 12        |                 | 🕞 👁 📃        | -      |
| Manage AKCCs        | Sargent     | AD         | KA1      | KA1      | dp338 | KA       |          |          | KA1     | 1         |                 | 🐤 👁 <u>-</u> |        |
| Manage Custom       | Sargent     | AD         | KA2      | KA2      | dp338 | КA       |          |          | KA2     | 2         |                 | 🐤 👁 <u>-</u> |        |
| Locations           | Sargent     | AD         | каа      | КААА     | dp338 | KA       | КАА      |          |         | 2         |                 | 🐤 👁 <u>-</u> |        |
| Manage Special Info | Sargent     | AD         | KAA1     | KAA1A    | dp338 | KA       | КАА      |          | KAA1    | з         |                 | ⊡ 👁 😔        |        |
|                     | Sargent     | AD         | KAA2     |          | dp338 | KA       | КАА      |          | KAA2    | 0         |                 | 🕞 👁 <u>-</u> |        |
|                     | Sargent     | AD         | кааз     |          | dp338 | ĸа       | каа      |          | кааз    | 0         |                 | 🐤 👁 <u>.</u> |        |
|                     | Sargent     | AD         | KAA4     |          | dp338 | КA       | каа      |          | КАА4    | 0         |                 | 🐤 👁 <u>.</u> |        |
|                     | Sargent     | AD         | KAA5     |          | dp338 | KА       | каа      |          | каа5    | 0         |                 | 🐤 👁 <u>.</u> |        |
|                     | Sargent     | AD         | КААб     |          | dp338 | КA       | каа      |          | КААб    | 0         |                 | 🐤 👁 <u>-</u> |        |
|                     | Sargent     | AD         | кав      |          | dp338 | ка       | КАВ      |          |         | 0         |                 | 🕞 👁 <u>-</u> |        |

- **Refer** to "Current Key" in the "Key Information" area at the top of the screen.
- **Click** "Delete" for the location you wish to remove.

| Cornell Univ               | rersity       |                    |                  |              |                        |         | 21-210-3 | AN AS     | ARCH CORNE | u.    | - 61 |
|----------------------------|---------------|--------------------|------------------|--------------|------------------------|---------|----------|-----------|------------|-------|------|
| Risk Manage                | ement and Pub | olic Safet         | y                |              |                        |         | Store.   | 19 Partie | U          | Pages | Peop |
| Key Management             | ***TEST***    | F<br>Key Profile A | ccess Location M | danagement   |                        |         |          |           |            |       |      |
| Programs Locations         | Roster Co     | omments            | Help             |              |                        |         |          |           |            |       |      |
| My Keys                    |               |                    |                  |              |                        |         |          |           |            |       |      |
| Manage Keys                | Add a ne      | ew Locati          | on               |              |                        |         |          |           |            |       |      |
| My Key Rings               | Access Fa     | cility Code        |                  | -la et Ca ei | li <b></b>             |         |          |           |            |       |      |
| My Key Profiles            | Acces Roo     | m                  |                  | eleccraci    | ncy                    |         |          |           |            |       |      |
| Manage Key Groups          |               |                    | S                | elect Roor   | m 💌                    |         |          |           |            |       |      |
| Manage AKCCs               | Add Loca      | ation Ca           | incel            |              |                        |         |          |           |            |       |      |
| Manage Custom<br>Locations | Show Key In   | formation          |                  |              |                        |         |          |           |            |       |      |
| Manage Special Info        |               |                    |                  |              |                        |         |          |           |            |       |      |
|                            | Key           | Key Set            | Facility         | Room         | Special<br>Information | Actions |          |           |            |       |      |
|                            | The current   | key has no         | parents wit      | h locatior   | ns set                 |         |          |           |            |       |      |
|                            | Current Key   | KA                 | 2921             | 220G         | Edit Info              | Delete  |          |           |            |       |      |
|                            | Current Key   | KA                 | 4007             | 101          | Create Info            | Delete  |          |           |            |       |      |
|                            | The current   | key has no         | children wi      | th locatio   | ns set                 |         |          |           |            |       |      |
|                            |               |                    |                  |              |                        |         |          |           |            |       |      |

From this screen you can also see the access locations already assigned to this key, any children keys of the current key, and the parent keys of the current key.

#### > To identify access locations with special information:

From the same locations screen, you can also edit special information associated with the access locations for the current key or other keys in the profile. For example, a room with highly hazardous materials in it may require that a specific person approve any keys issued for that room.

- Go To "My Key Profiles"
- **Click** "Locations" icon **I** at the far right side of the table. This will take you to the locations screen.

| Con            | rnell Univ | ersity      |               |          |          |       |          |          |         |         |           | SEARCH CO | RNELL:       |   |
|----------------|------------|-------------|---------------|----------|----------|-------|----------|----------|---------|---------|-----------|-----------|--------------|---|
| Ris            | k Manage   | ement and P | ublic S       | Safety   |          |       |          |          |         |         |           |           | Pages        | - |
| Key Mana       | gement     | ***TEST*    | -X-X<br>Key I | Profiles |          |       |          |          |         |         |           |           |              |   |
| Programs       | Locations  | Roster      | Comm          | ents     | Help     |       |          |          |         |         |           |           |              |   |
| My Keys        |            |             |               |          |          |       |          |          |         |         |           |           |              | - |
| Manage Keys    |            | First       | Previ         | ous      |          | Disp  | laying r | ows 1 th | rough 1 | 8 of 18 |           | #ieiit    | Last         |   |
| My Key Rings   |            | ♥ Display   | Filter Form   |          |          |       |          |          |         |         |           |           |              |   |
| My Key Profile | 5          | Mfr         | Kwy           | Keyset   | Keystamp | KCC   | GM       | М        | SM      | Chg     | Instances | Secured   | Actions      |   |
| Manage Key Gi  | roups      | Sargent     | AD            | ка       | KA       | dp338 | ĸа       |          |         |         | 12        |           | •• • 🖬       | + |
| Manage AKCCs   | ;          | Sargent     | AD            | KA1      | KA1      | dp338 | KA       |          |         | KA1     | 1         |           | 🖙 👁 <u> </u> |   |
| Manage Custor  | m          | Sargent     | AD            | KA2      | KA2      | dp338 | KA       |          |         | KA2     | 2         |           | 🐤 👁 ⊡        |   |
| Locations      |            | Sargent     | AD            | КАА      | КААА     | dp338 | КA       | КАА      |         |         | 2         |           | 🖙 👁 ⊡        |   |
| Manage Specia  | il Info    | Sargent     | AD            | KAA1     | KAA1A    | dp338 | KA       | КАА      |         | KAA1    | з         |           | 🖙 👁 且        |   |
|                |            | Sargent     | AD            | KAA2     |          | dp338 | KА       | КАА      |         | KAA2    | 0         |           | 🖙 👁 <u>.</u> |   |
|                |            | Sargent     | AD            | КААЗ     |          | dp338 | KA       | КАА      |         | кааз    | 0         |           | 🐤 👁 <u>.</u> |   |
|                |            | Sargent     | AD            | KAA4     |          | dp338 | KA       | КАА      |         | КАА4    | 0         |           | 🖙 👁 <u>.</u> |   |
|                |            | Sargent     | AD            | KAA5     |          | dp338 | KA       | КАА      |         | KAA5    | 0         |           | 🖙 👁 <u>.</u> |   |
|                |            | Sargent     | AD            | КААб     |          | dp338 | KA       | КАА      |         | КААб    | 0         |           | 🐤 👁 ⊡        |   |
|                |            | Sargent     | AD            | КАВ      |          | dp338 | KA       | КАВ      |         |         | 0         |           | 🐤 👁 📘        |   |

• After you have entered an access location for a key (the step above), click "Create Info"

| Cornell Unive              | ersity                                             | SEARCH CORNELL: |
|----------------------------|----------------------------------------------------|-----------------|
| Risk Manage                | ment and Public Safety                             | • Pages • Peo   |
| Key Management             | ***TEST*** Key Profile Access Location Management  |                 |
| Programs Locations         | Roster Comments Help                               |                 |
| My Keys                    |                                                    |                 |
| Manage Keys                | Add a new Location                                 |                 |
| My Key Rings               | Access Facility Code                               |                 |
| My Key Profiles            | Acces Room                                         | J <b>`</b>      |
| Manage Key Groups          | Select Room 💌                                      |                 |
| Manage AKCCs               | Add Location Cancel                                |                 |
| Manage Custom<br>Locations | Show Key Information                               |                 |
| Manage Special Info        |                                                    |                 |
|                            | Key Key-Set Facility Room Special Information      | n Actions       |
|                            | The current key has no parents with locations set  |                 |
|                            | Current Key KA 2921 220G Edit Info                 | Delete          |
|                            | Current Key KA 4007 101 Create Inf                 | o Delete        |
|                            | The current key has no children with locations set |                 |
|                            |                                                    |                 |

- Enter the netid of the approver for access to this space.
- Enter any notes that describe the special information.
- Click "Create New"

| Cornell Universit    | ity                     |                          | SEARCH COR | NELL:     |     |
|----------------------|-------------------------|--------------------------|------------|-----------|-----|
| Risk Manageme        | nt and Public Safety    | 7                        |            | 📀 Pages 🌔 | Peo |
| Key Management ***   | *TEST*** Manage Special | Information              |            |           |     |
| Programs Locations F | toster Comments         | Help                     |            |           |     |
| My Keys              |                         |                          |            |           |     |
| Manage Keys          | Facility                | 4007                     |            |           |     |
| My Key Rings         | Room                    | CAMPUS STORE WHSE [4007] |            |           |     |
| My Key Profiles      |                         | 101                      |            |           |     |
| Manage Key Groups    |                         |                          |            |           |     |
| Manage AKCCs         | Approver"s NetID        | Find User                |            |           |     |
| Manage Custom        | Special Instructions    |                          |            |           |     |
| Manage Special Info  |                         |                          |            |           |     |
|                      |                         | 0/250                    |            |           |     |
|                      | Create New Canc         | el                       |            |           |     |
|                      |                         |                          |            |           |     |

#### > To create a key instance:

✓ To have a new physical key instance made, first complete the University Key Order Form available at <u>www.rmps.cornell.edu/keysinfo</u>. Follow the instructions on the form for approval by the KCC and the Cornell University Police.

Follow the steps in this section to enter your existing physical key instances into the KMS or to enter new keys instances into the KMS. If your existing key information is available in a database or spreadsheet, it may be easier to import your information into the KMS. See Appendix C – Importing Key Instance Information into the KMS for more information.

- **Go To** "My Key Profile".
- Click "Make Instance" icon 🔛 on the row of the appropriate key profile.

| Cornell Unive       | ersity      |               |          |          |       |          |           |         |         |           | SEARCH CO | RNELL:        |      |
|---------------------|-------------|---------------|----------|----------|-------|----------|-----------|---------|---------|-----------|-----------|---------------|------|
| Risk Manage         | ment and P  | ublic S       | Safety   |          |       |          |           |         |         |           |           | Pages         | Peop |
| Key Management      | ***TEST*    | -X-X<br>Key I | Profiles |          |       |          |           |         |         |           |           |               |      |
| Programs Locations  | Roster      | Comm          | ents     | Help     |       |          |           |         |         |           |           |               |      |
| My Keys             |             |               |          |          |       |          |           |         |         |           |           |               |      |
| Manage Keys         | First       | Previ         | ous      |          | Disp  | laying r | rows 1 th | rough 1 | 8 of 18 |           | Hent      | Last          |      |
| My Key Rings        | ₽ Display F | Filter Form   |          |          |       |          |           |         |         |           |           | 1.1           |      |
| My Key Profiles     | Mfr         | Kwy           | Keyset   | Keystamp | KCC   | GM       | Μ         | SM      | Chg     | Instances | Secured   | Actions       |      |
| Manage Key Groups   | Sargent     | AD            | KA       | ка       | dp338 | KA       |           |         |         | 12        |           | 🕞 👁 <u>.</u>  |      |
| Manage AKCCs        | Sargent     | AD            | KA1      | KA1      | dp338 | KA       |           |         | KA1     | 1         |           | 🕞 👁 <u>.</u>  |      |
| Manage Custom       | Sargent     | AD            | KA2      | KA2      | dp338 | KA       |           |         | KA2     | 2         |           | 🤛 👁 <u>-</u>  |      |
| Locations           | Sargent     | AD            | каа      | КААА     | dp338 | KA       | КАА       |         |         | 2         |           | 🕞 👁 <u>.</u>  |      |
| Manage Special Info | Sargent     | AD            | KAA1     | KAA1A    | dp338 | KA       | каа       |         | KAA1    | 3         |           | 🐤 👁 <u>.</u>  |      |
|                     | Sargent     | AD            | KAA2     |          | dp338 | KA       | каа       |         | KAA2    | 0         |           | s- 👁 <u>.</u> |      |
|                     | Sargent     | AD            | кааз     |          | dp338 | KА       | каа       |         | кааз    | 0         |           | 🐤 👁 <u>.</u>  |      |
|                     | Sargent     | AD            | KAA4     |          | dp338 | KA       | КАА       |         | КАА4    | 0         |           | 🐤 👁 <u>.</u>  |      |

This will take you to the key instance screen for further details.

#### Key Instance Screen

- **Input** the Key Sequence. This should be a unique value and should be stamped on the key for identification purposes.
- **Choose** the Key Group that this key should belong to from drop down field. (You must first establish Key Groups. See Manage Key Groups for more information.)
- **Choose** a Key Ring, if appropriate, from the drop down field. (You must first create Key Rings. See

- Manage Keys for more information.)
- Enter any appropriate notes in the text box. For example, you may want to note why you've created this instance.
- At this point you must either assign the key to a key holder or put the key in storage.

| My Keys             | Show Key Profile                      |
|---------------------|---------------------------------------|
| Manage Keys         | Save Cancel                           |
| My Key Rings        |                                       |
| My Key Profiles     | Key Instance Info                     |
|                     | Key Cut 13                            |
| Manage Key Groups   | Key Sequence                          |
| Manage AKCCs        | Keyset KA                             |
| Manage Custom       | Key Stamp KA                          |
|                     | Key Group Select Key Group 💌          |
| Manage Special Into | Key RingSelect a Key Ring 💌           |
|                     | Notes                                 |
|                     |                                       |
|                     | 0/1000                                |
|                     | Key Assignment Info                   |
|                     | Assign to Find User                   |
|                     | Due Date                              |
|                     | Assignee is a Responsible 🔄<br>Party? |
|                     | Key Storage Info                      |
|                     | Facility                              |
|                     | Select Facility                       |
|                     | Room                                  |
|                     | Custom Location                       |
|                     | Cabinet                               |
|                     | Drawer                                |
|                     | Hook                                  |
|                     |                                       |
|                     | Save Cancel                           |

- To assign a new key instance to an individual: In the section Key Assignment Information:
  - Input the individual's Netid in text box or click <u>Find User</u>.
  - Enter the due date or click to display a calendar and select the date that the key needs to be returned by. This field is optional.
  - Enter notes as appropriate. For example, you may want to note why this key has been issued or based on whose request.
  - Check the appropriate box if the key is being assigned to a Responsible Party. (See

Definitions for more information about Responsible Parties.)

| Key Assignment Info                 |           |  |
|-------------------------------------|-----------|--|
| Assign to                           | Find User |  |
| Due Date                            |           |  |
| Assignee is a Responsible<br>Party? |           |  |

• **Click "**Save" at the bottom of the page.

**Note:** If you are going to issue a newly cut key, it is highly recommended that you first place the key in storage and then assign the key. The system remembers the last storage location of an assigned key which is returned to storage, thus creating a storage location prior to issuance will save you a step when it is returned.

To place a new key instance in storage: In the section Key Storage Information:

| Key Storage Info |                            |
|------------------|----------------------------|
| Facility         |                            |
|                  | Select Facility            |
| Room             |                            |
|                  | Select Room 💌 ←            |
| Custom Location  | Select a Custom Location 💌 |
| Cabinet          | <b>←</b>                   |
| Drawer           |                            |
| Hook             |                            |
|                  |                            |
|                  | Save Cancel                |
|                  |                            |

- **Choose** the facility by facility code or use the drop down menu
- **Choose** the room within the facility from the drop down options

or

- **Choose** a *Custom Location* from drop down options (Note: custom locations must be established before using this option. See
- Manage Custom Storage Locations on page 59 for more information.)
- Identify the cabinet or drawer and hook
- Click "Save".

**Note:** If you are going to store a broken key until you send it to the Lock Shop, you will need to identify where the key is being stored. If you use a special storage location for broken keys you could create a Custom Location in

Manage Custom Storage Locations on page 59.

#### > To duplicate a key instance:

You can duplicate an existing key instance if you have multiple copies of the same key instance.

- **Go To** "Manage Keys".
- **Click**  $\stackrel{\square}{\square}$  to duplicate the key. This will open the Key Instance Info window prepopulated with the same information as the key you chose to duplicate.

| Cornell Univ               | ersity                |                 |                  |                     |                 | SEARCH COR | NELL:      |      |
|----------------------------|-----------------------|-----------------|------------------|---------------------|-----------------|------------|------------|------|
| Risk Manage                | ement and Public Saf  | iety            |                  |                     |                 |            | Pages      | • Pe |
| Key Management             | ***TEST*** Key Mana   | ger             |                  |                     |                 |            |            |      |
| Programs Locations         | Roster Comment        | s Help          |                  |                     |                 |            |            |      |
| My Keys                    |                       |                 |                  |                     |                 |            |            |      |
| Manage Keys                | Assign Place I        | n Storage       | ssue to Resp. Pa | rty Lost/Stolen     | Broken          |            |            |      |
| My Key Rings               |                       |                 |                  |                     |                 |            |            |      |
| My Key Profiles            | View keys by location | n: All Facil    | ities            |                     | ~               |            |            |      |
| Manage Key Groups          |                       |                 |                  |                     |                 |            |            |      |
| Manage AKCCs               | First Previous        |                 | Displaying       | rows 1 through 20   | of 23 Next      | Last       |            |      |
| Manage Custom<br>Locations | V Display Filter Form | Create Key Ring | Add To K         | ey Ring KeyInstance | Inquiry Page    |            | 1          |      |
| Manage Special Info        | Key Group             | Keystamp        | KeySeq #         | Status              | Issuance        | Due Date   | Actions    |      |
|                            | Test Group A          | C               | 00 /             | Assigned            | Daneen Phillips | 4/30/09    | 1          |      |
|                            | Test Group B          | CCC101          | 23 1             | n Storage           | A:B:C           |            | / 6°       |      |
|                            | Test Group B          | 012             | 24 1             | n Storage           | A:B:C           |            | / <b>6</b> |      |
|                            | dp Key Ring<br>Test   | КААА            | 1 1              | n Storage           | 1 : : A         |            | /<br>      |      |
|                            | dp Key Ring<br>Test   | КААА            | 2 4              | Assigned            | Daneen Phillips |            | / <b>1</b> |      |
|                            | dp Key Ring<br>Test   | KAAIA           | 1 4              | Assigned            | Daneen Phillips |            | / C        |      |

• **Update** the Key Sequence to reflect the new key. If you have more than one key with the same Key Sequence, the system will provide you with a warning that the key is a duplicate.

**Note:** Per Policy 8.4, keys must be uniquely marked to facilitate the tracking of individual key instances. Because duplicate keys currently exist on campus, the KMS allows this functionality. It is strongly suggested that, if possible, you update sequence numbers as you enter keys into the KMS and stamp the keys with the new sequence numbers.

| Key Instance Info       |                                                               |
|-------------------------|---------------------------------------------------------------|
| Key Cut                 | 3                                                             |
| Key Sequence            | 2                                                             |
| This is a duplicate Key |                                                               |
| Allow Duplicate Key     | This creates a policy and audit violation and will be logged. |
| Keyset                  | ABCD                                                          |
| Key Stamp               | ABCD                                                          |
| Key Group               | Group 1                                                       |
| Key Ring                | Select a Key Ring                                             |
| Notes                   |                                                               |
|                         | 0/1000                                                        |

• **Complete** the Key Assignment Info or Key Storage Info as indicated above.

#### > To edit key instances:

You can edit key instance data during the creation process in order to correct data entry errors. (All edit changes will be tracked in the log.)

- Go To "Manage Keys".
- Choose the key; by clicking checkbox
- Click "Edit" icon 📝

| Cornell Univ               | ersity         |                   |              |             |               |                       | B.A.            |      | SEARCH COR | NELL:      |  |
|----------------------------|----------------|-------------------|--------------|-------------|---------------|-----------------------|-----------------|------|------------|------------|--|
| Risk Manage                | ement a        | and Public        | : Safety     |             |               |                       |                 |      |            | Pages      |  |
| Key Management             | *** <b>T</b> I | EST*** 10         | ey Manager   |             |               |                       |                 |      |            |            |  |
| Programs Locations         | Roste          | er Com            | ments        | Help        |               |                       |                 |      |            |            |  |
| My Keys                    |                |                   |              |             |               |                       |                 |      |            |            |  |
| Manage Keys                |                | Assign F          | Place In Sto | rage        | ssue to Resp. | Party Lost/Stolen     | Broken          |      |            |            |  |
| My Key Rings               |                |                   |              |             |               |                       |                 |      |            |            |  |
| My Key Profiles            | ~              | iew keys by lo    | cation:      | - All Facil | ities         |                       | ~               |      |            |            |  |
| Manage Key Groups          |                |                   |              |             |               |                       |                 |      |            |            |  |
| Manage AKEEs               | F              | irst Prev         | ious         |             | Display       | ing rows 1 through 20 | of 23           | Next | Last       |            |  |
| Manage Custom<br>Locations | ~              | Display Filter Fo | rm Crea      | te Key Ring | g Add To      | Key Ring KeyInstand   | e Inquiry Page  |      |            | 1          |  |
| Manage Special Info        |                | Key Group         | ō            | Keystamp    | KeySeq #      | Status                | Issuance        |      | Due Date   | Actions    |  |
|                            | → (            | Test Grou         | pA C         |             | 00            | Assigned              | Daneen Phillips | •    | 4/30/09    |            |  |
|                            |                | Test Grou         | ip B C       | CC101       | 23            | In Storage            | A:B:C           |      |            | / 1        |  |
|                            |                | Test Grou         | рВ 0         | 12          | 24            | In Storage            | A:B:C           |      |            | / 17       |  |
|                            |                | dp Key Ri<br>Test | ng Ka        | 4AA         | 1             | In Storage            | 1 : : A         |      |            | / 1        |  |
|                            | C              | dp Key Ri<br>Test | ng Ka        | 4AA         | 2             | Assigned              | Daneen Phillip  | s    |            | / d²<br>   |  |
|                            | C              | dp Key Ri<br>Test | ng Ki        | 4A1A        | 1             | Assigned              | Daneen Phillip  | s    |            | / <b>1</b> |  |

The following screen will open:

From this screen you can edit the following information: Key Sequence, Key Stamp, Key Group, Key Ring and/or add any notes.

**Edit** the appropriate information.

• Click "Save".

| Key Instance Info |                     |
|-------------------|---------------------|
| Key Cut           | 18                  |
| Key Sequence      | 23                  |
| Keyset            | CCC101              |
| Key Stamp         | CCC101 -            |
| Key Group         | Test Group B 💌      |
| Key Ring          | Select a Key Ring 💌 |
| Notes             |                     |
|                   | 0/1000              |
|                   |                     |

#### **Create Your Key Management Organizational Structure**

Each KCC can have multiple Associate Key Control Coordinators (AKCCs) that manage groups of keys for the KCC. AKCCs may be organized by department or facility or any combination that makes sense for the unit. As you think about the most appropriate structure for your organization, please bear in mind: Each AKCC may manage more than one key group, and each key group can be managed by multiple AKCC; however, each key can be assigned to one and only one key group.

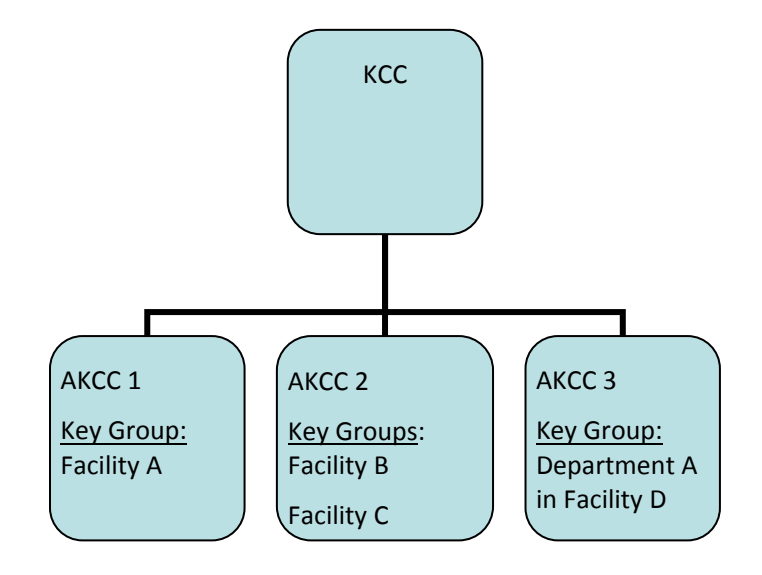

#### Manage AKCCs

- To add Associate Key Control Coordinators for your college/unit: (See definition for AKCC role)
  - **Go To "**Manage AKCCs".
  - If the AKCC has already been entered in the KMS, **choose** the AKCC from *Select from Dropdown*.
  - **Click** "Add New AKCC".

| Cornell Univer<br>Risk Managem       | sity<br>nent and Public Safety |                       |        |         | SEARCH CORNI | ELL:<br>Pages  Pe |
|--------------------------------------|--------------------------------|-----------------------|--------|---------|--------------|-------------------|
| Key Management *                     | **TEST*** AKCC Management      |                       |        |         |              |                   |
| Programs Locations                   | Roster Comments H              | elp                   |        |         |              |                   |
| My Keys                              |                                |                       |        |         |              |                   |
| Manage Keys                          | Select AKCC to Add             | - Solort on AKCC to a | dd 💽   | _       |              |                   |
| My Key Rings                         | Enter Netid                    | Find User             | uu 💌   |         |              |                   |
| My Key Profiles<br>Manage Key Groups | Add New AKCC cancel            | ]                     |        |         |              |                   |
| Manage AKCCs                         | Ť                              |                       |        |         |              |                   |
| Manage Custom                        | AKCC Name                      | KCC Name              | Status | Actions |              |                   |
| Locations                            | Daneen Phillips                | Daneen Phillips       | Active |         |              |                   |
| Manage Special Info                  | Margaret Elizabeth Matta       | Daneen Phillips       | Active | Delete  |              |                   |
|                                      | Mark G. Fowler                 | Daneen Phillips       | Active | Delete  |              |                   |
|                                      |                                |                       |        |         |              |                   |
| To add a new A                       | AKCC to the KMS:               |                       |        |         |              |                   |

- Enter the person's Netid
- Click "Add New AKCC".

| Programs Locations  |                                     | Help                    |          |         |
|---------------------|-------------------------------------|-------------------------|----------|---------|
| My Keys             |                                     |                         |          |         |
| Manage Keys         | Select AKCC to Add                  |                         |          | _       |
| My Key Rings        | Select from Dropdown<br>Enter Netid | Bob Wigden<br>Find User | <b>v</b> | -       |
| My Key Profiles     |                                     | <b></b>                 |          |         |
| Manage Key Groups   | Add New AKCC cance                  |                         |          |         |
| Manage AKCCs        | 1                                   |                         |          |         |
| Manage Custom       | AKCC Name                           | KCC Name                |          | Actions |
| Locations           | Daneen Phillips                     | Daneen Phillips         | Active   |         |
| Manage Special Info | Margaret Elizabeth Matta            | Daneen Phillips         | Active   | Delete  |
|                     | Mark G. Fowler                      | Daneen Phillips         | Active   | Delete  |

If you need assistance finding a user:

- Select the <u>Find User</u> field.
- ✓ **Enter** the appropriate information (last name, first name)
- ✓ Click "Find".

| ISCAF ind Us                                                      | erMain Page - Mozilla Firefox                                                     |                     |
|-------------------------------------------------------------------|-----------------------------------------------------------------------------------|---------------------|
| https://cft-rmp                                                   | os.coldfusion.cornell.edu/common/widgets/findUser/ISCAFindUserMain.cfm?formname== | addAkccForm&netid 🏠 |
| User Search                                                       |                                                                                   |                     |
| Find A User                                                       | swith                                                                             | ←                   |
| First Name:<br>end<br>Affiliation: An<br>Sti<br>Sti<br>Alt<br>Ref | equals Startswith Contains  swith  y Johnt ademic amni tiree                      |                     |
| Verify A User                                                     |                                                                                   |                     |
|                                                                   | Find Cancel                                                                       |                     |

• **Click "Select**" on the right of the person's name This will add the person to the list of authorized AKCCs for your college/unit.

| 🖲 ISCA I             | Find User Ad         | tion - M       | ozilla Firefox                  |                 |        |
|----------------------|----------------------|----------------|---------------------------------|-----------------|--------|
| https:               | //cft-rmps.coldfus   | ion.cornell.ec | lu/common/widgets/findUser/ISC/ | AFindUserAction | cfm    |
| User S               | Search               |                |                                 | 4 9             |        |
| Search R<br>1 - 1 of | Results<br>1 records |                |                                 |                 |        |
| Detail               | Bob Wigden           | bw19           | VP Rskmngmt and PubSaft         | staff           | select |
|                      |                      |                |                                 |                 |        |
|                      |                      |                |                                 |                 |        |

- > To remove an AKCC as authorized for your college/unit:
  - Go To "Manage AKCCs".

| Pro | ograms              |        | Roster        |                             | Help    |               |        |          |  |
|-----|---------------------|--------|---------------|-----------------------------|---------|---------------|--------|----------|--|
| м   | y Keys              |        |               |                             |         |               |        |          |  |
| м   | anage Key           | 5      | Sele          | Select AKCC to Add          |         |               |        |          |  |
| M   | y Key Ring          | 5      | Sele:<br>Ente | ct from Dropdown<br>r Netid | Bob Wig | Find User     | ¥      |          |  |
| M   | y Key Prof          | iles   |               |                             |         |               |        |          |  |
| м   | anage Key           | Groups | Ad            | d New AKCC ca               | ncel    |               |        |          |  |
| M   | anage AK(           | Cs     |               | -                           |         |               |        |          |  |
| м   | anage Cust          | tom    | AKCC          | Name                        | K       | CC Name       |        | Actions  |  |
| Lo  | Locations           |        | Danee         | n Phillips                  | Da      | neen Phillips | Active |          |  |
| м   | Manage Special Info |        | Marga         | ret Elizabeth Matta         | Da      | neen Phillips | Active | Delete 🔺 |  |
|     |                     |        | Mark 🤇        | 3. Fowler                   | Da      | neen Phillips | Active | Delete   |  |
|     |                     |        |               |                             |         |               |        |          |  |

- **Click** "Delete" to the right of the person to be removed.
- **Click** "OK". Note that deleting an AKCC will remove that person from your key groups. If necessary, remember to assign a new AKCC(s) to those key groups.

| My Keys                                                                                |                                                                       |
|----------------------------------------------------------------------------------------|-----------------------------------------------------------------------|
| Manage Keys                                                                            | Select AKCC to Add                                                    |
| My Key Rings                                                                           | Select from Dropdown Select an AKCC to add 💌<br>Enter Netid Find User |
| My Key Profiles                                                                        |                                                                       |
| Manage Key Groups                                                                      | Add New AKCC                                                          |
| Manage A The page at https://cft-rmps.coldfusion.cornell.edu 🔀                         |                                                                       |
| Manage C Deleting an AKCC will also delete him/her from all your Key Groups. Continue? |                                                                       |
| Manage S<br>Informati                                                                  | OK Cancel                                                             |
|                                                                                        | Mark G. Fowler Daneen Phillips Active Delete                          |
|                                                                                        |                                                                       |
## **Organize Your Keys**

Once your profiles are established in the KMS with access locations and you've created your key management organizational structure, you should organize your keys in the KMS. KCCs organize keys into key groups. These groups may be by department or building or any grouping that makes sense to your organization. You can assign a Key Group to one or more AKCC to manage. All AKCCs with permission to manage a Key Group will see all of the keys in that group. However, each key can be assigned to one and only one Key Group.

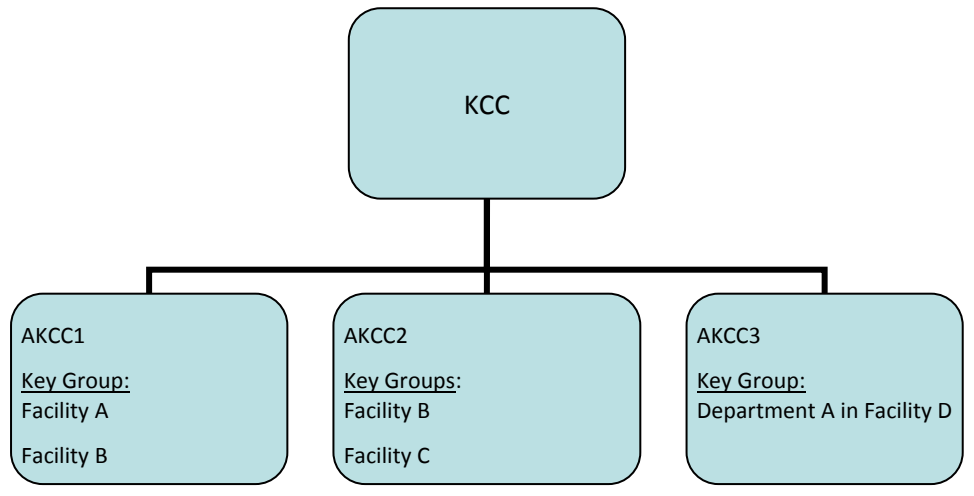

Note in the example above, both AKCC1 and AKCC2 can manage keys for Facility B because they have both been given access to that key group.

## Manage Key Groups

- > <u>To view key groups:</u>
  - **Go To "**Manage Key Groups".

### > <u>To create a key group:</u>

- **Go To** "Manage Key Groups".
- Enter the Group Name in text field.
- Click "Save".

| My Keys                       |                         |                   |
|-------------------------------|-------------------------|-------------------|
| Manage Keys                   | Create A Group          |                   |
| My Key Rings                  | Enter a Group Name      |                   |
| My Key Profiles               |                         |                   |
| Manage Key Groups             |                         | Save Cancel       |
| Manage AKCCs                  | Your Existing Keygroups |                   |
| Manage Custom                 | Key Group Name          | KCC Action        |
| Locations                     | dp Key Ring Test        | dp338 <u>Edit</u> |
| Manage Special<br>Information | dp test group           | dp338 Edit        |
|                               | Test Group A            | dp338 Edit        |
|                               | Test Group B            | dp338 Edit        |
|                               | Test Group C            | dp338 Edit        |
|                               |                         |                   |
|                               |                         |                   |

# > <u>To rename a key group:</u>

- **Go To "**Manage Key Groups".
- Click "Edit".

| My Keys                       |                         |       |        |
|-------------------------------|-------------------------|-------|--------|
| Manage Keys                   | Create A Group          |       |        |
| My Key Rings                  | Enter a Group Name      |       |        |
| My Key Profiles               |                         |       |        |
| Manage Key Groups             |                         | Save  | Cancel |
| Manage AKCCs                  | Your Existing Keygroups |       |        |
| Manage Custom                 | Key Group Name          | ксс   | Action |
| Locations                     | dp Key Ring Test        | dp338 | Edit   |
| Manage Special<br>Information | dp test group           | dp338 | Edit   |
|                               | Test Group A            | dp338 | Edit   |
|                               | Test Group B            | dp338 | Edit   |
|                               | Test Group C            | dp338 | Edit   |
|                               |                         |       |        |
|                               |                         |       |        |

- Edit the key group name in the text box
- Click "Update".

|                               |                 | Update Cancel                                                     |
|-------------------------------|-----------------|-------------------------------------------------------------------|
| Available A<br>Mark G. Fowler | Action<br><<  < | Currently Assigned<br>Daneen Phillips<br>Margaret Elizabeth Matta |

## > To authorize an AKCC for one or more key groups:

- Go To "Manage Key Groups".
- **Click** "Edit" next to the Key Group you wish to modify.

| My Keys                       |                         |       |        |
|-------------------------------|-------------------------|-------|--------|
| Manage Keys                   | Create A Group          |       |        |
| My Key Rings                  | Enter a Group Name      |       |        |
| My Key Profiles               |                         |       |        |
| Manage Key Groups             |                         | Save  | Cancel |
| Manage AKCCs                  | Your Existing Keygroups |       |        |
| Manage Custom                 | Key Group Name          | ксс   | Action |
| Locations                     | dp Key Ring Test        | dp338 | Edit ┥ |
| Manage Special<br>Information | dp test group           | dp338 | Edit   |
|                               | Test Group A            | dp338 | Edit   |
|                               | Test Group B            | dp338 | Edit   |
|                               | Test Group C            | dp338 | Edit   |

The following screen will open:

- From the list of Available AKCCs, **highlight** the name of the AKCC you wish to add to the group and **click** the right arrow to move name to Currently Assigned.
- Click "Update".

| Key Mar                 | nagement   | ***TEST       | Key Group Mar       | agement |               |                                             |  |  |
|-------------------------|------------|---------------|---------------------|---------|---------------|---------------------------------------------|--|--|
| rograms                 | Locations  | Roster        | Comments            | Help    |               |                                             |  |  |
| My Keys                 |            |               |                     |         |               |                                             |  |  |
| Manage Key              | <b>/</b> 5 | KeyG          | iroup               | dp Key  | Ring Test     |                                             |  |  |
| My Key Ring             | le         |               | date Cancel         |         |               |                                             |  |  |
| My Key Pro              | files      |               |                     |         |               |                                             |  |  |
| Manage Key              | y Groups   | Availa        | ble                 | Ad      |               | Currently Assigned                          |  |  |
| Manage AK               | CCs        | Bob W<br>Mark | ligden<br>G. Fowler |         | $\rightarrow$ | Daneen Phillips<br>Margaret Elizabeth Matta |  |  |
| Manage Cus<br>Locations | tom        |               |                     |         |               | - 1                                         |  |  |
| Manage Spe              | cial Info  |               |                     |         | <u> </u>      |                                             |  |  |

- > To remove authorization for an AKCC for one or more key groups:
  - **Go To** "Manage Key Groups".
  - **Click** "Edit" next to the Key Group you wish to modify.

| Cornell Unive<br>Risk Manager | rsity<br>nent and Public Safety |       |        | SEARCH CORNELL: | People |
|-------------------------------|---------------------------------|-------|--------|-----------------|--------|
| Key Management *              | ***TEST*** Key Group Management |       |        |                 |        |
| Programs Locations            | Roster Comments Help            |       |        |                 |        |
| My Keys                       |                                 |       |        |                 |        |
| Manage Keys                   | Create A Group                  |       |        |                 |        |
| My Key Rings                  | Enter a Group Name              |       |        |                 |        |
| My Key Profiles               |                                 |       |        |                 |        |
| Manage Key Groups             | Save Cancel                     |       |        |                 |        |
| Manage AKCCs                  | Your Existing Keygroups         |       |        |                 |        |
| Manage Custom                 | Key Group Name                  | KCC   | Action |                 |        |
| Locations                     | dp Key Ring Test                | dp338 | Edit 🔶 |                 |        |
| Manage Special Info           | dp test group                   | dp338 | Edit   |                 |        |
|                               | Test Group A                    | dp338 | Edit   |                 |        |
|                               | Test Group B                    | dp338 | Edit   |                 |        |
|                               | Test Group C                    | dp338 | Edit   |                 |        |

The following screen will open:

- From the list of Currently Assigned AKCCs, **highlight** the name of the person you wish to remove and **click** the left arrow to move name to Available
- Click "Update".

| Cornell Univ<br>Risk Manage | ersity<br>ement and | l Public Safety       | ,                | ==//                                        | A | SEARCH CORNELL: | • Реор |
|-----------------------------|---------------------|-----------------------|------------------|---------------------------------------------|---|-----------------|--------|
| Key Management              | ***TES              | T*** Key Group Man    | agement          |                                             |   |                 |        |
| Programs Locations          | Roster              | Comments              | Help             |                                             |   |                 |        |
| My Keys                     |                     |                       |                  |                                             |   |                 |        |
| Manage Keys                 | Key                 | Group                 | dp Key Ring Test |                                             |   |                 |        |
| My Key Rings                |                     | pdate Cancel          |                  |                                             |   |                 |        |
| My Key Profiles             |                     |                       |                  |                                             |   |                 |        |
| Manage Key Groups           | Avai                | lable                 | Action           | Currently Assigned                          |   |                 |        |
| Manage AKCCs                | Bob<br>Mari         | Wigden<br>< G. Fowler | >>>              | Daneen Phillips<br>Margaret Elizabeth Matta |   |                 |        |
| Manage Custom<br>Locations  |                     |                       | → <              | 1                                           |   |                 |        |
| Manage Special Info         |                     |                       |                  |                                             |   |                 |        |
|                             |                     |                       |                  |                                             |   |                 |        |

#### To remove a key groups:

A key group cannot be deleted; however it can be renamed to be another key group. As part of this process, keys that shouldn't be part of the new key group should be reassigned.

- Click "Manage Keys" and reassign keys as appropriate. (See on Manage Keys on page 52.)
- Filter for the Key Group you are interested in removing.
- **Click** "Edit" and assign each key in the group to another key group
- **Click** "Manage Key Groups".
- **Click** "Edit" beside the key group you wish to remove.
- **Remove** all AKCCs from the currently assigned list for the key group.
- If appropriate, you can change the key group name either to something temporary, or to another key group you would like to use.

### <u>My Keys</u>

This screen allows you to view keys, assign keys, place keys in storage, issue keys to a responsible party, or identify as lost/stolen or broken.

| Cornell University Risk Manage | ersity<br>ment an | d Public S        | afety                    |                  | 1200             |          | SEAR   | CH CORNELL:                                       | ages 🌔  | go<br>People <u>more options</u> |                          |          |       |
|--------------------------------|-------------------|-------------------|--------------------------|------------------|------------------|----------|--------|---------------------------------------------------|---------|----------------------------------|--------------------------|----------|-------|
| Key Management                 | ***TES            | ST*** My Ke       | iya.                     |                  |                  |          |        |                                                   |         |                                  |                          |          |       |
| Programs Locations             | Roster            | Comme             | nts Help                 |                  |                  |          |        |                                                   |         |                                  |                          |          |       |
| My Keys                        |                   |                   |                          |                  |                  |          |        |                                                   |         |                                  |                          |          |       |
| Manage Keys                    |                   | Assign Plac       | ce In Storage Issue to R | esp. Party       | ost/Stolen Broke | en       |        |                                                   |         |                                  |                          |          |       |
| My Key Rings                   |                   |                   |                          |                  |                  |          |        |                                                   |         |                                  |                          |          |       |
| My Key Profiles                | Firs              | t Previou         | <del>is</del> Dis        | playing rows 1 t | hrough 15 of 15  | 4        | Nent   | əst                                               |         |                                  |                          |          |       |
| Manage Key Groups              |                   |                   |                          |                  |                  |          |        |                                                   |         |                                  |                          |          |       |
| Manage AKCCs                   | YD                | splay Filter Form | Facility Name            | Room             | KeyRing          | Keystamp | Key5eq | Notes                                             | Special | Status                           | Issuance                 | Due Date |       |
| Manage Custom<br>Locations     |                   | 2921              | ЕНОВ                     | 220G             | Test Key Ring #1 | CCC101   | 23     |                                                   | Φ       | In Storage                       | A : B : C                |          | / 🗗 🔲 |
| Manage Special Info            |                   | 2921 3010B        | EHOB,MAPLE 118-126       | Master           |                  | C        | 00     |                                                   | Φ       | Assigned                         | Daneen Phillips          | 04/30/09 | / 🗗 🛛 |
| <u> </u>                       |                   | 2921 4007         | EHOB,CAMP STR WHSE       | Grand Master     |                  | KA       | 1      | broken -<br>sent to<br>Marie /<br>Lock Shop<br>to | Ф       | Broken                           | Marie Ellen Balander     |          | • 🗗 🛛 |
|                                |                   | 2921 4007         | EHOB,CAMP STR WHSE       | Grand Master     |                  | КА       | 2      | descroyin 1                                       | Φ       | Issued to Resp. Party            | Paula Hope Grantier      | 06/30/09 | / 🗗 🗊 |
|                                |                   | 2921 4007         | EHOB,CAMP STR WHSE       | Grand Master     |                  | КА       | 3      |                                                   | Φ       | Assigned                         | Margaret Elizabeth Matta |          | / 0 🛙 |

> To view keys within your unit:

Use this screen to view keys by facility.

Go To "My Keys" •

To view a specific item in ascending / descending order; Click the item and an arrow will

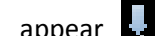

appear **I** click again to reverse order

# > To view an activity log :

- Go To "My Keys"
- Click "View Log" icon

| Key Management <sup>-</sup>                                       | ***TES              | T*** My Ke                                                                                                    | 99                                                                                    |                                                        |                             |                               |                         |                                                                         |                                                                     |                                                                     |                                                                             |                                  |                                                                                                    |  |
|-------------------------------------------------------------------|---------------------|----------------------------------------------------------------------------------------------------|---------------------------------------------------------------------------------------|--------------------------------------------------------|-----------------------------|-------------------------------|-------------------------|-------------------------------------------------------------------------|---------------------------------------------------------------------|---------------------------------------------------------------------|-----------------------------------------------------------------------------|----------------------------------|----------------------------------------------------------------------------------------------------|--|
| Programs Locations                                                | Roster              | Comme                                                                                                    | ents Help                                                                             |                                                        |                             |                               |                         |                                                                         |                                                                     |                                                                     |                                                                             |                                  |                                                                                                    |  |
| My Keys                                                           |                     |                                                                                                    |                                                                                       |                                                        |                             |                               |                         |                                                                         |                                                                     |                                                                     |                                                                             |                                  |                                                                                                    |  |
| Manage Keys                                                       | As                  | ssign Plac                                                                                                    | ce In Storage Issue to Re                                                             | esp. Party                                             | st/Stolen Broke             | n                             |                         |                                                                         |                                                                     |                                                                     |                                                                             |                                  |                                                                                                    |  |
| My Key Rings                                                      |                     |                                                                                                    |                                                                                       |                                                        |                             |                               |                         |                                                                         |                                                                     |                                                                     |                                                                             |                                  |                                                                                                    |  |
| My Key Profiles                                                   | First               | Previou                                                                                                    | <del>is</del> Dis                                                                     | playing rows 1 t                                       | hrough 15 of 15             | 4                             | lent L                  | est.                                                                    |                                                                     |                                                                     |                                                                             |                                  |                                                                                                    |  |
| Manage Key Groups                                                 |                     |                                                                                                    |                                                                                       |                                                        |                             |                               |                         |                                                                         |                                                                     |                                                                     |                                                                             |                                  |                                                                                                    |  |
|                                                                   |                     |                                                                                                    |                                                                                       |                                                        |                             |                               |                         |                                                                         |                                                                     |                                                                     |                                                                             |                                  |                                                                                                    |  |
|                                                                   | ₽ <mark>Disp</mark> | ilay Filter Form                                                                                                    |                                                                                       |                                                        |                             |                               |                         |                                                                         |                                                                     |                                                                     |                                                                             |                                  |                                                                                                    |  |
| Manage AKCCs                                                      | ₽ <u>Disp</u>       | ilay Filter Form<br>Facil                                                                                                    | Facility Name                                                                         | Room                                                   | KeyRing                     | Keystamp                      | KeySeg                  | Notes                                                                   | Special                                                             | Status                                                              | Issuance                                                                    | Due Date                         |                                                                                                    |  |
| Manage AKCCs<br>Manage Custom<br>Locations                        | ₽ <sub>Disp</sub>   | Hay Filter Form<br>Faci                                                                                                    | Facility Name<br>EHOB                                                                 | Room<br>220G                                           | KeyRing<br>Test Key Ring #1 | Keystamp<br>CCC101            | KeySeg<br>23            | Notes                                                                   | Special                                                             | Sietus<br>In Storage                                                | A : B : C                                                                   | Due Date                         | Actors                                                                                                    |  |
| Manage AKCCs<br>Manage Custom<br>Locations<br>Manage Special Info |                     | <b>Fact</b><br>2921<br><b>2921 3010B</b>                                                                                                    | Facility Name<br>EHOB<br>EHOB,MAPLE 118-126                                           | Room<br>220G<br>Master                                 | KevRing<br>Test Key Ring #1 | Keystamp<br>CCC101<br>C       | xey5eg<br>23<br>00      | Notes                                                                   | Special<br>()<br>()<br>()<br>()<br>()<br>()<br>()<br>()<br>()<br>() | Status<br>In Storage<br>Assigned                                    | Issuerce<br>A : B : C<br>Daneen Phillips                                    | Due Date<br>04/30/09             | Actions<br>/ 0 0                                                                                                    |  |
| Manage AKCEs<br>Manage Custom<br>Locations<br>Manage Special Info |                     | Lay Filter Form<br>Fact<br>2921<br>2921 3010B<br>2921 4007                                                                                                    | Factor Name<br>EHOB<br>EHOB,MAPLE 118-126<br>EHOB,CAMP STR WHSE                       | Room<br>220G<br>Master<br>Grand Master                 | KeyRing<br>Test Key Ring ≢1 | Keystamp<br>CCC101<br>C<br>KA | KeySeg<br>23<br>00<br>1 | Notes<br>broken -<br>sent to<br>Marie /<br>Lock Shop<br>to<br>destroy f | Special<br>$\Phi$<br>$\Phi$<br>$\Phi$                               | Status<br>In Storage<br>Assigned<br>Broken                          | A : B : C<br>Dancen Phillips<br>Marie Ellen Balander                        | Due Date<br>04/30/09             | Actions<br>/ 1 1 1<br>/ 1 1<br>() 1 1<br>() 1<br>() |  |
| Manage AKCEs<br>Manage Custom<br>Locations<br>Manage Special Info |                     | Search State Flat State State | Facily Name<br>EHOB<br>EHOB,MAPLE 118-125<br>EHOB,CAMP STR WHSE<br>EHOB,CAMP STR WHSE | Room<br>2206<br>Master<br>Grand Master<br>Grand Master | KeyRing<br>Test Key Ring #1 | KA                            | xeySeg<br>23<br>00<br>1 | Notes<br>broken -<br>sentto<br>Marie /<br>Lock Shop<br>to<br>destroy f  | Special<br>$\Phi$<br>$\Phi$<br>$\Phi$<br>$\Phi$                     | Status<br>In Storage<br>Assigned<br>Broken<br>Issued to Resp. Party | A : B : C<br>Dancen Phillips<br>Marie Ellen Balander<br>Paula Hope Grantier | Due Date<br>04/30/09<br>06/30/09 | Actors<br>/ 0 =<br>/ 0 =<br>/ 0 =                                                                                                    |  |

## *This provides the complete transaction history for a specific key, see page display below.*

| Cornell University<br>Risk Management   | and Public Safety                                                                                                    | SEARCH CORNELL: go  Pages People more options                                                                                                    |
|-----------------------------------------|----------------------------------------------------------------------------------------------------|----------------------------------------------------------------------------------------------------|
| Key Management ***T                     | EST <sup>****</sup> Log View                                                                                                    |                                                                                                    |
| Programs Locations Rost                 | er Comments Help                                                                                                    |                                                                                                    |
| Date NetID<br>04/17/2009 02:55 PM dp338 | Log Entry<br>Key Instance status is now Assigned. Data updated FROM(RECIPIENT_NETID='<br>', STORAGE_FACIL_CD=' , STORAGE_HOOK=', STORAGE_ROOM=', STORA<br>dp338', DUE_DATE=' dv430/2009', STORAGE_CABINET=', STORAGE_DRAM<br>STORAGE_ROOM=', STORAGE_CUSTOM_LOCATION_ID='', NOTES='') | dp338', DUE_DATE='', STORAGE_CABINET='', STORAGE_DRAWER='<br>GE_CUSTOM_LOCATION_ID='', NOTES='') TO(RECIPIENT_NETID='<br>VER='', STORAGE_FACIL_CD='', STORAGE_HOOK='',                   |
| 04/17/2009 02:55 PM dp338               | Key Instance status is now Assigned. Data updated FROM(RECIPIENT_NETID='<br>', STORAGE_FACIL_CD='', STORAGE_HOOK='', STORAGE_ROOM='', STORA<br>dp338', DUE_DATE='', STORAGE_CABINET='', STORAGE_DRAWER='', STOR<br>STORAGE_CUSTOM_LOCATION_ID='', NOTES=')                            | lec37', DUE_DATE='', STORAGE_CABINET='', STORAGE_DRAWER='<br>GE_CUSTOM_LOCATION_ID='', NOTES='') TO(RECIPIENT_NETID='<br>:AGE_FACIL_CD='', STORAGE_HOOK='', STORAGE_ROOM='',             |
| 01/12/2009 10:50 AM lec37               | Key Instance status is now Assigned. Data updated FROM(RECIPIENT_NETID='<br>STORAGE_DRAWER='B', STORAGE_FACIL_CD='2921', STORAGE_HOOK='<br>', NOTES='') TO(RECIPIENT_NETID='lec37', DUE_DATE='', STORAGE_CAB)<br>STORAGE_HOOK='', STORAGE_ROOM='', STORAGE_CUSTOM_LOCATION_I          | ', DUE_DATE=' 01/06/2009 ', STORAGE_CABINET=' A ',<br>C', STORAGE_ROOM=' 2206 ', STORAGE_CUSTOM_LOCATION_ID= '<br>INET='', STORAGE_DRAWER=' ', STORAGE_FACIL_CD=' ',<br>D= '', NOTES=' ) |
| 01/06/2009 07:47 PM lec37               | New Key added                                                                                                    |                                                                                                    |

## ► <u>To filter the view:</u>

- Click To display filter form. This will open drop down options which allow you to search by such things as: *facility, key ring, due date, etc.*
- **Click** on the item you wish to filter (this will highlight the item).
- Click "Filter".

| Cornell Universit<br>Risk Managemer | y<br>nt and Pi | ıblic Safet | y                                      |                    |                   |                   | and and      | The Martin                                                 | SEARCH CO | DRNELL:<br>Pages Pages People !                           | go<br>more options                            |          |                       |
|-------------------------------------|----------------|-------------|----------------------------------------|--------------------|-------------------|-------------------|--------------|------------------------------------------------------------|-----------|-----------------------------------------------------------|-----------------------------------------------|----------|-----------------------|
| Key Management ***?                 | FEST**         | * My Keys   |                                        |                    |                   |                   |              |                                                            |           |                                                           |                                               |          |                       |
| Programs Locations Ro               | ster C         | Comments    | Help                                   |                    |                   |                   |              |                                                            |           |                                                           |                                               |          |                       |
| My Keys                             |                |             |                                        |                    |                   |                   |              |                                                            |           |                                                           |                                               |          |                       |
| Manage Keys                         | Assign         | n Place In  | Storage Issue to R                     | esp. Party         | Lost/Stolen Broke | n                 |              |                                                            |           |                                                           |                                               |          |                       |
| My Key Rings                        |                |             |                                        |                    |                   |                   |              |                                                            |           |                                                           |                                               |          |                       |
| My Key Profiles                     | First          | Provinus    | D                                      | splaying rows 1 th | hrough 15 of 15   | Maxt              | Last         |                                                            |           |                                                           |                                               |          |                       |
| Manage Key Groups                   |                |             |                                        |                    |                   |                   |              |                                                            |           |                                                           |                                               |          |                       |
| Manage AKCCs                        | Y Hide Filte   | Facil       | Facility Name                          | Room               | KeyRing           | Keystarp          | KeySeq       | Notes                                                      |           | Status                                                    | Issuance                                      | Due Date |                       |
| Manage Custom Locations             | Filter         |             |                                        |                    |                   |                   |              |                                                            |           | A                                                         | All                                           |          |                       |
| Manage Special Info                 |                |             | CAMP STR WHSE<br>EHOB<br>MAPLE 118-126 | 220G<br>G66<br>G70 | V                 | C<br>CCC101<br>KA | 1<br>1a<br>2 |                                                            |           | Assigned<br>Broken<br>In Storage<br>Issued to Resp. Party | Allen J Bova<br>Bob Wigden<br>Daneen Phillips |          |                       |
|                                     |                |             | EHÖB                                   | 220G               | Test Key Ring #1  | CCC101            | 23           |                                                            | Ф         | In Storage                                                | A : B : C                                     |          | / 🗗 🗉                 |
|                                     |                | 2921 3010B  | EHOB, MAPLE 118-126                    | Master             |                   | c                 | 00           |                                                            | Ф         | Assigned                                                  | Daneen Phillips                               | 04/30/09 | 1 1 5                 |
|                                     |                |             | EHOB, CAMP STR WHSE                    | Grand Master       |                   | КA                | 1            | broken -<br>sent to<br>Marie / Lock<br>Shap to<br>destroyf | Φ         | Broken                                                    | Marie Ellen Balander                          |          | @ ( <mark>)</mark> [] |
|                                     |                |             | EHOB, CAMP STR WHSE                    |                    |                   | KA                | 2            |                                                            | Φ         | Issued to Resp. Party                                     | Paula Hope Grantier                           | 05/30/09 | / 0 0                 |
|                                     |                |             | EHOB, CAMP STR WHSE                    | Grand Master       |                   | KA                | 3            |                                                            | Ф         | Assigned                                                  | Margaret Elizabeth Matta                      |          | / ð 🗉                 |

- > To assign a key to a key holder:
  - Go To "My Keys"
  - **Choose** the key to assign by clicking in the checkbox on the left.
  - **Click** "Assign". You will be prompted to fill in key assignment information.

| Cornell Unive       | rsity               |                          |                  |                  |        | SEAR   | CH CORNELL:                           |           | go                    |                      |          |                    |
|---------------------|---------------------|--------------------------|------------------|------------------|--------|--------|---------------------------------------|-----------|-----------------------|----------------------|----------|--------------------|
| Risk Manager        | ment and Public S   | Safety                   |                  |                  |        |        | <b>0</b> F                            | Pages 🔘 i | People more options   |                      |          |                    |
| ey Management *     | ***TEST*** My K     | c)3                      |                  |                  |        |        |                                       |           |                       |                      |          |                    |
| ograms Locations    | Roster Comm         | ents Help                |                  |                  |        |        |                                       |           |                       |                      |          |                    |
| ly Keys             | +                   |                          |                  |                  |        |        |                                       |           |                       |                      |          |                    |
| lanage Keys         | Assign Pla          | ce In Storage Issue to R | esp. Party       | ost/Stolen Broke | en     |        |                                       |           |                       |                      |          |                    |
| 1y Key Rings        |                     |                          |                  |                  |        |        |                                       |           |                       |                      |          |                    |
| ly Key Profiles     | First Previo        | <del>us</del> Dis        | playing rows 1 t | hrough 15 of 15  | 4      | lent L | ist                                   |           |                       |                      |          |                    |
| 1anage Key Groups   |                     |                          |                  |                  |        |        |                                       |           |                       |                      |          |                    |
| danage AKCCs        | Display Filter Form |                          | 2000             | -                |        |        | -                                     |           | -                     |                      |          |                    |
| fanage Custom       | 2921                | EHOB                     | 2206             | Test Key Ring #1 | CCC101 | 23     | notes                                 | Φ         | In Storage            | A:B:C                | UDE DELE | / d [              |
| tenens Secolal Tafa | 2921 3010B          | EHOB,MAPLE 118-126       | Master           |                  | C      | 00     |                                       | Ф         | Assigned              | Daneen Phillips      | 04/30/09 | 101                |
| nanaye special into | 2921 4007           | EHOB,CAMP STR WHSE       | Grand Master     |                  | КА     | 1      | broken -                              | Φ         | Broken                | Marie Ellen Balander |          | • f [              |
|                     |                     |                          |                  |                  |        |        | sent to<br>Marie /<br>Lock Shop<br>to |           |                       |                      |          |                    |
|                     |                     |                          |                  |                  |        |        | and a sector sector of the            |           |                       |                      |          |                    |
|                     | 2921 4007           | EHOB,CAMP STR WHSE       | Grand Master     |                  | КА     | 2      | destroy f                             | Φ         | Issued to Resp. Party | Paula Hope Grantier  | 06/30/09 | / d <sup>2</sup> [ |

- Enter the Net ID or use the Find User option
- **Enter** the Due date. You would use this to assign the date that the key must be returned or audited.
  - Click 🛅 to display calendar, select date
- Notes: briefly describe the purpose for the key being assigned
- Click "Assign".

| Programs                | Locations  | Ro | ster  | Comments     | Help     |           |        |          |                 |                 |
|-------------------------|------------|----|-------|--------------|----------|-----------|--------|----------|-----------------|-----------------|
| My Keys                 |            |    |       |              |          |           |        |          |                 |                 |
| Manage Key              | ys         |    | Valid | Key Group    | Keystamp | Keyset    | KeySeq |          | Special<br>Info | Issuance        |
| Mu Kou Bin              |            |    | valid | Test Group A | с        | с         | 00     | Assigned | Ф               | Daneen Phillips |
| Ply Key King            | y>         |    |       |              |          |           |        |          |                 |                 |
| My Key Pro              | files      |    | Key   | Assignment I | info 🔶   |           |        |          |                 |                 |
| Manage Key              | y Groups   |    | Assiç | jn to        |          | Find User | -      |          |                 |                 |
| Manage AK               | CCs        |    | Due [ | Date         |          |           |        | -        |                 |                 |
| Manage Cus<br>Locations | stom       | -  | Note  | 5            |          |           |        |          |                 |                 |
| Manage Spe              | ecial Info |    |       |              |          |           |        |          |                 |                 |
|                         |            |    |       |              | 0/1000   | )         |        |          |                 |                 |
|                         |            |    | Ass   | ign Cancel   |          |           |        |          |                 |                 |
|                         |            |    | 1     |              |          |           |        |          |                 |                 |
|                         |            |    |       |              |          |           |        |          |                 |                 |

- > To place a key in storage:
  - Go To "My Keys"
  - **Choose** the key to place in storage by clicking in the checkbox on the left.
  - **Click "**Place in Storage".

| Risk Manage                                       | ment and     | d Public S                                   | afety                             |                                                |                  |                               |                    | O P                                                                     | Pages 🕘 F                 | People more options                                     |                                                                                        |                                  |                                                                                |
|---------------------------------------------------|--------------|----------------------------------------------|-----------------------------------|------------------------------------------------|------------------|-------------------------------|--------------------|-------------------------------------------------------------------------|---------------------------|---------------------------------------------------------|----------------------------------------------------------------------------------------|----------------------------------|--------------------------------------------------------------------------------|
| Key Management                                    | ***TES       | T*** Ny Ke                                   | yu -                              |                                                |                  |                               |                    |                                                                         |                           |                                                         |                                                                                        |                                  |                                                                                |
| Programs Locations                                | Roster       | Comme                                        | nts Help                          |                                                |                  |                               |                    |                                                                         |                           |                                                         |                                                                                        |                                  |                                                                                |
| My Keys                                           |              |                                              | +                                 |                                                |                  |                               |                    |                                                                         |                           |                                                         |                                                                                        |                                  |                                                                                |
| Manage Keys                                       | A            | ssign Plac                                   | e In Storage Issue to Re          | esp. Party                                     | ost/Stolen Broke | n                             |                    |                                                                         |                           |                                                         |                                                                                        |                                  |                                                                                |
| My Key Rings                                      |              |                                              |                                   |                                                |                  |                               |                    |                                                                         |                           |                                                         |                                                                                        |                                  |                                                                                |
| My Key Profiles                                   | First        | Previou                                      | es Dis                            | playing rows 1                                 | through 15 of 15 | 4                             | lent Li            | ist                                                                     |                           |                                                         |                                                                                        |                                  |                                                                                |
| Manage Key Groups                                 |              |                                              |                                   |                                                |                  |                               |                    |                                                                         |                           |                                                         |                                                                                        |                                  |                                                                                |
| Manage AKCCs                                      | ¥ <u>Dis</u> | play Filter Form                             | 20020000                          | Ream                                           | Kaulling         |                               |                    |                                                                         |                           |                                                         |                                                                                        |                                  |                                                                                |
|                                                   |              | Facily                                       | Facility Name                     | Property                                       | NEYNING          | Keystamp                      | KeySeq             | Notes                                                                   | Special                   | Status                                                  | Issuance                                                                               | Due Date                         |                                                                                |
| Manage Custom<br>Locations                        |              | 2921                                         | EHOB                              | 2200                                           | Test Key Ring #1 | CCC101                        | KeySeq<br>23       | Notes                                                                   | Special                   | Status<br>In Storage                                    | Issuance<br>A : B : C                                                                  | Due Date                         | Actor                                                                          |
| Manage Custom<br>Locations<br>Manage Special Info |              | 2921<br>2921 3010B                           | EHOB<br>EHOB,MAPLE 118-126        | 220G<br>Master                                 | Test Key Ring #1 | CCC101                        | KeySeq<br>23<br>00 | Notes                                                                   | Special<br>()<br>()<br>() | Slatus<br>In Storage<br>Assigned                        | A : B : C<br>Daneen Phillips                                                           | Due Date<br>04/30/09             | Actor<br>0 C<br>0 C                                                            |
| Manage Custom<br>Locations<br>Manage Special Info |              | 2921<br>2921 3010B<br>2921 4007              | EHOB<br>EHOB, EHOB, CAMP STR WHSE | 220G<br>Master<br>Grand Master                 | Test Key Ring #1 | Keystamp<br>CCC101<br>C<br>KA | 23<br>00<br>1      | Notes<br>broken -<br>sent to<br>Marie /<br>Lock Shop<br>to<br>destroy f | Special                   | Status<br>In Storage<br>Assigned<br>Broken              | Issuance<br>A : B : C<br>Daneen Phillips<br>Marie Ellen Balander                       | Due Date<br>04/30/09             | Acto                                                                           |
| Manage Custom<br>Locations<br>Manage Special Info | -            | 2921<br>2921 3010B<br>2921 4007<br>2921 4007 | EHOB, CAMP STR WHSE               | 2206<br>Master<br>Grand Master<br>Grand Master | Test Key Ring #1 | Keystamp<br>CCC101<br>C<br>KA | 23<br>00<br>1<br>2 | hotes<br>broken -<br>sent to<br>Marie /<br>Lock Shop<br>to<br>destroy f |                           | Status In Storage Assigned Broken Issued to Resp. Party | Readown<br>A : B : C<br>Daneen Phillips<br>Marie Ellen Balander<br>Paula Hope Grantier | Due Date<br>04/30/09<br>06/30/09 | <ul> <li>Action</li> <li>∅ Ć</li> <li>∅ Ć</li> <li>∅ Ć</li> <li>∅ Ć</li> </ul> |

- Choose the Facility by entering the facility code or using the drop down options
- **Choose** the room within the facility

or

- **Choose a** *Custom Location* from drop down option. (Note: custom locations must already exist. See
- Manage Custom Storage Locations on page 59.)
- Identify the cabinet or drawer <u>and hook</u>
- Notes: make notes as needed, providing information regarding the key storage
- **Click** "Place In Storage".

| My Keys                 |                                                                   |
|-------------------------|-------------------------------------------------------------------|
| Manage Keys             | Valid Key Keystamp Keyset KeySeq Status Special Issuance<br>Group |
| My Key Rings            | valid dp test group KA KA 3 Assigned 🤍 Margaret Elizabeth Matta   |
| My Key Profiles         | Key Storage Info                                                  |
| Manage Key Groups       | Facility                                                          |
| Manage AKCCs            | Room                                                              |
| Manage Custom Locations | Select Room 🗴                                                     |
| Manage Special Info     | Custom Location Select a Custom Location S                        |
| Act As Another User     | Drawer                                                            |
|                         | Hook                                                              |
| -                       | ► Notes                                                           |
|                         | Place In Storage Cancel                                           |
|                         |                                                                   |

- > <u>To issue a key to a responsible party</u> (See Definitions)
  - Go To "My Keys".
  - **Choose** the key you wish to assign; by clicking in the checkbox
  - **Click** "Issue to Resp. Party" (at the top or bottom of the page).

| Key Management *                                                  | TES    | 1 * * * My Er                                          | 99                                                                                      |                                                        |                             |                               |                              |                                                                         | _                                                                   |                                                         |                                                                             |                      | _                                                                                                    |
|-------------------------------------------------------------------|--------|--------------------------------------------------------|-----------------------------------------------------------------------------------------|--------------------------------------------------------|-----------------------------|-------------------------------|------------------------------|-------------------------------------------------------------------------|---------------------------------------------------------------------|---------------------------------------------------------|-----------------------------------------------------------------------------|----------------------|----------------------------------------------------------------------------------------------------|
| Programs Locations                                                | Roster | Comme                                                  | ents Heip                                                                               | L                                                      |                             |                               |                              |                                                                         |                                                                     |                                                         |                                                                             |                      |                                                                                                    |
| My Keys<br>Manage Keys                                            | A      | Assign Plac                                            | ce In Storage Issue to R                                                                | esp. Party                                             | ost/Stolen Broke            | n                             |                              |                                                                         |                                                                     |                                                         |                                                                             |                      |                                                                                                    |
| My Key Rings                                                      |        |                                                        |                                                                                         |                                                        |                             |                               |                              |                                                                         |                                                                     |                                                         |                                                                             |                      |                                                                                                    |
| My Key Profiles                                                   | First  | n Previou                                              | <del>is</del> Dis                                                                       | playing rows 1 t                                       | hrough 15 of 15:            | 4                             | lent Li                      | əst                                                                     |                                                                     |                                                         |                                                                             |                      |                                                                                                    |
| Manage Key Groups                                                 | 70     | odau Filtar Form                                       |                                                                                         |                                                        |                             |                               |                              |                                                                         |                                                                     |                                                         |                                                                             |                      |                                                                                                    |
|                                                                   |        |                                                        |                                                                                         |                                                        |                             |                               |                              |                                                                         |                                                                     |                                                         |                                                                             |                      |                                                                                                    |
| Manage AKCCs                                                      |        | Faci                                                   | Facility Name                                                                           | Room                                                   | KeyRing                     | Keystamp                      | Key5eq                       | Notes                                                                   | Special                                                             | Status                                                  | Issuance                                                                    | Due Date             |                                                                                                    |
| Manage AKCCs<br>Manage Custom<br>Locations                        |        | Fact 0                                                 | Facility Name<br>EHOB                                                                   | Room<br>220G                                           | KeyRing<br>Test Key Ring #1 | Keystamp<br>CCC101            | Key5eq<br>23                 | Notes                                                                   | Special                                                             | Siatus<br>In Storage                                    | Issuence<br>A : B : C                                                       | Due Date             | Actore                                                                                                    |
| Manage AKCCs<br>Manage Custom<br>Locations<br>Manage Special Info |        | Facil<br>2921<br>2921 3010B                            | Facility Name<br>EHOB<br>EHOB,MAPLE 118-126                                             | Room<br>220G<br>Master                                 | KeyRing<br>Test Key Ring #1 | Keystamp<br>CCC101<br>C       | <u>KeySeg</u><br>23<br>00    | Notes                                                                   | Special<br>()<br>()<br>()<br>()<br>()<br>()<br>()<br>()<br>()<br>() | Sistus<br>In Storage<br>Assigned                        | Issuance<br>A : B : C<br>Daneen Phillips                                    | Due Date<br>04/30/09 | Actors<br>/ ਹੈ<br>/ ਹੈ                                                                                                    |
| Manage AKCCs<br>Manage Custom<br>Locations<br>Manage Special Info | -      | 7acið<br>2921<br>2921 30108<br>2921 4007               | Facility Name<br>EHOB<br>EHOB,MAPLE 118-126<br>EHOB,CAMP STR WHSE                       | Room<br>220G<br>Master<br>Grand Master                 | KeyRing<br>Test Key Ring #1 | Keystamp<br>CCC101<br>C<br>KA | KeySeg<br>23<br>00<br>1      | Notes<br>broken -<br>sent to<br>Marie /<br>Lock Shop<br>to<br>destroy f | Special                                                             | Status<br>In Storage<br>Assigned<br>Broken              | Issuence<br>A : B : C<br>Dancen Phillips<br>Marie Ellen Balander            | Due Date<br>04/30/09 | <ul> <li>Action</li> <li>↓</li> <li>↓&lt;</li></ul> |
| Manage AKCCs<br>Manage Custom<br>Locations<br>Manage Special Info | •      | Fact 6<br>2921<br>2921 30108<br>2921 4007<br>2921 4007 | Facility Name<br>EHOB<br>EHOB,MAPLE 118-126<br>EHOB,CAMP STR WHSE<br>EHOB,CAMP STR WHSE | Room<br>220G<br>Master<br>Grand Master<br>Grand Master | KeyRing<br>Test Key Ring #1 | Keystamp<br>CCC101<br>C<br>KA | KeySeg<br>23<br>00<br>1<br>2 | Notes<br>broken -<br>sent to<br>Marie /<br>Lock Shop<br>to<br>destroy f | Secol                                                               | Status In Storage Assigned Broken Issued to Resp. Party | A : B : C<br>Dancen Phillips<br>Marie Ellen Balander<br>Paula Hope Grantier | Due Date             | / 0 <sup>1</sup><br>/ 0 <sup>1</sup><br>• 0 <sup>1</sup>                                                                                                    |

- Enter the Net ID or use the <u>Find User</u> option
- **Due date:** You would use this to assign the date that the key must be returned or audited.
  - Click to display calendar, select date
- Notes: add to indicate the reason this key is being assigned (e.g.; visiting professor)
- **Click** "Issue to Resp. Party".

| Valid | Key Group                     | Keystamp | Keyset    | KeySeq       | Status    | Special<br>Info | Issuance   |
|-------|-------------------------------|----------|-----------|--------------|-----------|-----------------|------------|
| valid | Test Group B                  | CCC101   | CCC101    | 23           | Assigned  |                 | Bob Wigden |
| Key A | ssignment Info                | Ļ        |           |              |           |                 |            |
|       | Assign <sup>.</sup><br>Due Da | to Fi    | nd User 🗲 | -            |           |                 |            |
|       | N                             |          |           |              |           |                 |            |
|       | Note                          | 25       |           |              |           |                 |            |
|       |                               | 0/1000   |           |              |           |                 |            |
|       |                               |          | Issue     | to Resp. Par | ty Cancel |                 |            |
|       |                               |          |           | 1            |           |                 |            |

#### > To record a lost / stolen key:

If a key has been lost/stolen, per Policy 8.4, the key holder must *immediately* report the loss to their immediate supervisor. The supervisor should report the lost key to the KCC and the Cornell Police. The KCC is responsible to track within the KMS.

- Go To "My Keys".
- **Choose** the key you wish to mark as lost/stolen; by clicking in the checkbox
- Click "Lost/Stolen".

| Cornell Univer<br>Risk Managen | rsity<br>nent an | d Public S                           | afety                    |                                        |                                |          | SEAR               | CH CORNELL:                                                    | Pages 🔵 F | go<br>People <u>more options</u>            |                                                                             |          |                          |
|--------------------------------|------------------|--------------------------------------|--------------------------|----------------------------------------|--------------------------------|----------|--------------------|----------------------------------------------------------------|-----------|---------------------------------------------|-----------------------------------------------------------------------------|----------|--------------------------|
| Key Management *               | **TES            | 5T*** <sub>My Er</sub>               | ela.                     |                                        |                                |          |                    |                                                                |           |                                             |                                                                             |          |                          |
| Programs Locations             | Roster           | Comme                                | ents Help                |                                        |                                |          |                    |                                                                |           |                                             |                                                                             |          |                          |
| My Keys                        |                  |                                      |                          |                                        | •                              |          |                    |                                                                |           |                                             |                                                                             |          |                          |
| Manage Keys                    | 4                | Assign Plac                          | ce In Storage Issue to R | esp. Party                             | ost/Stolen Broke               | an       |                    |                                                                |           |                                             |                                                                             |          |                          |
| My Key Rings                   |                  |                                      |                          |                                        |                                |          |                    |                                                                |           |                                             |                                                                             |          |                          |
| My Key Profiles                | First            | t Previou                            | <del>us</del> Dis        | playing rows 1 1                       | through 15 of 15               | 4        | lent L             | ast                                                            |           |                                             |                                                                             |          |                          |
| Manage Key Groups              |                  |                                      |                          |                                        |                                |          |                    |                                                                |           |                                             |                                                                             |          |                          |
| Manage AKCCs                   | • De             | Faci                                 | Facility Name            | Room                                   | KeyRing                        | Keystamp | KeySeq             | Notes                                                          | Special   | Status                                      | Issuance                                                                    | Due Date |                          |
| Manage Custom                  |                  | 2921                                 | ЕНОВ                     | 220G                                   | Test Key Ring #1               | CCC101   |                    |                                                                | 0         | In Storage                                  | consectores:                                                                |          |                          |
|                                |                  |                                      |                          |                                        | ACCORDENCE ACCORDENCE OF COMME |          | 23                 |                                                                | Ψ         | In ocorage                                  | A:B:C                                                                       |          | 0 0                      |
| Manage Special Info            |                  | 2921 3010B                           | EHOB,MAPLE 118-126       | Master                                 |                                | C        | 00                 |                                                                | Ŷ         | Assigned                                    | A : B : C<br>Daneen Phillips                                                | 04/30/09 | 0<br>0<br>0              |
| Manage Special Info            |                  | 2921 3010B                           | EHOB, CAMP STR WHSE      | Master<br>Grand Master                 |                                | C<br>KA  | 00                 | broken -<br>sent to<br>Marie /<br>Lock Shop<br>to<br>destroy f | Ф<br>Ф    | Assigned<br>Broken                          | A : B : C<br>Daneen Phillips<br>Marie Ellen Balander                        | 04/30/09 | / 0<br>/ 0<br>@ 0        |
| Manage Special Info            |                  | 2921 3010B<br>2921 4007<br>2921 4007 | EHOB,CAMP STR WHSE       | Master<br>Grand Master<br>Grand Master |                                | KA KA    | 23<br>00<br>1<br>2 | broken -<br>sent to<br>Marie /<br>Lock Shop<br>to<br>destroy f | •         | Assigned<br>Broken<br>Issued to Resp. Party | A : B : C<br>Daneen Phillips<br>Marie Ellen Balander<br>Paula Hope Grantier | 04/30/09 | / 0<br>/ 0<br>* 0<br>/ 0 |

- Notes briefly describe circumstances of the loss of keys
- Click "Lost/Stolen".
- ✓ If a replacement key is needed, the request must be made to the KCC at the time of the report of the lost/stolen key. The KCC will request a new key using the <u>University Key Order Form</u>.

| valid         Test Group B         CCC101         CC101         CC101 | Valid K | Key Group    | Keystamp    | Keyset | KeySeq      | Status   | Special<br>Info | Issuance   |
|----------------------------------------------------------------------------------------------------|---------|--------------|-------------|--------|-------------|----------|-----------------|------------|
| Notes<br>0/1000<br>Lost/Stolen Cancel                                                                                                    | valid T | Test Group B | CCC101      | CCC101 | 23          | Assigned |                 | Bob Wigden |
| Lost/Stolen Cancel                                                                                                    |         | Notes        | s<br>0/1000 |        |             |          |                 |            |
| <b>†</b>                                                                                                    |         |              |             |        | Lost/Stolen | Cancel   |                 |            |

#### To record a recovered lost/stolen key:

(The KCC must notify CUP that the key has been recovered)

- Go To "My Keys".
- Choose the key you have recovered by clicking in the checkbox
  - $\checkmark$  note: the key must be placed in storage, prior to re-assigning to a key holder
- Click "Place in Storage".

| Key Management                                                    | Postor                   | L My Ke                                   | ante Hele                                                                             |                                        |                             |                               |                                                          |                                                                         |                                       |                                                         |                                                                  |                      |                           |
|-------------------------------------------------------------------|--------------------------|-------------------------------------------|---------------------------------------------------------------------------------------|----------------------------------------|-----------------------------|-------------------------------|----------------------------------------------------------|-------------------------------------------------------------------------|---------------------------------------|---------------------------------------------------------|------------------------------------------------------------------|----------------------|---------------------------|
| My Keys                                                           | noster                   | comme                                     |                                                                                       |                                        |                             |                               |                                                          |                                                                         |                                       |                                                         |                                                                  |                      |                           |
| Manage Keys                                                       | A                        | ssign Plac                                | e In Storage Issue to Ri                                                              | esp. Party                             | ost/Stolen Broke            | n                             |                                                          |                                                                         |                                       |                                                         |                                                                  |                      |                           |
| My Key Rings                                                      |                          |                                           |                                                                                       |                                        |                             |                               |                                                          |                                                                         |                                       |                                                         |                                                                  |                      |                           |
| My Key Profiles                                                   | First                    | Previou                                   | e Dis                                                                                 | playing rows 1                         | through 15 of 15            | 4                             | lent L                                                   | .est                                                                    |                                       |                                                         |                                                                  |                      |                           |
| Manage Key Groups                                                 |                          |                                           |                                                                                       |                                        |                             |                               |                                                          |                                                                         |                                       |                                                         |                                                                  |                      |                           |
|                                                                   | <ul> <li>Dist</li> </ul> | ndy riner rorm                            |                                                                                       |                                        |                             |                               |                                                          |                                                                         |                                       |                                                         |                                                                  |                      |                           |
| Manage AKCCs                                                      |                          | Face                                      | Facility Name                                                                         | Room                                   | KeyRing                     | Keystamp                      | KeySeq                                                   | Notes                                                                   | Special                               | Status                                                  | Issuance                                                         | Due Ditle            |                           |
| Manage AKCCs<br>Manage Custom<br>Locations                        |                          | Fact 8                                    | Facility Name<br>EHOB                                                                 | <u>Room</u><br>220G                    | KeyRing<br>Test Key Ring #1 | Keystamp<br>CCC101            | Key5eg<br>23                                             | Notes                                                                   | Special<br>O                          | Status<br>In Storage                                    | Issuance<br>A : B : C                                            | Due Date             | Actor                     |
| Manage AKCCs<br>Manage Custom<br>Locations<br>Manage Special Info |                          | Fact &<br>2921<br>2921 3010B              | Facility Name<br>EHOB<br>EHOB,MAPLE 118-126                                           | Room<br>2206<br>Master                 | KeyRing<br>Test Key Ring #1 | Keystamp<br>CCC101<br>C       | <u>KeySeq</u><br>23<br>00                                | Notes                                                                   | Scecuri<br>()<br>()<br>()             | Sintus<br>In Storage<br>Assigned                        | Issuance<br>A : B : C<br>Daneen Phillips                         | Due Date<br>04/30/09 | Acto<br>0 C<br>0 C        |
| Manage AKCCs<br>Manage Custom<br>Locations<br>Manage Special Info | •                        | Fac. 0<br>2921<br>2921 3010B<br>2921 4007 | Facility Name<br>EHOB<br>EHOB,MAPLE 118-126<br>EHOB,CAMP STR WHSE                     | Room<br>220G<br>Master<br>Grand Master | KeyRing<br>Test Key Ring #1 | Keystamp<br>CCC101<br>C<br>KA | KeySeg<br>23<br>00<br>1                                  | Notes<br>broken -<br>sent to<br>Marie /<br>Lock Shop<br>to              | Special<br>$\Phi$<br>$\Phi$<br>$\Phi$ | Status<br>In Storage<br>Assigned<br>Broken              | Liteanne<br>A : B : C<br>Daneen Phillips<br>Marie Ellen Balander | Due Date             | Acto<br>1 Ó<br>1 Ó<br>0 Ó |
| Manage AKCCs<br>Manage Custom<br>Locations<br>Manage Special Info | •                        | rsc.♥<br>2921<br>2921 30108<br>2921 4007  | Factor Name<br>EHOB<br>EHOB,MAPLE 118-126<br>EHOB,CAMP STR WHSE<br>EHOB.CAMP STR WHSE | Room<br>2206<br>Master<br>Grand Master | KeyRing<br>Test Key Ring #1 | Keystamp<br>CCC101<br>C<br>KA | KeySeg           23           00           1           2 | Notes<br>broken -<br>sent to<br>Marie /<br>Lock Shop<br>to<br>destroy 1 | Special                               | Status In Storage Assigned Broken Lesued to Resp. Party | A : B : C<br>Dancen Phillips<br>Marie Ellen Balander             | Due Dite             |                           |

- **Choose** *Facility* (enter the facility code or choose from the drop down options)
- **Choose** the room within the facility

or

- Choose a Custom Location from drop down option
- Identify cabinet or drawer and hook
- **Note:** add as needed, provide any information regarding the storage of this key
- **Click** "Place In Storage".

| Valid  | Key Group       | Keystamp    | Keyset     | KeySeq       | Status   | Special<br>Info | Issuance   |
|--------|-----------------|-------------|------------|--------------|----------|-----------------|------------|
| valid  | Test Group B    | CCC101      | CCC101     | 23           | Assigned |                 | Bob Wigden |
| Key St | orage Info      |             |            |              |          |                 |            |
|        | Facilit         | y<br>Select | Facility   |              |          | -               |            |
|        | Roon            | n           | Room 🗈     | •            |          |                 |            |
|        | Custom Location | n Select    | a Custom L | ocation[     | ▼        |                 |            |
|        | Cabine          | t           | -          |              |          |                 |            |
|        | Drawe           | r           |            |              |          |                 |            |
|        | Hool            | k           | -          |              |          |                 |            |
|        | - Note          | s           |            |              |          |                 |            |
|        |                 | 0/1000      |            |              |          |                 |            |
|        |                 |             | Pla        | ce In Storag | e Cancel |                 |            |
|        |                 |             |            | 1            |          |                 |            |

#### > <u>To record a broken key:</u>

(The broken key or pieces <u>must</u> be sent back to lock shop to be destroyed.)

- Go To "My Keys".
- **Choose** the key that has been broken by clicking in the checkbox next to key
- Click "Broken".

| Von Monorant -                                                    | a area o   | OT LEASE                                  |                                                                                       |                                                        |                             |                                     |                                                          |                                                                         |                   |                                                         |                                                                             |                                  |                                                                                                    |
|-------------------------------------------------------------------|------------|-------------------------------------------|---------------------------------------------------------------------------------------|--------------------------------------------------------|-----------------------------|-------------------------------------|----------------------------------------------------------|-------------------------------------------------------------------------|-------------------|---------------------------------------------------------|-----------------------------------------------------------------------------|----------------------------------|----------------------------------------------------------------------------------------------------|
| Key Management                                                    | TES        | 5 I * * * My Ke                           | i)u                                                                                   |                                                        |                             |                                     |                                                          |                                                                         |                   |                                                         |                                                                             |                                  |                                                                                                    |
| Programs Locations                                                | Roster     | Comme                                     | ents Help                                                                             |                                                        |                             |                                     |                                                          |                                                                         |                   |                                                         |                                                                             |                                  |                                                                                                    |
| My Keys                                                           |            |                                           |                                                                                       |                                                        |                             |                                     |                                                          |                                                                         |                   |                                                         |                                                                             |                                  |                                                                                                    |
| Manage Keys                                                       |            | Assign Plac                               | ce In Storage Issue to Re                                                             | esp. Party                                             | ost/Stolen Broke            | en 🔶                                | -                                                        |                                                                         |                   |                                                         |                                                                             |                                  |                                                                                                    |
| My Key Rings                                                      |            |                                           |                                                                                       |                                                        |                             |                                     |                                                          |                                                                         |                   |                                                         |                                                                             |                                  |                                                                                                    |
| My Key Profiles                                                   | Firs       | t <del>Previou</del>                      | <del>is</del> Dis                                                                     | playing rows 1 t                                       | hrough 15 of 15             | 4                                   | ent Li                                                   | əst                                                                     |                   |                                                         |                                                                             |                                  |                                                                                                    |
| Manage Key Groups                                                 | <b>V</b> o | olay Filter Form                          |                                                                                       |                                                        |                             |                                     |                                                          |                                                                         |                   |                                                         |                                                                             |                                  |                                                                                                    |
|                                                                   | 0.000      |                                           |                                                                                       |                                                        |                             |                                     |                                                          |                                                                         |                   |                                                         |                                                                             |                                  |                                                                                                    |
| Manage AKUUS                                                      |            | Facil                                     | Facility Name                                                                         | Room                                                   | KeyRing                     | Keystamp                            | KeySeq                                                   | Notes                                                                   | Special           | Status                                                  | Issuance                                                                    | Due Date                         |                                                                                                    |
| Manage AKUS<br>Manage Custom<br>Locations                         |            | Facil                                     | Facility Name -                                                                       | Room<br>220G                                           | KeyRing<br>Test Key Ring #1 | Keystamp<br>CCC101                  | KeySeg<br>23                                             | Notes                                                                   | Special           | Sintus<br>In Storage                                    | lisuance<br>A : B : C                                                       | Due Date                         | Action<br>1                                                                                                    |
| Manage AKUS<br>Manage Custom<br>Locations<br>Manage Special Info  |            | Facil<br>2921<br>2921 3010B               | Facility Name<br>EHOB<br>EHOB,MAPLE 118-126                                           | Room<br>220G<br>Master                                 | KeyRing<br>Test Key Ring #1 | Keystamp<br>CCC101<br>C             | KeySeq<br>23<br>00                                       | Notes                                                                   | Special<br>①<br>① | Status<br>In Storage<br>Assigned                        | Issuence<br>A : B : C<br>Daneen Phillips                                    | Due Date<br>04/30/09             | 1 d                                                                                                    |
| Manage Custom<br>Locations<br>Manage Special Info                 | •          | Fact 0<br>2921<br>2921 30108<br>2921 4007 | Facility Name<br>EHOB<br>EHOB,MAPLE 118-126<br>EHOB,CAMP STR WHSE                     | Room<br>2200<br>Master<br>Grand Master                 | KeyRing<br>Test Key Ring #1 | Keystamp<br>CCC101<br>C<br>KA       | KeySeg<br>23<br>00<br>1                                  | Notes<br>broken -<br>sent to<br>Marie /<br>Lock Shop<br>to              | Special           | Status<br>In Storage<br>Assigned<br>Broken              | Lisuarce<br>A : B : C<br>Daneen Phillips<br>Marie Ellen Balander            | Due Date                         | Actor<br>1 di<br>1 di<br>● di                                                                                                    |
| Manage AKLUS<br>Manage Custom<br>Locations<br>Manage Special Info | •          | 2921<br>2921 3010B<br>2921 4007           | Facily Name<br>EHOB<br>EHOB,MAPLE 118-126<br>EHOB,CAMP STR WHSE                       | Room<br>220G<br>Master<br>Grand Master                 | KeyRing<br>Test Key Ring #1 | Keystamp<br>CCC101<br>C<br>KA       | кеу5ед<br>23<br>00<br>1                                  | Notes<br>broken -<br>sent to<br>Marie /<br>Lock Shop<br>to<br>destroy f |                   | Status<br>In Storage<br>Assigned<br>Broken              | A: B: C<br>Dancen Phillips<br>Marie Ellen Balander                          | Due Date                         | <ul> <li>Actor</li> <li>I</li> <li>I<!--</td--></li></ul> |
| Manage AKLES<br>Manage Custom<br>Locations<br>Manage Special Info | •          | 2921<br>2921 3010B<br>2921 4007           | Facily Name<br>EHOB<br>EHOB,MAPLE 118-126<br>EHOB,CAMP STR WHSE<br>EHOB,CAMP STR WHSE | Room<br>220G<br>Master<br>Grand Master<br>Grand Master | KeyRing<br>Test Key Ring #1 | Keystamp<br>CCC101<br>C<br>KA<br>KA | KeySeg           23           00           1           2 | Notes<br>broken -<br>sent to<br>Marie /<br>Lock Shop<br>to<br>destroy f |                   | Status In Storage Assigned Broken Issued to Resp. Party | A : B : C<br>Dancen Phillips<br>Marie Ellen Balander<br>Paula Hope Grantier | Due Drie<br>04/30/09<br>06/30/09 | Actor<br>1 0<br>1 0<br>0 0<br>1 0<br>1 0<br>1 0                                                                                                    |

- Choose the Lock Smith at the Lock Shop you use in the Key Assignment Info
- **Note:** briefly describe broken key was sent to the Lock Shop to be destroyed.
- Click "Broken".

| My Keys                       |        |                |          |               |            |          |                 |            |
|-------------------------------|--------|----------------|----------|---------------|------------|----------|-----------------|------------|
| Manage Keys                   | Valid  | Key Group      | Keystamp | Keyset        | KeySeq     | Status   | Special<br>Info | Issuance   |
| My Key Rings                  | valid  | Test Group B   | CCC101   | CCC101        | 23         | Assigned |                 | Bob Wigden |
| My Key Profiles               | Key As | signment Info  |          |               |            |          |                 |            |
| Manage Key Groups             | Key H  | Sele           | ct Sele  | ct a Lock Sho | op User    | <b>~</b> |                 |            |
| Manage AKCCs                  | Key St | orage Info     |          |               |            | •        |                 |            |
| Manage Custom<br>Locations    | ,      | Facili         | ty       | t Facility    |            |          | ~               |            |
| Manage Special<br>Information |        | Roor           | m        | <br>t Room [* | <b>~</b> ] |          |                 |            |
|                               |        | Custom Locatio | n Selec  | t a Custom L  | ocation [  | ~        |                 |            |
|                               |        | Cabine         | et       |               |            |          |                 |            |
|                               |        | Drawe          | er       |               |            |          |                 |            |
|                               |        | Hoo            | ik       |               |            |          |                 |            |
|                               |        | Note           | 25       |               |            |          |                 |            |
|                               |        |                | 0/1000   |               |            |          |                 |            |
|                               |        |                |          |               | Broke      | n Cancel |                 |            |
|                               |        |                |          |               | <b>↑</b>   |          |                 |            |

#### Manage Keys

This page allows the user manage keys by key groups, key stamp and sequence number, key holder or storage location, and due dates. From the Manage Keys page you can:

- Assign keys
- Place keys in storage
- Issue keys to a responsible party
- Identify keys as lost/stolen or broken
- Create key rings
- Add keys to key rings

| Cornell University Risk Manage | ersity<br>ment and Public Safety |                      |                         |                 | SEARCH CORNE | ELL:      | People n |
|--------------------------------|----------------------------------|----------------------|-------------------------|-----------------|--------------|-----------|----------|
| Key Management                 | ***TEST*** Key Manager           |                      |                         |                 |              |           |          |
| Programs Locations             | Roster Comments                  | Help                 |                         |                 |              |           |          |
| My Keys                        |                                  |                      |                         |                 |              |           |          |
| Manage Keys                    | Assign Place In St               | orage Issue to Resp. | Party Lost/Stolen       | Broken          |              |           |          |
| My Key Rings                   |                                  |                      |                         |                 |              |           |          |
| My Key Profiles                | View keys by location:           | All Facilities       |                         | ~               |              |           |          |
| Manage Key Groups              |                                  |                      |                         |                 |              |           |          |
| Manage AKCCs                   | First Previous                   | Display              | ing rows 1 through 20 o | f23 Next        | Last         |           |          |
| Manage Custom<br>Locations     | Display Filter Form              | ate Key Ring Add To  | Key Ring KeyInstance    | Inquiry Page    |              |           |          |
| Manage Special Info            | Key Group                        | Keystamp KeySeq #    | Status                  | Issuance        | Due Date     | Actions   |          |
|                                | Test Group A C                   | : 00                 | Assigned                | Daneen Phillips | 4/30/09      | / 6       |          |
|                                | Test Group B C                   | 23                   | In Storage              | A:B:C           |              | / 6       |          |
|                                | Test Group B C                   | 24                   | In Storage              | A:B:C           |              | / 1<br>[] |          |
|                                | dp Key Ring K<br>Test            | (AAA 1               | In Storage              | 1 : : A         |              | / 6       |          |
|                                | dp Key Ring K<br>Test            | (AAA 2               | Assigned                | Daneen Phillips |              | / 6       |          |

#### To view keys

Use this field to organize assigned keys by key groups, key holders and the annual review of key holders and key groups.

- **Go To "**Manage Keys".
- To sort the keys in ascending or descending order, **click** the header and an arrow will

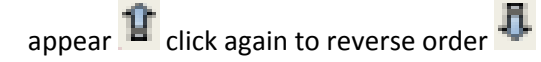

## > <u>To filter the view:</u>

- **Click** to display the filter form. This will open drop down options which allow you to search by the following: *key group, key attributes, key holders, and due dates.*
- **Click** on the item you wish to filter (*the information will be highlighted*).
- Click "Filter".

|                   | Assign                                                              | Place In Storage                | Issue to Resp. I               | Party Lost/               | Stolen Broken                                                    |                                                                                          |          |                                      |
|-------------------|---------------------------------------------------------------------|---------------------------------|--------------------------------|---------------------------|------------------------------------------------------------------|------------------------------------------------------------------------------------------|----------|--------------------------------------|
| View keys b       | y location: All Facilities                                          | :                               | ~                              |                           |                                                                  |                                                                                          |          |                                      |
|                   |                                                                     |                                 |                                |                           |                                                                  |                                                                                          |          |                                      |
| First             | Previous                                                            | Displaying rows 1               | through 10 of 28               | N                         | ext Last                                                         |                                                                                          |          |                                      |
| ▶ ▼ Hide Filter F | form Create Key Ring                                                | Add To Key Ring                 | KeyInstance Inqu               | iry Page                  |                                                                  |                                                                                          |          |                                      |
|                   | Key Group                                                           | Keystamp                        | Keyset                         | KeySeq #                  | Status                                                           | Issuance                                                                                 | Due Date | Actions                              |
| Filter            | All<br>EPR Keys<br>Test Group A<br>Test Group B<br>dp Key Ring Test | All<br>012<br>C<br>CCCC101<br>E | All<br>012<br>C<br>CCC101<br>E | All<br>00<br>1<br>1a<br>2 | All<br>Assigned<br>Broken<br>In Storage<br>Issued to Resp. Party | All<br>Richard W McDaniel<br>Paula Hope Grantier<br>Michael G Hingston<br>Mark G. Fowler |          | Filter                               |
|                   | Test Group A                                                        | с                               | с                              | 00                        | Assigned                                                         | Laura E. Cecere                                                                          |          | Edit<br>Duplicate<br>View Log        |
|                   | Test Group B                                                        | CCC101                          | CCC101                         | 23                        | In Storage                                                       | A : B : C                                                                                |          | <u>Edit</u><br>Duplicate<br>View Log |
|                   | Test Group B                                                        | 012                             | 012                            | 24                        | In Storage                                                       | A : B : C                                                                                |          | Edit<br>Duplicate<br>View Log        |
|                   | EPR Keys                                                            | EPR1                            | EPR1                           | 1                         | Assigned                                                         | Hugh Edwards                                                                             |          | View                                 |

> To view instances made by Emergency & Service Personnel:

By Policy 8.4 – Management of Keys and Other Access Control Systems, Emergency and Service personnel may make instances of keys for entering a facility for emergency or service purposes. Within the KMS, Emergency and Service personnel may make instances of any keys whose profiles are not marked as "Secure." See the section "To view information about a secure key profile" on page 22.

- Go To "Manage Keys".
- **Click on** "Key Instance Inquiry Page" to view instances made by Emergency or Services personnel.

| My Keys                 |       |                     |              |                  |                           |                  |          |         |
|-------------------------|-------|---------------------|--------------|------------------|---------------------------|------------------|----------|---------|
| <br>Manage Keys         | -     | Assign Place I      | n Storage    | Issue to Resp. I | Party Lost/Stolen I       | Broken           |          |         |
| My Key Rings            |       |                     |              |                  |                           |                  |          |         |
| My Key Profiles         | Viev  | v keys by location: | All Faciliti | es               | <u>·</u>                  |                  |          |         |
| Manage Key Groups       |       |                     |              |                  |                           |                  |          |         |
| Manage AKCCs            | First | Previous            |              | Displa           | ying rows 1 through 20 of | 23 <u>Next</u>   | Last     |         |
| Manage Custom Locations |       | solav Filter Form   | Create Key F | Ring Add         | To Key Ring Key Instanc   | e Inquiry Page   |          |         |
| Manage Special Info     |       | Key Group           | Keystamp     | KeySeq #         | Status                    | Issuance         | Due Date | Actions |
| Act As Another User     |       | Test Group A        | с            | 00               | In Storage                | KEYCABINET : : A |          | 1 🗗 🗐   |
| Reports                 |       | Test Group B        | CCC101       | 23               | In Storage                | A : B : C        |          | / 🗗 🗊   |
|                         |       | Test Group B        | 012          | 24               | In Storage                | A : B : C        |          | 1 🖉 🖉   |
|                         |       | dp Key Ring<br>Test | КААА         | 1                | In Storage                | 1::A             |          | / 🗗 🗐   |
|                         |       | dp Key Ring         | КААА         | 2                | Assigned                  | Daneen Phillips  |          | / 🗗 🗊   |

The following screen will be displayed showing all key instances made by Emergency or Services personnel.

| Key Insta          | nces     |        |                      |               |          |      |        |
|--------------------|----------|--------|----------------------|---------------|----------|------|--------|
| <del>First</del> f | Previous |        | Displaying rows 1 th | nrough 2 of 2 |          | Next | Last   |
|                    |          |        |                      |               |          |      |        |
| Key Group          | Keystamp | Keyset | KeySeq #             | Status        | Issuance | Du   | e Date |
| Campus Mgm         | t. KA1   | KA1    | CS 4                 | In Storage    | A::6     |      |        |
| Campus Mgm         | t. KA    | KA     | CS 2                 | In Storage    | A : : 1  |      |        |

#### To create a key ring:

*IMPORTANT:* Key Rings must be created in the KMS before assigning the keys to individuals. They must be created with keys in storage.

- **Go To "**Manage Keys".
- **Choose** the keys that will be part of the key ring by clicking in the checkboxes <u>The addition of keys to a key ring has the following constraints:</u>
  - ✓ Keys **must** all be from the **same Key Group**
  - ✓ Keys must not already be on another Key Ring. Note that keys that are already part of another key ring will not have a checkbox next to them.
  - ✓ Keys **must be in storage**, (i.e., **not** assigned to an individual)
- **Click "**Create Key Ring".

| My Keys                    |      |                       |                     |               |                       |                 |          |            |
|----------------------------|------|-----------------------|---------------------|---------------|-----------------------|-----------------|----------|------------|
| Manage Keys                |      | Assign Place Ir       | n Storage           | ssue to Resp. | Party Lost/Stolen     | Broken          |          |            |
| My Key Rings               |      |                       |                     |               |                       |                 |          |            |
| My Key Profiles            | Viet | w keys by location    | : All Faci          | lities        |                       | ~               |          |            |
| Manage Key Groups          |      |                       |                     |               |                       |                 |          |            |
| Manage AKCCs               | Firs | t <del>Previous</del> | - L                 | Display       | ing rows 1 through 20 | of 23 Next      | Last     |            |
| Manage Custom<br>Locations |      | splay Filter Form     | ▼<br>Create Key Rin | g Add To      | Key Ring KeyInstand   | e Inquiry Page  |          |            |
| Manage Special Info        |      | Key Group             | Keystamp            | KeySeq #      | Status                | Issuance        | Due Date | Actions    |
|                            |      | Test Group A          | C                   | 00            | Assigned              | Daneen Phillips | 4/30/09  | / 0        |
|                            |      | Test Group B          | CCC101              | 23            | In Storage            | A:B:C           |          | / 1        |
|                            |      | Test Group B          | 012                 | 24            | In Storage            | A:B:C           |          | / 1        |
|                            |      | dp Key Ring<br>Test   | КААА                | 1             | In Storage            | 1 : : A         |          |            |
|                            |      | dp Key Ring<br>Test   | КААА                | 2             | Assigned              | Daneen Phillips |          | / 7        |
|                            |      | dp Key Ring<br>Test   | KAA1A               | 1             | Assigned              | Daneen Phillips |          | / 1        |
| -                          |      | dp Key Ring<br>Test   | KAA1A               | 2             | In Storage            | 1 : : A         |          | / 1        |
|                            |      | dp Key Ring<br>Test   | KAA1A               | 1             | In Storage            | 1 : : A         |          | / 1        |
|                            |      | dp Key Ring<br>Test   | KA2                 | 1             | Assigned              | Daneen Phillips |          | / <b>6</b> |
| -                          |      | dp Key Ring<br>Test   | KA2                 | 2             | In Storage            | 1::A            |          | 10         |

- **Input** Key Ring Description within the text field. The keys you've chosen to be in the key ring will be listed below.
- Click "Create Key Ring".

| My Keys   Manage Keys   My Key Rings   My Key Profiles   Manage Key Groups   Manage AKCCs   Manage Special Info     Image Special Info     Image Causton     Image Special Info     Image Causton     Image Special Info     Image Causton     Image Special Info     Image Special Info <td< th=""><th>Programs Locations</th><th>Roster Comments Help</th><th></th></td<> | Programs Locations  | Roster Comments Help                        |  |
|----------------------------------------------------------------------------------------------------|---------------------|---------------------------------------------|--|
| Manage Keys     Key Ring Description     test 123       My Key Rings     dp Key Ring Test       My Key Profiles     Keys To be Added       Manage Key Groups     Keyset     Keyset     Special       Manage AKCCs     KaA1A     KAA1     2     In Storage     1 :: A       Manage Special Info     Create Key Ring     Cancel     Cancel                                                                                                    | My Keys             |                                             |  |
| Key Group     dp Key Ring Test       My Key Profiles     Keys To be Added       Manage Key Groups     Keystamp     Keystamp     Satus     Satus     Satus       Manage AKCCs     KAA1A     KAA1     D     In Storage     1 :: A       Manage Special Info     Create Key Ring     Cancel                                                                                                    | Manage Keys         | Key Ring Description test 123               |  |
| My Key Profiles     Keys To be Added       Manage Key Groups     Keystamp     Keyset     KeySeq     Status     Special Info       Manage Special Info     Create Key Ring     Cancel                                                                                                    | My Key Rings        | Key Group dp Key Ring Test                  |  |
| Manage Key Groups     Keystamp     Keysee     Satus     Special<br>Info     Insuance       Manage AKCCs     KAA1A     KAA1     2     In Storage     1 :: A       Manage Custom<br>Locations     KAA1A     KAA1     2     In Storage     1 :: A       Manage Special Info     Create Key Ring     Cancel                                                                                                    | My Key Profiles     | Keys To be Added                            |  |
| Manage AKCCs       KAA1A       KAA1       2       In Storage       1:: A         Manage Custom<br>Locations       KA2       KA2       2       In Storage       1:: A         Manage Special Info       Create Key Ring       Cancel       Version       Version                                                                                                    | Manage Key Groups   | Keystamp Keyset KeySeq Status Info Issuance |  |
| Manage Custom       KA2       KA2       2       In Storage       1 :: A         Manage Special Info       Create Key Ring       Cancel                                                                                                    | Manage AKCCs        | KAA1A KAA1 2 In Storage 1:: A               |  |
| Manage Special Info Create Key Ring Cancel                                                                                                    | Manage Custom       | KA2 KA2 2 In Storage 1:: A                  |  |
|                                                                                                    | Manage Special Info | Create Key Binn Cancel                      |  |
| T T                                                                                                    |                     |                                             |  |
|                                                                                                    |                     | T T                                         |  |

#### > To add keys to a key ring:

- **Choose** key(s) you wish to add to a key ring by clicking in the checkbox <u>The addition of keys to a key ring has the following constraints:</u>
  - ✓ Keys **must** all be from the **same Key Group**
  - ✓ Keys must not already be on another Key Ring. Note that keys that are already part of another key ring will not have a checkbox next to them.
  - ✓ Keys **must be in storage**, (i.e., **not** assigned to an individual)
- Click "Add To Key Ring".

|   |   | First | Previous         |                 | Displaying ro | ws 1 through 1 | 3 of 13             | Next   | Last |         |
|---|---|-------|------------------|-----------------|---------------|----------------|---------------------|--------|------|---------|
|   |   |       |                  |                 | . <b>I</b>    |                |                     |        |      |         |
|   | 7 | 7 Dis | play Filter Form | Create Key Ring | Add To Key    | Ring KeyIn:    | stance Inquiry Page |        |      |         |
|   |   |       | Key Group        | Keystamp        | KeySeq #      | Status         | Issuance            | Due Da | ate  | Actions |
|   |   |       | Group 1          | ABCD            | 2             | Assigned       | Eric W Bourdon      |        |      | / 🗗 🗊   |
|   |   |       | Vehicle 402      | SM              | 6             | In Storage     | W::12               |        |      | / 🗗 🔳   |
| - | • | R     | Vehicle 402      | SM              | 5             | In Storage     | W::12               |        |      | / 🗗 🗊   |
|   |   |       | aab              | 012             | 45            | Broken         | CRIME PREV : : 16   |        |      | • 🗗     |
|   |   |       | aab              | SM              | 2             | Lost Stolen    | :13:NA              |        |      | • 🗗     |
|   |   |       | aab              | SM              | 3             | Destroyed      | : 13 : 2            |        |      | © († [] |
|   |   |       | aab              | ORPH            | 00            | In Storage     | A : C : B           |        |      | / 🗗 🗊   |

- **Select** the appropriate Key Ring from drop down. The keys you have chosen to add to the ring will be listed below.
- Click "Add Keys to Key Ring".

| Key Ring De  | escription | Sele    | ect a Key Ring | g 💌             |          |
|--------------|------------|---------|----------------|-----------------|----------|
| Key Group    |            | Vehicle | 402            |                 |          |
| Keys To be A | dded       |         |                |                 |          |
| Keystamp     | Keyset     | KeySeq  | Status         | Special<br>Info | Issuance |
| SM           | SM         | 5       | In Storage     |                 | W : : 12 |
|              |            |         |                |                 |          |
|              |            | 1       |                |                 |          |

See the next section, My Key Rings, for information on managing additional attributes for key rings.

# > To move a key to a different key group:

- Go To "Manage Keys".
- Click "Edit" icon

|                            | _     |                     |                |               |                    |                    |          |          |
|----------------------------|-------|---------------------|----------------|---------------|--------------------|--------------------|----------|----------|
| Manage Keys                |       | ssign   Place I     | n Storage   [] | ssue to Resp. | Party Lost/Stol    | en Broken          |          |          |
| My Key Rings               |       |                     |                |               |                    |                    |          |          |
| My Key Profiles            | View  | keys by location    | All Faci       | ities         |                    |                    |          |          |
| Manage Key Groups          |       |                     |                |               |                    |                    |          |          |
| Manage AKCCs               | First | Previous            |                | Display       | ing rows 1 through | 20 of 23           | ext Last |          |
| Manage Custom<br>Locations |       | olay Filter Form    | Greate Key Bin |               | Key Bing           | tance Inquiry Page |          |          |
| Manage Special Info        |       | Key Group           | Keystamp       | KeySeq #      | Status             | Issuance           | Due Date | Actions  |
|                            |       | Test Group A        | c              | 00            | Assigned           | Daneen Phillips    | 4/30/09  | 0 🗗      |
|                            |       |                     |                |               |                    |                    |          |          |
|                            |       | Test Group B        | CCC101         | 23            | In Storage         | A:B:C              |          | / C      |
|                            |       | Test Group B        | 012            | 24            | In Storage         | A:B:C              |          | <u>_</u> |
|                            |       | dp Key Ring<br>Test | КААА           | 1             | In Storage         | 1 : : A            |          | / C      |
|                            |       | dp Key Ring<br>Test | КААА           | 2             | Assigned           | Daneen Phillips    |          | / C      |
|                            |       | dp Key Ring<br>Test | KAA1A          | 1             | Assigned           | Daneen Phillips    |          | / C      |
|                            |       | dp Key Ring<br>Test | KAAIA          | 2             | In Storage         | 1 : : A            |          | 1        |
|                            |       | dp Key Ring<br>Test | KAA1A          | 1             | In Storage         | 1 : : A            |          | / C      |
|                            |       | dp Key Ring<br>Test | KA2            | 1             | Assigned           | Daneen Phillips    |          | 1        |
|                            |       | dp Key Ring<br>Test | KA2            | 2             | In Storage         | 1 : : A            |          | 1        |

- Select the Key Group from the drop down box
- Click "Save".

| Programs                |              |          |                      | Help              |
|-------------------------|--------------|----------|----------------------|-------------------|
| My Keys                 |              | Show     | Key Profile View Log |                   |
| Manage Key              | Manage Keys  |          | y Instance Info      |                   |
| My Key Ring             | le           | Ke       | y Cut                | 2                 |
| My Key Pro              | files        | Ke       | y Sequence           | 2                 |
| Manage Key              | y Groups     | Ke       | yset                 | KAA1              |
| Manage AK               | Manage AKCCs |          | y Stamp<br>v Group   | KAA1A             |
| Manage Cus<br>Locations | tom          | Key Ring |                      | Select a Key Ring |
| Manage Spe              | cial Info    |          |                      |                   |
|                         |              |          |                      | 0/1000            |
|                         |              |          | Save Cancel          |                   |
|                         |              |          |                      |                   |

#### My Key Rings

After a key ring has been created (see the steps in Manage Keys) you can assign the key ring to a key holder, place it in storage, issue it to a responsible party, or mark it as lost/stolen or broken. The procedures for a KCC are the same as those for an AKCC. See the section "My Key Rings" on page 77 in the **Associate Key Control Coordinator (AKCC) Procedures** section.

#### Manage Custom Storage Locations

- To create a Custom Storage Location:
  - Go To "Manage Custom Locations".
  - **Click** "Create New Custom Location".

| Key Ma                 | nagement   | ***TEST | XXX<br>Custom Locatio            | ns Management |                    |               |        |                 |         |
|------------------------|------------|---------|----------------------------------|---------------|--------------------|---------------|--------|-----------------|---------|
| Programs               | Locations  | Roster  | Comments                         | Help          |                    |               |        |                 |         |
| My Keys                |            |         |                                  |               |                    |               |        |                 |         |
| Manage Ke              | <b>y</b> s | Type    | Facility                         |               |                    | Description   | Status | KCC             | Actions |
| My Key Rin             | gs         | Vehicle | ENVIRONMEN                       | NTAL HEAL     | TH & SAFETY (2101) | EHS Palm Road | Active | Daneen Phillips | 1 🖉 🗙   |
| My Key Pro             | files      | Vehicle | EAST HILL OFFICE BUILDING (2921) |               |                    | VP - RMPS     | Active | Daneen Phillips | 1 🖉 🗙   |
| Manage Ke              | y Groups   |         |                                  |               |                    |               |        |                 |         |
| Manage AK              | (CCs       |         |                                  |               |                    |               |        |                 |         |
| Manage Cu<br>Locations | stom       |         |                                  |               |                    |               |        |                 |         |
| M 6-                   | acial Info |         |                                  |               |                    |               |        |                 |         |

- **Provide** a description of the custom location in text field.
- **Select** Facility Code from drop down this building can be where the custom location is, or the building most associated with this custom location.
- **Select** Type from drop down list (vehicle, other)
- Click "Save".

| Programs Locations         | Roster Comments Help                 |  |
|----------------------------|--------------------------------------|--|
| My Keys                    |                                      |  |
| Manage Keys                | Description                          |  |
| My Key Rings               | Facility Code                        |  |
| My Key Profiles            | Type Select a Custom Location Type V |  |
| Manage Key Groups          |                                      |  |
| Manage AKCCs               |                                      |  |
| Manage Custom<br>Locations |                                      |  |
| Manage Special Info        |                                      |  |
|                            |                                      |  |

#### **Manage Special Information**

This function will allow you to manage information about a location that would require approval by a specific individual prior to a key instance being assigned. Such areas might include restricted access areas such as spaces with confidential information, hazardous materials, or hazardous conditions. This is a place to identify who the approver is and what special instructions need to be followed. For example, certain paperwork that needs to be completed, training that needs to be completed, etc. before providing access to the location.

- > To create special information about a location:
  - Go To "Manage Special Information".
  - **Choose** Facility and room from the drop down options.

|   |                        | Cornell Univ<br>Risk Manage | ersity | y<br>t and Public Saf | ety           |                   |                             |         | SEARCH CORNELL: | ages 🔵 People |
|---|------------------------|-----------------------------|--------|-----------------------|---------------|-------------------|-----------------------------|---------|-----------------|---------------|
|   | Key Ma                 | nagement                    | ****]  | TEST*** Manage S      | pecial Inform | ntion             |                             |         |                 |               |
|   | Programs               | Locations                   | Ro≤    | ster Comment          |               | elp               |                             |         |                 |               |
|   | My Keys                |                             |        |                       |               | 1 · · · ·         |                             |         |                 |               |
|   | Manage Ke              | ys                          |        | Select a Facilit      | y Code        | DN                |                             |         |                 |               |
|   | My Key Rin             | gs                          |        | Facility              | -             | Select Facility - | ×                           |         |                 |               |
|   | My Key Pro             | files                       |        | Room                  |               |                   |                             |         |                 |               |
|   | Manage Ke              | y Groups                    |        |                       |               | Select Room       |                             |         |                 |               |
|   | Manage AK              | CCs                         |        | Facility              | Room          | Approver          | Special<br>Information      | Actions |                 |               |
|   | Manage Cu<br>Locations | stom                        |        | A D WHITE HOUSE       | 101           | Daneen Phillips   | test special<br>information | / ×     |                 |               |
| • | Manage Sp              | ecial Info                  |        |                       |               |                   |                             |         |                 |               |
|   |                        |                             |        |                       |               |                   |                             |         |                 |               |

- **Push** the Tab button on your keyboard this will open a field to add a user Net ID and any special instructions.
- Click "Create New".

| Programs Locations         | Roster Comments Help       |
|----------------------------|----------------------------|
| My Keys                    |                            |
| Manage Keys                | Facility 2006              |
| My Key Rings               | A D WHITE HOUSE [2006]     |
| My Key Profiles            | 100CA                      |
| Manage Key Groups          |                            |
| Manage AKCCs               | Approver's NetID Find User |
| Manage Custom<br>Locations | Special Instructions       |
| Manage Special Info        |                            |
|                            | 0/250                      |
|                            | Create New Cancel          |
|                            |                            |

When a space has been identified with special information, on the My Keys screen, this will be indicated with the following icon: ①. When you take any actions with the key (such as assign the key or put it in storage), you will again see the icon indicating this location has special information associated with it.

To review the special information, click on the icon.  $\square$ 

### **Reports**

Currently reports are available for individual key transactions. These will allow you to print a summary of all of the keys that have been issued to an individual by you as the KCC or those issued by your AKCCs. In the near future, additional reports will be available to facilitate the annual review of key inventories. For additional details on reports, see "Reports" on page 89 in the AKCC Procedures Section. As a KCC you follow the same procedures as an AKCC in creating and printing reports.

# Associate Key Control Coordinator (AKCC) Procedures

As AKCC you are responsible to:

- Receive and act on requests for keys, and changes to access.
- Store, protect, and distribute keys properly.
- Maintain a key record system.
- Issue temporary keys.
- Uniquely identify and mark keys.
- Conduct a review of keys and associated locations as requested by the KCC.

**Note**: Any of the responsibilities listed above, as well as the actions that an AKCC can perform within the KMS, can also be performed by a KCC.

#### Figure 5 – AKCC Responsibilities within the KMS

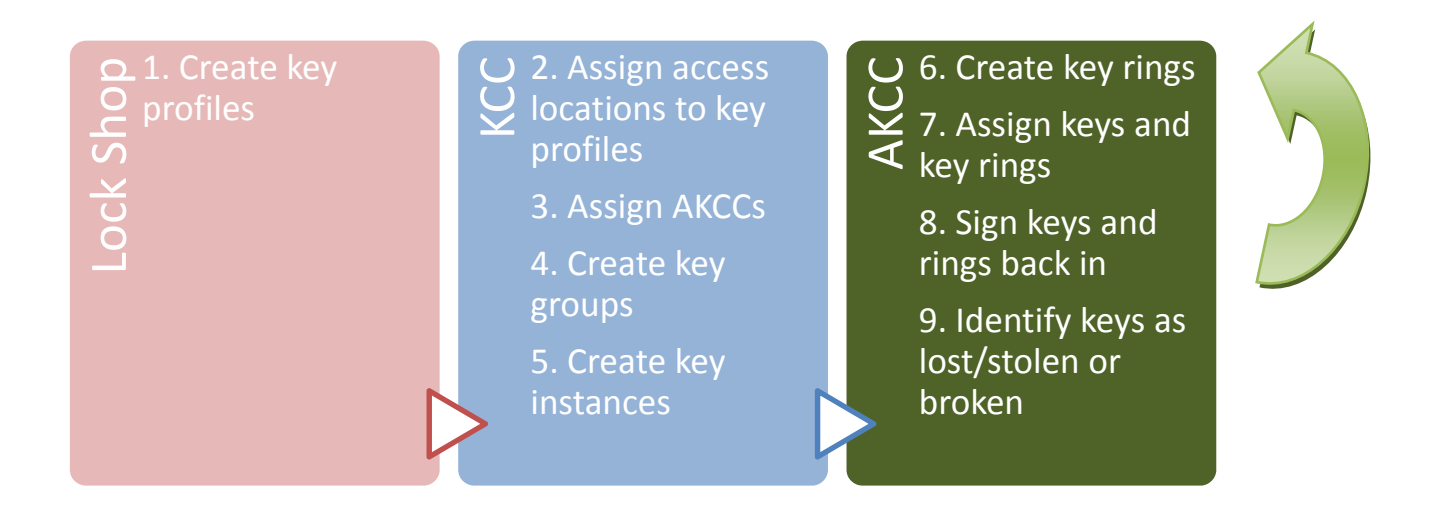

## <u>My Keys</u>

This screen displays a list of all the keys that you as the AKCC are responsible to manage. These keys have been assigned to you by a KCC in key groups. (See "<u>To authorize an AKCC for one or more key groups:</u>

on page 40.)

This screen allows you to view keys, assign keys, place keys in storage, issue keys to a responsible party, or identify as lost/stolen or broken.

| Key Management     | ***TES | 5T*** <sub>My K</sub> | na -                      |               |                     |            |              |            |         |            |                 |          |      |
|--------------------|--------|-----------------------|---------------------------|---------------|---------------------|------------|--------------|------------|---------|------------|-----------------|----------|------|
| Programs Locations | Roster | Comme                 | ents Help                 |               |                     |            |              |            |         |            |                 |          |      |
| ► My Keys          |        |                       |                           |               |                     |            |              |            |         |            |                 |          |      |
| Manage Keys        |        | Assign Pla            | ce In Storage Issue to Re | esp. Party    | Lost/Stolen         | Broken     |              |            |         |            |                 |          |      |
| My Key Rings       |        |                       |                           |               |                     |            |              |            |         |            |                 |          |      |
|                    | First  | t <del>Previo</del>   | us D                      | isplaying     | rows 1 through 3 of | 3          | Nent         | Last       |         |            |                 |          |      |
|                    |        |                       |                           |               |                     |            |              |            |         |            |                 |          |      |
|                    |        | splay Filter Form     |                           |               |                     |            |              |            |         |            |                 |          |      |
|                    |        | Facil                 | Facility Name             | Room          | KeyRing             | Keystamp   | KeySeq       | Notes      | Special | Status     | Issuance        | Due Date |      |
|                    |        | 4252 2921             | AGWV RES DOGS, EHOB       | <u>Change</u> | Test Key Ring #1    | 012        | 24           |            | Φ       | In Storage | A:B:C           |          | ۹ [] |
|                    |        | 3010B 2921            | MAPLE 118-126,EHOB        | Master        |                     | C          | 00           |            | Φ       | Assigned   | Daneen Phillips | 04/30/09 | • [] |
|                    |        | 2921                  | енов                      | 220G          | Test Key Ring #1    | CCC101     | 23           |            | Ф       | In Storage | A:B:C           |          | •    |
|                    |        |                       |                           |               |                     |            |              |            |         |            |                 |          |      |
|                    | First  | t ·                   | Previous                  |               |                     | Displaying | rows 1 throu | igh 3 of 3 |         |            | Neut            | Las      | ŧ    |
|                    |        |                       |                           |               |                     |            |              |            |         |            |                 |          |      |

### To view keys within your unit:

Use this screen to view keys by facility.

- Go To "My Keys"
- To view a specific item in ascending / descending order; **Click the** item and an arrow will appear **II** click again to reverse order **II**.

# > To view an activity log:

- Go To "My Keys"
- Click the View Log icon  $\blacksquare$ .

| Key Management     | ***TES   | ST*** My Ke         | 92                        |             |                      |            |              |           |         |            |                 |          |     |
|--------------------|----------|---------------------|---------------------------|-------------|----------------------|------------|--------------|-----------|---------|------------|-----------------|----------|-----|
| Programs Locations | Roster   | Comme               | nts Help                  |             |                      |            |              |           |         |            |                 |          |     |
| ► My Keys          |          |                     |                           |             |                      |            |              |           |         |            |                 |          |     |
| Manage Keys        |          | Assign Plac         | ce In Storage Issue to Re | esp. Party  | Lost/Stolen          | Broken     |              |           |         |            |                 |          |     |
| My Key Rings       |          |                     |                           |             |                      |            |              |           |         |            |                 |          |     |
|                    | Firs     | t <del>Previo</del> | us Di                     | isplaying i | rows 1 through 3 of: | 3          | Hent         | Last      |         |            |                 |          |     |
|                    |          |                     |                           |             |                      |            |              |           |         |            |                 |          |     |
|                    | V Di     | splay Filter Form   |                           |             |                      |            |              |           |         |            |                 |          |     |
|                    |          | Facil               | Facility Name             | Room        | KeyRing              | Keystamp   | KeySeq       | Notes     | Special | Status     | Issuance        | Due Date |     |
|                    |          | 4252 2921           | AGWY RES DOGS, EHOB       | Change      | Test Key Ring #1     | 012        | 24           |           | Φ       | In Storage | A:B:C           |          | ۲   |
|                    | <b>V</b> | 3010B 2921          | MAPLE 118-126,EHOB        | Master      |                      | C          | 00           |           | Ф       | Assigned   | Daneen Phillips | 04/30/09 | ۹ 🗐 |
|                    |          | 2921                | ЕНОВ                      | 220G        | Test Key Ring #1     | CCC101     | 23           |           | Φ       | In Storage | A:B:C           |          | •   |
|                    |          |                     |                           |             |                      |            |              |           |         |            |                 |          |     |
|                    | Firs     | e 4                 | Previous                  |             |                      | Displaying | rows 1 throu | gh 3 of 3 |         |            | Nent            | Last     | ŧ   |
|                    |          |                     |                           |             |                      |            |              |           |         |            |                 |          |     |

*This provides the complete transaction history for a specific key, see page display below.* 

| Cornell University<br>Risk Management a | nd Public Safety                                                                                                    | SEARCH CORNELL:                                                                                                    | go<br>People more options                                                     |
|-----------------------------------------|----------------------------------------------------------------------------------------------------|----------------------------------------------------------------------------------------------------|-------------------------------------------------------------------------------|
| y Management ***TI                      | ST*** Ing View                                                                                                    |                                                                                                    |                                                                               |
| grams Locations Roste                   | <del>ir</del> Comments Help                                                                                                    |                                                                                                    |                                                                               |
| Date NetID                              | Log Entry                                                                                                    |                                                                                                    |                                                                               |
| 04/17/2009 02:55 PM dp338               | Key Instance status is now Assigned. Data updated FROM(RECIPIENT_NETID=' dp<br>', STORAGE_FACIL_CD='', STORAGE_HOOK='', STORAGE_ROOM='', STORAGI<br>dp338 ', DUE_DATE=' 04/30/2009 ', STORAGE_CABINET='', STORAGE_DRAWE<br>STORAGE_ROOM='', STORAGE_CUSTOM_LOCATION_ID='', NOTES='') | 338', DUE_DATE='', STORAGE_CABJ<br>E_CUSTOM_LOCATION_ID='', NOTE<br>R='', STORAGE_FACIL_CD='', STORA                    | NET='', STORAGE_DRAWER='<br>S='') TO(RECIPIENT_NETID='<br>NGE_HOOK='',        |
| 04/17/2009 02:55 PM dp338               | Key Instance status is now Assigned. Data updated FROM(RECIPIENT_NETID=' le', STORAGE_FACIL_CD='', STORAGE_HOOK='', STORAGE_ROOM='', STORAGE<br>dp338 ', DUE_DATE='', STORAGE_CABINET='', STORAGE_DRAWER='', STORA<br>STORAGE_CUSTOM_LOCATION_ID='', NOTES='')                       | c37 ', DUE_DATE=' ', STORAGE_CABII<br>E_CUSTOM_LOCATION_ID= ' ', NOTE<br>.GE_FACIL_CD=' ', STORAGE_HOOK='               | NET='', STORAGE_DRAWER='<br>S='') TO(RECIPIENT_NETID='<br>', STORAGE_ROOM='', |
| 01/12/2009 10:50 AM lec37               | Key Instance status is now Assigned. Data updated FROM(RECIPIENT_NETID='',<br>STORAGE_DRAWER='B', STORAGE_FACIL_CD='2921', STORAGE_HOOK=' C'<br>', NOTES='') TO(RECIPIENT_NETID=' ec37', DUE_DATE='', STORAGE_CABIN<br>STORAGE_HOOK='', STORAGE_ROOM='', STORAGE_CUSTOM_LOCATION_ID- | DUE_DATE='01/06/2009', STORAGE<br>', STORAGE_ROOM='220G', STORAG<br>IET='', STORAGE_DRAWER='', STORA<br>= '', NOTES='') | _CABINET='A',<br>E_CUSTOM_LOCATION_ID='<br>GE_FACIL_CD='',                    |
| 01/06/2009 07:47 PM lec37               | New Key added                                                                                                    |                                                                                                    |                                                                               |

## > <u>To filter the view:</u>

- Go To "My Keys"
- **Click** to display the filter form, this will open drop down options which allow you to search by the following: *facility, key ring, due date, etc.*

| Section Section Sec                                                                                                    | Backen         Balance         Balance         Backen           Previous         Displaying rows 1 through 3 of 3         Nent         Less           Previous         Displaying rows 1 through 3 of 3         Nent         Less           free         Displaying rows 1 through 3 of 3         Nent         Less           free         Displaying rows 1 through 3 of 3         Nent         Less           free         Displaying rows 1 through 3 of 3         Nent         Less           free         Displaying rows 1 through 3 of 3         Nent         Less           free         Displaying rows 1 through 3 of 3         Nent         Less           free         Extreme         Kersting         Nill 12         Corport         State         Less         Nent         Nent           free         Extreme         Extreme Ring #1         Nill 2         Corport         State         Less         State         State                                                                                                    |
|----------------------------------------------------------------------------------------------------|----------------------------------------------------------------------------------------------------|
| Program         Location         Roster         Comments         Help           My Key         Assign         Floor In Storage         In Storage         In Stor                                                                                                    | Comments         Help           Previous         Displaying rows 1 through 3 of 3         Hent         Leet           Ferrier         Bisplaying rows 1 through 3 of 3         Hent         Leet           Form         Redevinus         Nill 1         Nill 2         Statis         Statis         Daneen Philips           All MAPLE 118-1226         All 1         Nill 2         CCC101         Nill 2         Statis         Statis         Daneen Philips           4252 2921         AWW RES DOGS,EHOB         Change         Test Key Ring #1         D12         24         Q         In Storage         At 51 C         Q         In Storage           4252 2921         AWW RES DOGS,EHOB         Change         Test Key Ring #1         D12         24         Q         In Storage         At 51 C         Q         In Storage           4252 2921         AWW RES DOGS,EHOB         Change         Test Key Ring #1         D12         24         Q         In Storage         At 51 C         Q         In Storage           4252 2921         EHOB         Caster         CC101         23         Q         In Storage         At 51 C         Q         In Storage                                                                                                    |
| My Keys       Assign       Place In Storage       to Resp. Pady       Lost/Stolen       Bioken         My Key Rings       Firet       Peeriese       Displaying rows 1 through 3 of 3       Nemt       Lost         Vice Färer fam       Firet       Displaying rows 1 through 3 of 3       Nemt       Lost       Storage       State       Teamer       Der blay         Vice Färer fam       facily Name       Kom       Kom       Teat Key Ring = 1       Nil 1       Storage       State       Teamer       Der blay         MARLE 118-1286       66h       Teat Key Ring = 1       012       24       0       In Storage       All: com       04/30/90         Vice 7000       2020       ABMY RES DOGS, EHOG       Chang       Teat Key Ring = 1       012       24       0       In Storage       All: com       04/30/90       All: com       04/30/90       0       All: com       04/30/90       04/30/90       04/30/90       04/30/90       04/30/90       04/30/90       04/30/90       04/30/90       04/30/90       04/30/90       04/30/90       04/30/90       04/30/90       04/30/90       04/30/90       04/30/90       04/30/90       04/30/90       04/30/90       04/30/90       04/30/90       04/30/90       04/30/90       04/30/90 <td< th=""><th>Parke In Storage to to Resp. Parky       Lost/Stolen       Broken         Previous       Displaying rows 1 through 3 of 3       Heret       Lost         Form         Previous       States       States       States       Displaying rows 1 through 3 of 3       Heret       Lost         Form       Colspan="6"&gt;Colspan="6"&gt;Colspan="6"&gt;Colspan="6"&gt;Colspan="6"&gt;Colspan="6"&gt;Colspan="6"&gt;Colspan="6"&gt;Colspan="6"&gt;Colspan="6"&gt;Colspan="6"Colspan="6"&gt;Colspan="6"Colspan="6"Colspa="Colspan="6"Colspa="Colspan="6"Colspan="6"Colspa="6"Colspan="6"Co</th></td<>                                                                                                    | Parke In Storage to to Resp. Parky       Lost/Stolen       Broken         Previous       Displaying rows 1 through 3 of 3       Heret       Lost         Form         Previous       States       States       States       Displaying rows 1 through 3 of 3       Heret       Lost         Form       Colspan="6">Colspan="6">Colspan="6">Colspan="6">Colspan="6">Colspan="6">Colspan="6">Colspan="6">Colspan="6">Colspan="6">Colspan="6"Colspan="6">Colspan="6"Colspan="6"Colspa="Colspan="6"Colspa="Colspan="6"Colspan="6"Colspa="6"Colspan="6"Co                                                                                                    |
| Manage Keys       Assign       Place In Storage       Lost/Stolen       Broken         Wy Key Rings       First       Peeviews       Displaying rows 1 through 3 of 3       Newt       Lost         First       Peeviews       Displaying rows 1 through 3 of 3       Newt       Lost         Vide Fäer fam       Image       Kargen       Kergen       Kergen <td>Prace in Storage in to Resp. Party       Lost/Stolen       Broken         Previews       Displaying rows 1 through 3 of 3       Here       Lost         Form       Form       States       States       States       Due Date       Due Date       Due Date       Due Date       Due Date       Due Date       Due Date       Due Date       Auror         Auror       Auror</td>                                                                                                    | Prace in Storage in to Resp. Party       Lost/Stolen       Broken         Previews       Displaying rows 1 through 3 of 3       Here       Lost         Form       Form       States       States       States       Due Date       Due Date       Due Date       Due Date       Due Date       Due Date       Due Date       Due Date       Auror         Auror       Auror                                                                                                    |
| Wy Key Rings         Firster Promises         Control of the Firster Firster         Control of the Firster Firster         All of the Firster Firster         All of the Firster Firster         All of the Firster Firster Firster         All of the Firster Firster Firster <td>Previous         Displaying rows 1 through 3 of 3         Next         Lest           Form         Image: State State S</td> | Previous         Displaying rows 1 through 3 of 3         Next         Lest           Form         Image: State State S |
| First       Peerieses       Displaying rows 1 through 3 of 3       Henric Least         First       Peerieses       Displaying rows 1 through 3 of 3       Henric Least         First       Peerieses       Displaying rows 1 through 3 of 3       Henric Least       Least         First       First       First       First       First       Displaying rows 1 through 3 of 3       Henric Least       Least         First       First       First       First       First       First       East       Displaying rows 1 through 3 of 3       Henric Least         First       First       First       First       First       East       East       East       Displaying rows 1 through 3 of 3       Henric Least         First       First       First       East       East       East       East       East       East       Displaying rows 1 through 3 of 3       Main 2         First       First       First       East       East       East       East       East       East       Displaying rows 1 through 3 of 3       East       East       East       Displaying rows 1 through 3 of 3       East       East       East       East       East       East       East       East       East       East       East       East <t< td=""><td>Previewer         Displaying rows 1 through 3 of 3         Nent         Lear           Free         Free         Kerking         Kerking</td></t<>                                                                                                    | Previewer         Displaying rows 1 through 3 of 3         Nent         Lear           Free         Free         Kerking         Kerking                                                                                                    |
| Image: Search of the Factor Name       Search of the Factor Name       Search of the Factor Name <th< td=""><td>Anno     Keysling = 1     Keysling = 1     Keysling</td></th<>                                                               | Anno     Keysling = 1     Keysling = 1     Keysling                                                                                                    |
| Image: Notesting in the prime interview of the prime interview of the prima interview of the prime interview of the prime intervi                                                                                                    | All<br>All<br>All<br>All<br>All<br>All<br>All<br>All<br>All<br>All                                                                                                    |
| Factory Yame     Factory Yame     Keyrlang     Keyrlang     <                                                                                                    | Factor Name         Rame         Kerking         Kerking         <                                                                                                    |
| Filter     All GWV RES DOGS HOG     All Diagonal     All Test Key Ring 1 Diagonal     All Diagonal     All Diago                                                                                                    | All<br>PHOSe<br>HHOS<br>ARRY RES DOOS,EHOB         Change         Test Key Ring #1         All<br>Disc<br>CC101         All<br>Disc<br>CC101                                                                                                    |
| EHOSe<br>MARLE 118-126     2206<br>Géé     Cancel     Cancel     23<br>24     In Storage     In Storage     Danen Hillips<br>SAS Cancel       4252 2921     AGWY RES DOGS.EHOS     Change     Test Key Ring #1     012     24     Ф     In Storage     A181 C       9018 2921     MARLE 118-126.EHOB     Master     Concel     C     0     Φ     Assigned     Daneen Hillips       2921     EHOS     2205     Test Key Ring #1     CC0101     23     Φ     In Storage     A181 C                                                                                                    | EHOS<br>MARREE 119:126         Cade<br>666         Cade<br>Cade<br>Cade         Cade<br>Cade<br>Cade         Cade<br>Cade         Cade         Cade         Cade <thcad< th="">         Cade         Cade</thcad<>                                                                                                    |
| MARC       MARC       MARC         4252 2921       AGWY RES DOOS,EHOB       Change       Test Key Ring #1       012       24       Image: Change       A1 B1 C       1mage: Change       A1 B1 C       1mage: Change: Change Change       1mage: Change Change Change: Change Change Change Change Change Change Change Change Change Change Change Change Change Change Change Change Change Change Change Change Change Change: Change: Change Change Change Change Change Change                                                                                                    | ABPC         ABPC         ABPC <th< td=""></th<>                                                                                                    |
| V     Storage     AddW Res Dodgs.EHOS     Change     Fest Key King #1     D12     Z4     Q     In Storage     A is ic       V     Storage     NAPLE 118-126,EHOB     Master     C     O     O     Q     Assigned     Damen Phillips     04/30/99       2921     EHOB     2209     Test Key King #1     CCC101     23     Q     In Storage     A is ic                                                                                                    | Accord 2022         AddWr Ke's DOds, EHOB         Change         Test Key King = 1         U12         24         U1         In Storage         A is in C         Image         Image                                                                                                    |
| Weight         B010B 2921         MAPLE 118-126,EH0B         Master         C         00         U         Assigned         Daneen Phillips         04/30/09           2921         EH0B         2205         Test Key Ring #1         CCC101         23         U         In Storage         A 18 : C                                                                                                    | 3010B 2921         MAPLE 118-126,EHOB         Master         C         00         Q         Assigned         Daneen Phillips         04/30/09         ©           2921         EHOB         220G         Test Key Ring #1         CCC101         23         Q         In Storage         A : B : C         Image: Control of the storage                                                                                                    |
| 2921         EHOB         220G         Test Key Ring #1         CCC101         23         ①         In Storage         A i B : C                                                                                                    | 2321         EHOB         220G         Test Key Ring #1         CCC101         23         In Storage         A : B : C         Image         Image </td                                                                                                    |
|                                                                                                    |                                                                                                    |
|                                                                                                    |                                                                                                    |
| First Previous Displaying rows 1 through 3 of 3 Henni Least                                                                                                    | Previous Displaying rows 1 through 3 of 3 Hent Last                                                                                                    |

- **Click** (*highlight*) on the item you wish to filter
- Click Filter

## > To assign a key to a key holder:

- Go To "My Keys"
- **Choose** the key to assign; by clicking in the checkbox
- Click "Assign".

| Programs Locations | Roster   | Comme             | nts Help                   |               |                     |          |        |       |         |            |                 |          |   |
|--------------------|----------|-------------------|----------------------------|---------------|---------------------|----------|--------|-------|---------|------------|-----------------|----------|---|
| My Keys            |          |                   |                            |               |                     |          |        |       |         |            |                 |          |   |
| Manage Keys        |          | Assign Plac       | e In Storage   Issue to Re | esp. Party    | Lost/Stolen         | Broken   |        |       |         |            |                 |          |   |
| My Key Rings       |          |                   |                            |               |                     |          |        |       |         |            |                 |          |   |
|                    | First    | t Previo          | is Di                      | isplaying     | rows 1 through 3 of | 3        | Nent   | Last  |         |            |                 |          |   |
|                    | $\nabla$ | telas Filles Form |                            |               |                     |          |        |       |         |            |                 |          |   |
|                    | • 00     | Facil             | Facility Name              | Room          | KeyRing             | Keystamp | KeySeq | Notes | Special | Status     | Issuance        | Due Date |   |
|                    |          | 4252 2921         | AGWV RES DOGS, EHOB        | <u>Change</u> | Test Key Ring #1    | 012      | 24     |       | Φ       | In Storage | A:B:C           |          | • |
| -                  | → 🗵      | 3010B 2921        | MAPLE 118-126,EHOB         | Master        |                     | C        | 00     |       | Ф       | Assigned   | Daneen Phillips | 04/30/09 | ۲ |
|                    |          | 2921              | ЕНОВ                       | 220G          | Test Key Ring #1    | CCC101   | 23     |       | Ф       | In Storage | A:B:C           |          | • |
|                    |          |                   |                            |               |                     |          |        |       |         |            |                 |          |   |
|                    |          |                   |                            |               |                     |          |        | 1     |         |            |                 |          |   |

- Enter the Net ID or use the Find User option
- **Due date:** to assign a due date; select the date that the key must be returned or audited
- Click to display calendar, select date
- Notes, briefly describe the purpose for the key being assigned
- Click "Assign".

| My Keys      |                                                                |
|--------------|----------------------------------------------------------------|
| Manage Keys  | Valid Key-Group Keystamp Keyset KeySeq Status Special Issuance |
| My Key Rings | valid Test Group A C C 00 Assigned 🛈 Daneen Phillips           |
|              | Key Assignment Info<br>Assign to Find User<br>Due Date         |
| -            | Notes                                                          |
|              | Assign Cancel                                                  |
|              | ↑                                                              |

## > To place a key in storage:

- Go To "My Keys"
- **Choose** the key to place in storage; by clicking in the checkbox
- **Click** "Place in Storage". This works even when the key is already assigned.

|                    | ILDI My K           | .e) 2                        |                    |                  |              |       |         |            |                 |          |        |
|--------------------|---------------------|------------------------------|--------------------|------------------|--------------|-------|---------|------------|-----------------|----------|--------|
| Programs Locations | Roster Comm         | ents Help                    |                    |                  |              |       |         |            |                 |          |        |
| My Keys            |                     |                              |                    |                  |              |       |         |            |                 |          |        |
| Manage Keys        | Assign Pla          | ice In Storage   Issue to Re | esp. Party Los     | t/Stolen Broke   | n            |       |         |            |                 |          |        |
| My Key Rings       |                     |                              |                    |                  |              |       |         |            |                 |          |        |
|                    | First Previo        | Di Di                        | isplaying rows 1 t | hrough 3 of 3    | Nent         | Last  |         |            |                 |          |        |
|                    |                     |                              |                    |                  |              |       |         |            |                 |          |        |
|                    | Display Filter Form |                              |                    |                  |              |       |         |            |                 |          |        |
|                    | Facil               | Facility Name                | Room KeyR          | ling <u>Ke</u> r | stamp KeySeq | Notes | Special | Status     | Issuance        | Due Date | Action |
|                    | 4252 2921           | AGWY RES DOGS, EHOB          | Change Test        | Key King #1 012  | 24           |       | Ŷ       | In Storage | AIBIC           |          | •      |
| -                  | 3010B 2921          | MAPLE 118-126,EHOB           | Master             | C                | 00           |       | Ψ       | Assigned   | Daneen Phillips | 04/30/09 | •      |
|                    | 2921                | ЕНОВ                         | 220G Test          | Key Ring #1 CCC  | 101 23       |       | Φ       | In Storage | A:B:C           |          | •      |
|                    |                     |                              |                    |                  |              |       |         |            |                 |          |        |
|                    |                     |                              |                    |                  |              |       |         |            |                 |          |        |

- Choose Facility: enter the facility code or choose from the drop down options
- **Choose** the room within the facility

or

- Choose a Custom Location from drop down option
- Identify cabinet or drawer and hook
- Note, as needed, provide any information regarding the storage of this key
- **Click** "Place In Storage".

| Cornell Univ<br>Risk Manag | versity<br>ement and Public Safety                                                                                                    | SEARCH CORNELL: go<br>Pages People more options |
|----------------------------|----------------------------------------------------------------------------------------------------|-------------------------------------------------|
| Key Management             | ***TEST*** Key Instance State Management                                                                                                    |                                                 |
| Programs Locations         | Roster Comments Help                                                                                                    |                                                 |
| My Keys                    |                                                                                                    |                                                 |
| Manage Keys                | Valid Key-Group Keystamp Keyset KeySeq Status Special Issuance<br>Info                                                                                           |                                                 |
| My Key Rings               | valid Test Group A C C 00 Assigned 🔱 Daneen Phillips                                                                                                    |                                                 |
|                            | Key Storage Info         Facility         Facility         Room         Custom Location         Cabinet         Drawer         Hook         Notes         0/1000 | ←                                               |

- > <u>To issue a key to a responsible party:</u> (see definition)
  - Go To "My Keys"
  - **Choose** the key you wish to assign; by clicking in the checkbox
  - Click "Issue to Resp. Party".

| , 0                | IESI Му К           | eys                        |             |                      |            |              |           |         |            |                 |          |   |
|--------------------|---------------------|----------------------------|-------------|----------------------|------------|--------------|-----------|---------|------------|-----------------|----------|---|
| Programs Locations | Roster Comm         | ents Help                  |             |                      |            |              |           |         |            |                 |          |   |
| My Keys            |                     |                            |             |                      |            |              |           |         |            |                 |          |   |
| Manage Keys        | Assign Pla          | ce in Storage   Issue to H | esp. Party  | Lost/Stolen          | Broken     |              |           |         |            |                 |          |   |
| My Key Rings       |                     |                            |             |                      |            |              |           |         |            |                 |          |   |
|                    | First Previo        | nus D                      | isplaying ı | rows 1 through 3 of: | 3          | Nent         | Last      |         |            |                 |          |   |
|                    | Diselay Filler Form |                            |             |                      |            |              |           |         |            |                 |          |   |
|                    | Facil               | Facility Name              | Room        | KeyRing              | Keystamp   | KeySeq       | Notes     | Special | Status     | Issuance        | Due Date |   |
|                    | 4252 2921           | AGWY RES DOGS, EHOB        | Change      | Test Key Ring #1     | 012        | 24           |           | Ф       | In Storage | A:B:C           |          | • |
|                    | 3010B 2921          | MAPLE 118-126,EHOB         | Master      |                      | c          | 00           |           | Ф       | Assigned   | Daneen Phillips | 04/30/09 | ۲ |
|                    | 2921                | ЕНОВ                       | 220G        | Test Key Ring #1     | CCC101     | 23           |           | Ф       | In Storage | A:B:C           |          | • |
|                    |                     |                            |             |                      |            |              |           |         |            |                 |          |   |
|                    | First               | Previous                   |             |                      | Displaying | rows 1 throu | gh 3 of 3 |         |            | Nent            | Las      |   |
|                    |                     |                            |             |                      |            |              |           |         |            |                 |          |   |

- Enter the Net ID or use the Find User option
- **Due date:** to assign a due date; select the date that the key must be returned or audited
- Click 🛄 to display calendar, select date
- Notes: Indicate the reason this key is being assigned (e.g.; visiting professor)
- Click "Issue to Resp. Party".

| My Keys      |                                |                                                       |          |           |        |          |                 |                 |  |
|--------------|--------------------------------|-------------------------------------------------------|----------|-----------|--------|----------|-----------------|-----------------|--|
| Manage Keys  | Valid                          | Key Group                                             | Keystamp | Keyset    | KeySeq |          | Special<br>Info | Issuance        |  |
| My Key Rings | valid                          | Test Group A                                          | с        | с         | 00     | Assigned | Φ               | Daneen Phillips |  |
|              | Key<br>Assig<br>Due D<br>Notes | Assignment<br>In to<br>Date<br>s<br>re to Resp. Party | Info ↓   | Find User |        | <b>~</b> |                 |                 |  |

#### To record a lost / stolen key:

If a key has been lost/stolen, per Policy 8.4, the key holder must *immediately* report the loss to their immediate supervisor, the KCC and the Cornell Police. The KCC is responsible to track within the KMS.

- Go To "My Keys"
- Choose the key you wish to mark as lost/stolen; by clicking in the checkbox
- Click "Lost/Stolen".

| Programs Locations | Roster Comm       | ents Help                |              |                     |            |              |           |   |            |             |               |     |
|--------------------|-------------------|--------------------------|--------------|---------------------|------------|--------------|-----------|---|------------|-------------|---------------|-----|
| My Keys            |                   |                          |              |                     |            |              |           |   |            |             |               |     |
| Manage Keys        | Assign Pla        | ce In Storage Issue to R | esp. Party   | Lost/Stolen         | Broken     |              |           |   |            |             |               |     |
| My Key Rings       |                   |                          |              |                     |            |              |           |   |            |             |               |     |
|                    | First Previ       | D D                      | isplaying ro | ws 1 through 3 of 3 | 3          | Nent         | Last      |   |            |             |               |     |
|                    |                   |                          |              |                     |            |              |           |   |            |             |               |     |
|                    | Eacil             | Facility Name            | Room         | KeyRing             | Keystamp   | KeySeg       | Notes     |   | Status     | Issuance    | Due Date      |     |
|                    | 4252 2921         | AGWY RES DOGS,EHOB       | Change       | Test Key Ring #1    | 012        | 24           |           | Ф | In Storage | A:B:C       |               | •   |
|                    | <b>3010B 2921</b> | MAPLE 118-126,EHOB       | Master       |                     | C          | 00           |           | Ф | Assigned   | Daneen Phil | lips 04/30/09 | •   |
|                    | 2921              | ЕНОВ                     | 220G         | Test Key Ring #1    | CCC101     | 23           |           | Ф | In Storage | A:B:C       |               | @ [ |
|                    |                   |                          |              |                     |            |              |           |   |            |             |               |     |
|                    |                   |                          |              |                     | Displaying | rows 1 throu | ah 3 of 3 |   |            | Neut        | La            | ÷   |

Notes briefly describe circumstances of the loss of keys

- Click Lost/Stolen
  - ✓ If a replacement key is needed, the request must be made to the KCC at the time of the report of the lost/stolen key. The KCC will request using the appropriate form.

| Corne         | ll Universi | ity    |              |                |        |        |          |                 |                 | SEARCH CORNI | au:   |        |
|---------------|-------------|--------|--------------|----------------|--------|--------|----------|-----------------|-----------------|--------------|-------|--------|
| Risk N        | lanageme    | nt and | Public Safet | у              |        |        |          |                 |                 | ales         | Pages | People |
| Key Manage    | ment ***    | TEST   | Key Instance | State Manageme | nt     |        |          |                 |                 |              |       |        |
| Programs Loca | itions R    | oster  | Comments     | Help           |        |        |          |                 |                 |              |       |        |
| My Keys       |             |        |              |                |        |        |          |                 |                 |              |       |        |
| Manage Keys   |             | Valid  | Key Group    | Keystamp       | Keyset | KeySeq | Status   | Special<br>Info | Issuance        |              |       |        |
| My Key Rings  |             | valid  | Test Group A | c              | с      | 00     | Assigned | ψ               | Daneen Phillips |              |       |        |
|               |             | Num    |              |                |        |        |          |                 |                 |              |       |        |
|               |             | Notes  | 5            |                |        |        |          |                 |                 |              |       |        |
|               |             |        |              | 0/1000         |        |        |          |                 |                 |              |       |        |
|               |             |        |              | 0/1000         | J      |        |          |                 |                 |              |       |        |
|               |             | Los    | t/Stolen Can | el             |        |        |          |                 |                 |              |       |        |
|               |             |        | 1            |                |        |        |          |                 |                 |              |       |        |

#### To record a recovered lost / stolen key:

(The KCC must notify CUP that the key has been recovered.)

- Go To "My Keys"
- **Choose** the key you have recovered; by clicking in the checkbox
- $\checkmark$  note: the key must be placed in storage, prior to re-assigning to a key holder
- **Click** "Place in Storage".

| Cornell Universe<br>Risk Manageme | sity<br>ent and Public | : Safety                    |              |                    |            |              | SEARCH    | CORNELL: | iges 🔵 Peop | go<br>le more options |          |        |
|-----------------------------------|------------------------|-----------------------------|--------------|--------------------|------------|--------------|-----------|----------|-------------|-----------------------|----------|--------|
| Key Management **                 | TEST***                | y Keys                      |              |                    |            |              |           |          |             |                       |          |        |
| Programs Locations                | Roster Com             | ments Help                  |              |                    |            |              |           |          |             |                       |          |        |
| My Keys                           |                        |                             |              |                    |            |              |           |          |             |                       |          |        |
| Manage Keys                       | Assign                 | Place In Storage Issue to R | lesp. Party  | Lost/Stolen        | Broken     |              |           |          |             |                       |          |        |
| My Key Rings                      |                        |                             |              |                    |            |              |           |          |             |                       |          |        |
|                                   | First Pre              | vious D                     | oisplaying r | ows 1 through 3 of | 3          | Nent         | Last      |          |             |                       |          |        |
|                                   |                        |                             |              |                    |            |              |           |          |             |                       |          |        |
|                                   | Display Filter Fo      | m                           |              |                    |            |              |           |          |             |                       |          |        |
|                                   | Facil                  | Facility Name               | Room         | KeyRing            | Keystamp   | KeySeq       | Notes     | Special  | Status      | Issuance<br>A + B + C | Due Date | Action |
|                                   | 4232 27                |                             | Manha        | Tesckey Killg #1   | 012        | 24           |           | Ŷ        | In Storage  | Press Phillips        | 04/00/00 |        |
|                                   | 30108 29               | 21 MAPLE 118-120,EHUB       | Master       |                    |            |              |           | ⊻        | Assigned    | Daneen Phillips       | 04/30/09 |        |
|                                   | 2921                   | EHOB                        | 220G         | Test Key Ring #1   | CCC101     | 23           |           | $\Psi$   | In Storage  | AIBIC                 |          | •      |
|                                   | First                  | Deserious                   |              |                    | Disclosics |              | -h 0 -f 0 |          |             | March                 | 1        |        |
|                                   | FIFST                  | TTEVIOUS                    |              |                    | Displaying | rows I thřôu | yn 3 of 3 |          |             | Pient                 | 695      | •      |
|                                   | Assign                 | Place In Storage Issue to R | lesp. Party  | Lost/Stolen        | Broken     |              |           |          |             |                       |          |        |
|                                   |                        | 1                           |              |                    |            |              |           |          |             |                       |          |        |

- Choose Facility: enter the facility code or choose from the drop down options
- **Choose** the room within the facility

or

- Choose a Custom Location from drop down option
- Identify cabinet or drawer and hook
- Note, as needed, provide any information regarding the storage of this key
- **Click** "Place In Storage".

## > <u>To record a broken key:</u>

The broken key or pieces must be sent back to lock shop to be destroyed.

- Go To "My Keys"
- **Choose** the key that has been broken; by clicking in the checkbox
- Click "Broken".

| ons Roster | Comme             |                                                                                         |                                                                                                    |                                                                                                    |                                                                                                    |                                                                                                    |                                                                                                    |                                                                                                    |                                                                                                    |                                                                                                    |                                                                                                    |                                                                                                    |
|------------|-------------------|-----------------------------------------------------------------------------------------|----------------------------------------------------------------------------------------------------|----------------------------------------------------------------------------------------------------|----------------------------------------------------------------------------------------------------|----------------------------------------------------------------------------------------------------|----------------------------------------------------------------------------------------------------|----------------------------------------------------------------------------------------------------|----------------------------------------------------------------------------------------------------|----------------------------------------------------------------------------------------------------|----------------------------------------------------------------------------------------------------|----------------------------------------------------------------------------------------------------|
|            |                   |                                                                                         |                                                                                                    |                                                                                                    |                                                                                                    |                                                                                                    |                                                                                                    |                                                                                                    |                                                                                                    |                                                                                                    |                                                                                                    |                                                                                                    |
|            |                   |                                                                                         |                                                                                                    |                                                                                                    | +                                                                                                    |                                                                                                    |                                                                                                    |                                                                                                    |                                                                                                    |                                                                                                    |                                                                                                    |                                                                                                    |
|            | Assign Plac       | ce In Storage Issue to Re                                                               | esp. Party                                                                                                    | Lost/Stolen                                                                                                    | Broken                                                                                                    |                                                                                                    |                                                                                                    |                                                                                                    |                                                                                                    |                                                                                                    |                                                                                                    |                                                                                                    |
|            |                   |                                                                                         |                                                                                                    |                                                                                                    |                                                                                                    |                                                                                                    |                                                                                                    |                                                                                                    |                                                                                                    |                                                                                                    |                                                                                                    |                                                                                                    |
| Firs       | + Previo          | us D                                                                                    | splaying r                                                                                                    | ows 1 through 3 of 3                                                                                                    | 3                                                                                                    | Nent                                                                                                    | Last                                                                                                    |                                                                                                    |                                                                                                    |                                                                                                    |                                                                                                    |                                                                                                    |
|            |                   |                                                                                         |                                                                                                    |                                                                                                    |                                                                                                    |                                                                                                    |                                                                                                    |                                                                                                    |                                                                                                    |                                                                                                    |                                                                                                    |                                                                                                    |
| Y <u>D</u> | splay Filter Form |                                                                                         |                                                                                                    |                                                                                                    |                                                                                                    |                                                                                                    |                                                                                                    |                                                                                                    |                                                                                                    |                                                                                                    |                                                                                                    |                                                                                                    |
|            | Facil             | Facility Name                                                                           | Room                                                                                                    | KeyRing                                                                                                    | Keystamp                                                                                                    | KeySeq                                                                                                    | Notes                                                                                                    | Special                                                                                                    | Status                                                                                                    | Issuance                                                                                                    | Due Date                                                                                                    |                                                                                                    |
|            | 4252 2921         | AGWV RES DOGS, EHOB                                                                     | Change                                                                                                    | Test Key Ring #1                                                                                                    | 012                                                                                                    | 24                                                                                                    |                                                                                                    | 0                                                                                                    | In Storage                                                                                                    | A:B:C                                                                                                    |                                                                                                    | ۹ [                                                                                                    |
| → 🛛        | 3010B 2921        | MAPLE 118-126,EHOB                                                                      | Master                                                                                                    |                                                                                                    | C                                                                                                    | 00                                                                                                    |                                                                                                    | Ф                                                                                                    | Assigned                                                                                                    | Daneen Phillips                                                                                                    | 04/30/09                                                                                                    | •                                                                                                    |
|            | 2921              | ЕНОВ                                                                                    | 220G                                                                                                    | Test Key Ring #1                                                                                                    | CCC101                                                                                                    | 23                                                                                                    |                                                                                                    | Φ                                                                                                    | In Storage                                                                                                    | A:B:C                                                                                                    |                                                                                                    | •                                                                                                    |
|            |                   |                                                                                         |                                                                                                    |                                                                                                    |                                                                                                    |                                                                                                    |                                                                                                    |                                                                                                    |                                                                                                    |                                                                                                    |                                                                                                    |                                                                                                    |
|            |                   |                                                                                         |                                                                                                    |                                                                                                    |                                                                                                    |                                                                                                    |                                                                                                    |                                                                                                    |                                                                                                    |                                                                                                    |                                                                                                    |                                                                                                    |
|            | Fires             | Assign Pla<br>First Previo<br>▼ Deplay Filter Form<br>4252 2921<br>♀ 30108 2921<br>2921 | Assign     Place In Storage     Issue to Re       First     Previous     Dial       ♥ Deplay Filter Form     Facility Name       4252 2921     AGWY RES DOGS,EHOB       ♥     30108 2921       MAPLE 118-126,EHOB       2921     EHOB | Assign Place In Storage Issue to Resp. Party<br>First Previous Displaying of<br>Cooplay Filter Form<br>Facility Name Room<br>4252 2921 AGWY RES DOSS,EHOB Change<br>2921 EHOB 2200 | Assign       Place in Storage       Issue to Resp. Party       Lost/Stolen         First       Previous       Displaying rows 1 through 3 of 3         V       Deglay Filter Form       Image: Storage       Exercise Storage         4252 2921       AGWY RES DOGS,EHOB       Change       Test Key Ring #1         Image: Storage       30108 2921       MAPLE 118-126,EHOB       Master         2921       EHOB       2206       Test Key Ring #1 | Assign Place In Storage Issue to Resp. Party Lost/Stolen Broken         First       Previous       Displaying rows 1 through 3 of 3         V       Ouglay Filter form       Room       KeyRing       KeyRing = 1         4252 2921       AGWY RES DOGS,EHOB       Change       Test Key Ring = 1       012         Image: Part of the state of the state of the | Assign Place In Storage Issue to Resp. Party Lost/Stolen Broken         First       Previous       Displaying rows 1 through 3 of 3       Nent         V       Deglay Filter Form       V       V       V       V         4252 2921       AGWY RES DOGS,EHOB       Change       Test Key Ring #1       012       24         V       30108 2921       MAPLE 118-126,EHOB       Master       C       00       00         2921       EHOB       2200       Test Key Ring #1       CC101       23 | Assign         Place in Storage         Issue to Resp. Party         Lost/Stolen         Broken           First         Previous         Displaying rows 1 through 3 of 3         Newt         Lost           V         Doglay Filter Form         Econ         KeyRing         KeySamp         KeySamp         KeySamp         Noise           4252 2921         AGWY RES DOGS,EHOB         Change         Test Key Ring #1         012         24         1           2921         EHOB         Laber         C         00         1         2         1         1         1         23         1         1         1         1         1         1         1         1         1         1         1         1         1         1         1         1         1         1         1         1         1         1         1         1         1         1         1         1         1         1         1         1         1         1         1         1         1         1         1         1         1         1         1         1         1         1         1         1         1         1         1         1         1 <td>Y         Assign       Place In Storage       Issue to Resp. Party       Lost/Stolen       Broken         First       Previous       Displaying rows 1 through 3 of 3       Hent       Lost         V       Colspan="2"&gt;Colspan="2"&gt;Colspan="2"&gt;Colspan="2"&gt;Colspan="2"&gt;Colspan="2"&gt;Colspan="2"&gt;Colspan="2"&gt;Colspan="2"&gt;Colspan="2"&gt;Colspan="2"&gt;Colspan="2"Colspan="2"</td> <td>In Storage       Issue to Resp. Party       Lost/Stolen       Broken         Firet       Previous       Displaying rows 1 through 3 of 3       News       Lost/Stolen       Broken         Firet       Previous       Displaying rows 1 through 3 of 3       News       Lost/Stolen         Firet       Previous       Displaying rows 1 through 3 of 3       News       Lost         V Doglay Filter form         4252 2221       AGWY RES DOGS.EHOB       Change       Test Key Ring #1       012       24       ©         3010B 2921       AAPLE 118-126.EHOB       Master       C       00       ©       Queue       Queue       Queue       Queue       Status         V       3010B 2921       AAPLE 118-126.EHOB       Master       C       00       ©       Queue       Queue       Queue       Queue        Master       &lt;</td> <td>V           V           V</td> <td>V         V         V</td> | Y         Assign       Place In Storage       Issue to Resp. Party       Lost/Stolen       Broken         First       Previous       Displaying rows 1 through 3 of 3       Hent       Lost         V       Colspan="2">Colspan="2">Colspan="2">Colspan="2">Colspan="2">Colspan="2">Colspan="2">Colspan="2">Colspan="2">Colspan="2">Colspan="2">Colspan="2"Colspan="2" | In Storage       Issue to Resp. Party       Lost/Stolen       Broken         Firet       Previous       Displaying rows 1 through 3 of 3       News       Lost/Stolen       Broken         Firet       Previous       Displaying rows 1 through 3 of 3       News       Lost/Stolen         Firet       Previous       Displaying rows 1 through 3 of 3       News       Lost         V Doglay Filter form         4252 2221       AGWY RES DOGS.EHOB       Change       Test Key Ring #1       012       24       ©         3010B 2921       AAPLE 118-126.EHOB       Master       C       00       ©       Queue       Queue       Queue       Queue       Status         V       3010B 2921       AAPLE 118-126.EHOB       Master       C       00       ©       Queue       Queue       Queue       Queue        Master       < | V           V           V | V         V         V |

- **Choose** Key Assignment Info (*the person at the Lock Shop*)
- Note: briefly describe broken key was sent to?? at the lock shop to be destroyed.
- Click "Broken".

| Cornell Univ<br>Risk Manage | ersity<br>ment and Public Safety                              |                 | SEARCH CORNELL: | People more o |
|-----------------------------|---------------------------------------------------------------|-----------------|-----------------|---------------|
| Key Management              | ***TEST*** Key Instance State Management                      |                 |                 |               |
| Programs Locations          | Roster Comments Help                                          |                 |                 |               |
| My Keys                     |                                                               |                 |                 |               |
| Manage Keys                 | Valid Key-Group Keystamp Keyset KeySeq Status Special<br>Info | Issuance        |                 |               |
| My Key Rings                | valid Test Group A C C 00 Assigned 🖤                          | Daneen Phillips |                 |               |
|                             |                                                               |                 |                 |               |
|                             | Key Assignment Info                                           |                 |                 |               |
|                             | Select Select a Lock Shop User 💌                              |                 |                 |               |
|                             | Key Storage Info                                              |                 |                 |               |
|                             | Facility                                                      |                 |                 |               |
|                             | Poor                                                          |                 |                 |               |
|                             | Select Room 💌                                                 |                 |                 |               |
|                             | Custom Location Select a Custom Location 💌                    |                 |                 |               |
|                             | Cabinet                                                       |                 |                 |               |
|                             | Drawer                                                        |                 |                 |               |
|                             | Hook                                                          |                 |                 |               |
|                             | Notes                                                         |                 |                 |               |
|                             |                                                               |                 |                 |               |
|                             |                                                               |                 |                 |               |
|                             | 0/1000                                                        |                 |                 |               |
|                             | Broken Cancel                                                 |                 |                 |               |
|                             |                                                               |                 |                 |               |
|                             |                                                               |                 |                 |               |

#### Manage Keys

This field allows the user to organize keys by groups, key holders, and manage due dates for specific college or unit.

To view keys within your unit: Use this field to organize assigned keys by key groups, key holders and the audit of key holders and key groups.

- **Go To "**Manage Keys" To view a specific item in ascending / descending order;
- Click the item and an arrow will appear 
   click again to reverse order

| Key Management     | t ***TES | T*** Key Manage                                                                  | 17                                               |                                                      |                                                          |                                                                |                |             |         |  |
|--------------------|----------|----------------------------------------------------------------------------------|--------------------------------------------------|------------------------------------------------------|----------------------------------------------------------|----------------------------------------------------------------|----------------|-------------|---------|--|
| Programs Locations | Roster   | Comments                                                                         | Help                                             |                                                      |                                                          |                                                                |                |             |         |  |
| My Keys            |          |                                                                                  |                                                  |                                                      |                                                          |                                                                |                |             |         |  |
| Manage Keys        |          | ssign Place In                                                                   | Storage Issu                                     | ie to Resp. Party                                    | Lost/Stolen                                              | Broken                                                         |                |             |         |  |
| My Key Rings       |          |                                                                                  |                                                  |                                                      |                                                          |                                                                |                |             |         |  |
|                    | View     | keys by location:                                                                | All Facilitie                                    | is                                                   |                                                          | ~                                                              |                |             |         |  |
|                    |          |                                                                                  |                                                  |                                                      |                                                          |                                                                |                |             |         |  |
|                    |          |                                                                                  |                                                  |                                                      |                                                          |                                                                |                |             |         |  |
|                    | First    | Previous                                                                         |                                                  | Displaying r                                         | ows 1 through 3                                          | of 3 4                                                         | lent           | Last        |         |  |
|                    |          |                                                                                  |                                                  |                                                      |                                                          |                                                                |                |             |         |  |
|                    |          | _                                                                                |                                                  |                                                      |                                                          |                                                                |                |             |         |  |
|                    |          | play Filter Form                                                                 | reate Key Ring                                   | Add To Key F                                         | Ring                                                     |                                                                |                |             |         |  |
|                    |          | play Filter Form                                                                 | reate Key Ring<br>Keystamp                       | Add To Key F                                         | ting<br>Status                                           | Issuance                                                       | Due /          | Date        | Actions |  |
|                    |          | Ney Group                                                                        | reate Key Ring<br>Keystamp<br>C                  | Add To Key F                                         | Status<br>Assigned                                       | <u>Issuance</u><br>Daneen Phillips                             | Due I<br>4/30/ | Date<br>/09 | Actions |  |
|                    |          | Play Filter Form                                                                 | Keystamp<br>C<br>CCC101                          | Add To Key F                                         | Status<br>Status<br>Assigned<br>In Storage               | Issuance Daneen Phillips A : B : C                             | Due I          | Date<br>/09 | Actions |  |
|                    |          | Play Filter Form<br>Key Group ()<br>Test Group A<br>Test Group B<br>Test Group B | Keystamp<br>C<br>CCC101<br>012                   | Add To Key F<br>KeySeq #<br>00<br>23<br>24           | Ring<br>Status<br>Assigned<br>In Storage<br>In Storage   | Issuance       Daneen Phillips       A : B : C       A : B : C | Due 1          | Date<br>/09 | Actions |  |
|                    |          | Play Filter Form                                                                 | Keystamp<br>C<br>CCC101<br>012                   | Add To Key F<br>KeySeq #<br>00<br>23<br>24           | Status<br>Status<br>Assigned<br>In Storage<br>In Storage | Issuance       Dancen Phillips       A : B : C       A : B : C | Due 1          | Date<br>/09 | Actions |  |
|                    | V Dis    | Play Filter Form                                                                 | reate Key Ring<br>Keystamp<br>C<br>CCC101<br>012 | Add To Key F<br>KeySeg #<br>00<br>23<br>24<br>Displa | Status<br>Status<br>Assigned<br>In Storage<br>In Storage | Dancen Phillips<br>A : B : C<br>A : B : C                      | Due 1<br>4/30/ | Date<br>/09 | Actions |  |
# > To view an activity log:

- Go To "My Keys"
- Click the View Log icon  $\blacksquare$ .

| Cornell Unive<br>Risk Manager | ersity<br>ment and Public Sa | fety            |                   |                  |                 | SEARCH   | CORNELL:<br>Pages | People  |
|-------------------------------|------------------------------|-----------------|-------------------|------------------|-----------------|----------|-------------------|---------|
| Key Management <sup>a</sup>   | ***TEST*** Key Man           | ager            |                   |                  |                 |          |                   |         |
| Programs Locations            | Roster Commen                | ts Help         |                   |                  |                 |          |                   |         |
| My Keys<br>Manage Keys        | Assign Place                 | In Storage Iss  | ue to Resp. Party | Lost/Stolen      | Broken          |          |                   |         |
| My Key Rings                  |                              |                 |                   |                  |                 |          |                   |         |
|                               | View keys by locatio         | n: All Faciliti | ies               |                  | ~               |          |                   |         |
|                               |                              |                 |                   |                  |                 |          |                   |         |
|                               | First Previous               |                 | Displaying r      | ows 1 through 3  | of 3 Ne         | mt Last  |                   |         |
|                               |                              |                 |                   |                  |                 |          |                   |         |
|                               | Display Filter Form          | Create Key Ring | Add To Key F      | Ring             |                 |          |                   |         |
|                               | Key Group                    | Keystamp        | KeySeq #          | Status           | Issuance        | Due Date | Actions           |         |
|                               | Test Group A                 | C               | 00                | Assigned         | Daneen Phillips | 4/30/09  | ۹ 🛛               |         |
|                               | Test Group B                 | CCC101          | 23                | In Storage       | A:B:C           |          | ۹ 🗐               |         |
|                               | Test Group B                 | 012             | 24                | In Storage       | A:B:C           |          | •                 | <b></b> |
|                               |                              |                 |                   |                  |                 |          |                   |         |
|                               | First Previou                | 5               | Displa            | ying rows 1 thro | ugh 3 of 3      | Hent     | Last              |         |
|                               | Assign Place                 | In Storage Iss  | ue to Resp. Party | Lost/Stolen      | Broken          |          |                   |         |

*This provides the complete transaction history for a specific key, see page display below.* 

| Cornell University<br>Risk Management | and Public Safety                                                                                                    | SEARCH CORNELL: 90<br>Pages People more options                                                                                                    |
|---------------------------------------|----------------------------------------------------------------------------------------------------|----------------------------------------------------------------------------------------------------|
| ey Management ***T                    | EST*** tag View                                                                                                    |                                                                                                    |
| grams Locations Rost                  | er Comments Help                                                                                                    |                                                                                                    |
| Date NetID                            | Log Entry                                                                                                    |                                                                                                    |
| 04/17/2009 02:55 PM dp338             | Key Instance status is now Assigned. Data updated FROM(RECIPIENT_NETID=<br>', STORAGE_FACIL_CD='', STORAGE_HOOK='', STORAGE_ROOM='', STOR<br>dp338 ', DUE_DATE=' 04/30/2009 ', STORAGE_CABINET='', STORAGE_DRA<br>STORAGE_ROOM='', STORAGE_CUSTOM_LOCATION_ID='', NOTES='')         | 'dp338', DUE_DATE='', STORAGE_CABINET='', STORAGE_DRAWER='<br>AGE_CUSTOM_LOCATION_ID='', NOTES='') TO(RECIPIENT_NETID='<br>WER='', STORAGE_FACIL_CD='', STORAGE_HOOK='',         |
| 04/17/2009 02:55 PM dp338             | Key Instance status is now Assigned. Data updated FROM(RECIPIENT_NETID=<br>', STORAGE_FACIL_CD='', STORAGE_HOOK='', STORAGE_ROOM='', STOR<br>dp338 ', DUE_DATE='', STORAGE_CABINET='', STORAGE_DRAWER='', STO<br>STORAGE_CUSTOM_LOCATION_ID='', NOTES='')                           | 'lec37', DUE_DATE='', STORAGE_CABINET='', STORAGE_DRAWER='<br>AGE_CUSTOM_LOCATION_ID='', NOTES='') TO(RECIPIENT_NETID='<br>RAGE_FACIL_CD='', STORAGE_HOOK='', STORAGE_ROOM='',   |
| 01/12/2009 10:50 AM lec37             | Key Instance status is now Assigned. Data updated FROM(RECIPIENT_NETID=<br>STORAGE_DRAWER=' B ', STORAGE_FACIL_CD=' 2921 ', STORAGE_HOOK='<br>', NOTES=' ') TO(RECIPIENT_NETID=' 1ec37 ', DUE_DATE=' ', STORAGE_CAE<br>STORAGE_HOOK=' ', STORAGE_ROOM=' ', STORAGE_CUSTOM_LOCATION_ | ', DUE_DATE='01/06/2009', STORAGE_CABINET='A',<br>c', STORAGE_ROOM='220G', STORAGE_CUSTOM_LOCATION_ID='<br>BINET='', STORAGE_DRAWER='', STORAGE_FACIL_CD='',<br>ID='', NOTES='') |
| 01/06/2009 07:47 PM lec37             | New Key added                                                                                                    |                                                                                                    |

## > <u>To filter the view:</u>

- Go To "Manage Keys"
- **Click to** display the filter form, this will open drop down options which allow you to search by the following: *key group, key attributes, key holders, due dates.*

|             | Cornell Unive<br>Risk Manager | rsity<br>nent and | Public Safe              | tv             |                |                  |                 | SEAF        | RCH CORNELL: | People |
|-------------|-------------------------------|-------------------|--------------------------|----------------|----------------|------------------|-----------------|-------------|--------------|--------|
| Key Mar     | nagement *                    | ***TES            | <b>F</b> *** Key Manager |                |                |                  |                 | r an ta bin |              |        |
| Programs    | Locations                     | Roster            | Comments                 | Help           |                |                  |                 |             |              |        |
| My Keys     |                               |                   |                          |                |                |                  |                 |             |              |        |
| Manage Key  | 15                            | As                | sign Place In :          | Storage Issue  | to Resp. Party | Lost/Stolen      | Broken          |             |              |        |
| My Key Ring | Is                            |                   |                          |                |                |                  |                 |             |              |        |
|             |                               | View I            | keys by location:        | All Facilities |                |                  | ~               |             |              |        |
|             |                               |                   |                          |                |                |                  |                 |             |              |        |
|             |                               |                   |                          |                |                |                  |                 |             |              |        |
|             |                               | First             | Previous                 |                | Displaying r   | ows 1 through 3  | of 3 He         | nt La       | st           |        |
|             | -                             | Displ             | lay Filter Form          | eate Key Ring  | Add To Key F   | Ring             |                 |             |              |        |
|             |                               |                   | Key Group                | Keystamp       | KeySeq #       | Status           | Issuance        | Due Date    | Actions      |        |
|             |                               | ~                 | Test Group A             | c              | 00             | Assigned         | Daneen Phillips | 4/30/09     | ۵ 🔲          |        |
|             |                               |                   | Test Group B             | CCC101         | 23             | In Storage       | A:B:C           |             | <b>e</b> []  |        |
|             |                               |                   | Test Group B             | 012            | 24             | In Storage       | A:B:C           |             | •            |        |
|             |                               |                   |                          |                |                |                  |                 |             |              |        |
|             |                               | First             | Previous                 |                | Displa         | ying rows 1 thro | Jgh 3 of 3      | Hent        | Last         |        |
|             |                               |                   |                          |                |                |                  |                 |             |              |        |
|             |                               | As                | sign Place In !          | Storage Issue  | to Resp. Party | Lost/Stolen      | Broken          |             |              |        |
|             |                               |                   |                          |                |                |                  |                 |             |              |        |

- Click (highlight) on the item you wish to filter
- Click "Filter".

| Risk Manag       | gement and I   | Public Safety       |                |               |                    |                        | SEARCH CO | Pages   | Peop |
|------------------|----------------|---------------------|----------------|---------------|--------------------|------------------------|-----------|---------|------|
| ev Management    | -<br>t ***TEST | ***                 |                |               |                    |                        |           |         |      |
| ograms Locations | Roster         | Comments            | Help           |               |                    |                        |           |         |      |
| ly Keys          |                |                     |                |               |                    |                        |           |         | _    |
| lanage Keys      | Assig          | n Place In Stora    | je Issue to Re | sp. Party     | Lost/Stolen Br     | oken                   |           |         |      |
| ly Key Rings     |                |                     |                |               |                    |                        |           |         |      |
|                  | View ke        | ys by location: a   | All Facilities |               |                    | ~                      |           |         |      |
|                  |                |                     |                |               |                    |                        |           |         |      |
|                  |                |                     |                |               |                    |                        |           |         |      |
|                  | FIRST          | -revious            | Dis            | spraying rows | 1 through 3 or 3   | Hent                   | East      |         |      |
|                  | T Hide Fi      | Iter Form Create Ke | y Ring Add T   | o Key Ring    |                    |                        |           |         |      |
|                  |                | Key Group           | Keystamp       | KeySeq #      | Status             | Issuance               | Due Date  | Actions |      |
|                  | Filter         | All                 | All            |               | All<br>Assigned    | All<br>Daneen Phillips |           | Filter  |      |
|                  |                | Test Group B        | C CCC101       | 23<br>24 🗸    | In Storage         | ABC                    |           |         |      |
|                  |                | Test Group A        | C              | 00            | Assigned           | Daneen Phillips        | 4/30/09   | •       |      |
|                  |                | Test Group B        | CCC101         | 23            | In Storage         | A:B:C                  |           | ۱       |      |
|                  |                | Test Group B        | 012            | 24            | In Storage         | A:B:C                  |           | •       |      |
|                  |                |                     |                |               |                    |                        |           |         |      |
|                  | First          | Previous            |                | Displayin     | g rows 1 through 3 | of 3                   | Hent      | Last    |      |
|                  | Assi           | n Place In Store    | e Issue to Be  | sp. Partu     | lost/Stolen Br     | oken                   |           |         |      |
|                  | C Assai        |                     |                |               |                    |                        |           |         |      |

### To create a key ring

IMPORTANT: Key Rings must be created in the KMS before being assigned keys.

- Go To "Manage Keys"
- **Choose** the keys to create a new key ring; by clicking in the checkbox <u>The addition of keys to a key ring has the following constraints:</u>
  - ✓ Keys must all be from the same Key Group
  - ✓ Keys must not already be on another Key Ring
  - ✓ Keys must be in storage, (i.e, not assigned to an individual)
- Click "Create a Key Ring".

| Cornell Unive<br>Risk Manage | ersity<br>ment and | Public Safe           | ty             |                  |                   |                 |         | SEARCH COR | NELL:<br>Pages | People |
|------------------------------|--------------------|-----------------------|----------------|------------------|-------------------|-----------------|---------|------------|----------------|--------|
| Key Management               | ***TEST            | -X-X-X<br>Key Manager |                |                  |                   | 1 m 7           | aran Mi |            | e na an        |        |
| Programs Locations           | Roster             | Comments              | Help           |                  |                   |                 |         |            |                |        |
| My Keys                      |                    |                       |                |                  |                   |                 |         |            |                |        |
| Manage Keys                  | As                 | sign Place In         | Storage Issue  | e to Resp. Party | Lost/Stolen       | Broken          |         |            |                |        |
| My Key Rings                 |                    |                       |                |                  |                   |                 |         |            |                |        |
|                              | View k             | eys by location:      | All Facilitie: | s                |                   | ~               |         |            |                |        |
|                              |                    |                       |                |                  |                   |                 |         |            |                |        |
|                              |                    |                       |                |                  |                   |                 |         |            |                |        |
|                              | First              | Previous              | +              | Displaying       | rows 1 through 3  | of 3 44         | ent     | Last       |                |        |
|                              | V Displ            | ay Filter Form        | reate Key Ring | Add To Key       | Ring              |                 |         |            |                |        |
|                              |                    | Key Ground            | Keystamp       | KeySeg #         | Status            | Issuance        | Due I   | Date       | Actions        |        |
|                              |                    | Test Group A          | C              | 00               | Assigned          | Daneen Phillips | 4/30/   | 09 4       | •              |        |
|                              |                    | Test Group B          | CCC101         | 23               | In Storage        | A:B:C           |         |            | • []           |        |
|                              |                    | Test Group B          | 012            | 24               | In Storage        | A:B:C           |         |            | • I            |        |
|                              |                    |                       |                |                  |                   |                 |         |            |                |        |
|                              | First              | Previous              |                | Displ            | aying rows 1 thro | ugh 3 of 3      | 44      | ent        | Last           |        |
|                              |                    |                       |                |                  |                   |                 |         |            |                |        |
|                              | As                 | sign Place In         | Storage Issue  | e to Resp. Party | Lost/Stolen       | Broken          |         |            |                |        |
|                              |                    |                       |                |                  |                   |                 |         |            |                |        |

- Input Key Ring Description within the text field
- **Click "**Create Key Ring".

| My Keys                    |                  |              |            |                 |          |  |   |  |
|----------------------------|------------------|--------------|------------|-----------------|----------|--|---|--|
| Manage Keys                | Key Ring Descrip | tion test 12 | 23         |                 |          |  | - |  |
| My Key Rings               | Key Group        | dp Key       | Ring Test  |                 |          |  |   |  |
| My Key Profiles            | Keys To be Adde  | d            |            |                 |          |  |   |  |
| Manage Key Groups          | Keystamp Key     | vset KeySeq  |            | Special<br>Tofo | Issuance |  |   |  |
| Manage AKCCs               | КАА1А КАА        | 1 2          | In Storage |                 | 1::A     |  |   |  |
| Manage Custom<br>Locations | KA2 KA2          | 2            | In Storage |                 | 1::A     |  |   |  |
| Manage Special Info        | Create Key Rin   | g Cancel     |            |                 |          |  |   |  |

### > To add keys to a key ring:

- Go To "Manage Keys"
- **Choose** key(s) you wish to add to a key ring; by clicking in the checkbox <u>The addition of keys to a key ring has the following constraints:</u>
  - ✓ Keys must all be from the same Key Group
  - ✓ Keys must not already be on another Key Ring
  - ✓ Keys must be in storage, (i.e, not assigned to an individual)
- **Click** "Add To Key Ring".

|                                                            | sk Managem                                                                   | ent and                                 | l Public Safe                                        | ety                              |                                               |                  |                 | SEA      | RCH CORNELL: | • Pi |
|------------------------------------------------------------|------------------------------------------------------------------------------|-----------------------------------------|------------------------------------------------------|----------------------------------|-----------------------------------------------|------------------|-----------------|----------|--------------|------|
| Key Mana                                                   | agement **                                                                   | TES                                     | T <sup>*</sup> ** Key Manage                         | 17                               |                                               |                  |                 |          |              |      |
| Programs                                                   | Locations                                                                    | Roster                                  | Comments                                             | Help                             |                                               |                  |                 |          |              |      |
| My Keys                                                    |                                                                              |                                         |                                                      |                                  |                                               |                  |                 |          |              |      |
| Manage Keys                                                |                                                                              | As                                      | sign Place In                                        | Storage Issu                     | ue to Resp. Party                             | Lost/Stolen      | Broken          |          |              |      |
| My Key Rings                                               |                                                                              |                                         |                                                      |                                  |                                               |                  |                 |          |              |      |
|                                                            |                                                                              | View                                    | keys by location:                                    | All Faciliti                     | es                                            |                  | ~               |          |              |      |
|                                                            |                                                                              |                                         |                                                      |                                  |                                               |                  |                 |          |              |      |
|                                                            |                                                                              | First                                   | Previous                                             |                                  | Displaying r                                  | ows 1 through 3  | of 3            | Nent La  | ist          |      |
|                                                            |                                                                              |                                         |                                                      |                                  | •                                             |                  |                 |          |              |      |
|                                                            |                                                                              | V Disp                                  | lay Filter Form                                      | Create Key Ring                  | Add To Key F                                  | Ring             |                 |          |              |      |
|                                                            |                                                                              |                                         | Key Group                                            | Keystamp                         | KeySeq #                                      | Status           | Issuance        | Due Date | Actions      |      |
|                                                            |                                                                              |                                         | Test Group A                                         | C                                | 00                                            | Assigned         | Daneen Phillips | 4/30/09  | •            |      |
|                                                            |                                                                              |                                         | Test Group B                                         | CCC101                           | 23                                            | In Storage       | A:B:C           |          | •            |      |
|                                                            |                                                                              |                                         | Test Group B                                         | 012                              | 24                                            | In Storage       | A:B:C           |          | •            |      |
|                                                            |                                                                              | -                                       |                                                      |                                  |                                               |                  | 1 - 1 -         |          |              |      |
|                                                            |                                                                              | First                                   | Previous                                             |                                  | Displa                                        | ying rows 1 thro | ugh 3 of 3      | Hent     | e Lost       |      |
|                                                            |                                                                              |                                         |                                                      |                                  |                                               |                  |                 |          |              |      |
|                                                            | • Sel<br>• Clie                                                              | l <b>ect</b> Ke<br>ck "Ad               | ey Ring fro<br>Id Keys to                            | om drop d<br>Key Ring'           | own<br>".                                     |                  |                 |          |              |      |
| Key Ring D                                                 | Sel     Clic                                                                 | ect Ke<br>ck "Ad                        | ey Ring fro<br>Id Keys to<br>Select a Key            | om drop d<br>Key Ring'<br>Ring 💽 | own<br>".                                     |                  |                 |          |              |      |
| Key Ring D<br>Key Group<br><b>Keys To be J</b>             | Sel     Clic escription                                                      | l <b>ect</b> Ke<br>ck "Ad               | ey Ring fro<br>Id Keys to<br>Select a Key<br>cle 402 | om drop d<br>Key Ring'<br>Ring 💌 | lown<br>".                                    |                  |                 |          |              |      |
| Key Ring D<br>Key Group<br><b>Keys To be /</b><br>Keystamp | Sel     Clic escription Added Keyset                                         | lect Ke<br>ck "Ad<br><br>Vehi<br>KeySe  | ey Ring fro<br>Id Keys to<br>Select a Key<br>cle 402 | em drop d<br>Key Ring'<br>Ring • | own<br>".                                     | nce              |                 |          |              |      |
| Key Ring D<br>Key Group<br>Keys To be A<br>Keystamp<br>SM  | • Sel<br>• Clic<br>• Clic<br>• Clic<br>• • • • • • • • • • • • • • • • • • • | lect Ke<br>ck "Ad<br>(<br>Vehi<br>KeySe | ey Ring fro<br>Id Keys to<br>Select a Key<br>cle 402 | Ring 💌                           | own<br>".<br>al <sub>Issuar</sub><br>W : : 12 | nce              |                 |          |              |      |

### My Key Rings

After a key ring has been created (see the steps above) you can assign the key ring to a key holder, place in storage, issue to a responsible party, or mark as lost/stolen or broken.

- > To view key rings:
  - Go To "My Key Rings"

This provides a list all key rings that you as an AKCC are responsible to manage.

|     | Cornell Universi<br>Risk Managemen | ty<br>nt and Public Safety                                                                                                    | SEARCH CORNELL: | go<br>People more options |
|-----|------------------------------------|----------------------------------------------------------------------------------------------------|-----------------|---------------------------|
|     | Key Management ***                 | TEST **** Key Rings                                                                                                    |                 |                           |
|     | Programs Locations R               | pster Comments Help                                                                                                    |                 |                           |
|     | My Keys                            |                                                                                                    |                 |                           |
|     | Manage Keys                        | Assign Place In Storage Issue to Resp. Party Lost/Stolen Broken                                                                                                    |                 |                           |
| - 1 | My Key Rings                       | Description       Key Group       # of Keys       Status       Issuance       Special Info?         Image: Test Key Ring #1       Test Group B       2       In Storage       A : B : C       No         Assign       Place In Storage       Issue to Resp. Party       Lost/Stolen       Broken | Actions<br>Ø    |                           |

## > To remove keys on key rings:

- Go To "My Key Rings"
- **Click the** Edit icon **I** (on the right next to the appropriate key)

|                | Cornell Univ<br>Risk Manage | ersity<br>ement | 7<br>t and | Public Safet                 | у          |                  |            |           |               | SEARCH CO | RNELL:<br>Pages | People | go<br>more options |
|----------------|-----------------------------|-----------------|------------|------------------------------|------------|------------------|------------|-----------|---------------|-----------|-----------------|--------|--------------------|
| Key Ma         | nagement                    | Γ***            | EST        | ₩ <del>₩₩</del><br>Key Rings |            |                  |            |           |               |           |                 |        |                    |
| Programs       | Locations                   | Ros             | ter        | Comments                     | Help       |                  |            |           |               |           |                 |        |                    |
| My Keys        |                             |                 |            |                              |            |                  |            |           |               |           |                 |        |                    |
| Manage Ke      | ys                          |                 | Ass        | ign Place In S               | itorage Is | sue to Resp. Par | ty Lost/St | olen Brok | en            |           |                 |        |                    |
| <br>My Key Rin | gs                          |                 |            | Description                  | Key Group  | # of Keys        | Status     | Issuance  | Special Info? |           |                 |        |                    |
|                |                             |                 | V T        | est Key Ring #1              | Test Group | B 2              | In Storage | A:B:C     | No            | / +       | -               |        |                    |
|                |                             |                 | Ass        | ign Place In S               | itorage Is | sue to Resp. Par | ty Lost/St | olen Brok | en            |           |                 |        |                    |

• **Click** the Remove from Key Ring icon 🔀 (*next to the appropriate key you wish to remove*).

| Manage Keys     Key Ring Description     Test Key Ring #1       My Key Rings     Key Group     Test Group B       My Key Profiles     Save Cancel       Manage Key Groups     Sequence     Special Information       Manage Custom Locations     O12     24     Show Special Rooms       O12     23     Show Special Rooms     X                                                                                                    | My Keys           |            |            |                        |         |  |  |
|----------------------------------------------------------------------------------------------------|-------------------|------------|------------|------------------------|---------|--|--|
| My Key Rings     Key Group     Test Group B       My Key Profiles     Save Cancel       Manage Key Groups         Manage AKCCs         Manage Custom<br>Locations         012     24       Show Special Rooms       (CC101)     23       Show Special Rooms                                                                                                    | Manage Keys       | Key Ring D | escription | Test Key Ring #1       |         |  |  |
| My Key Profiles     Save Cancel       Manage Key Groups     Key Stamp     Sequence       Manage AKCCs     Key Stamp     Sequence       Manage Custom<br>Locations     Ol2     24     Show Special Rooms     Image Custom       CCC101     23     Show Special Rooms     Image Custom                                                                                                    | My Key Rings      | Key Group  |            | Test Group B           |         |  |  |
| Key Stamp     Sequence     Special Information       Manage Custom Locations     012     24     Show Special Rooms     If X       CCC101     23     Show Special Rooms     If X                                                                                                    | My Key Profiles   | Save       | Cancel     |                        |         |  |  |
| Manage AKCCs         Key Stamp         Sequence         Special<br>Information         Actions           Manage Custom<br>Locations         012         24         Show Special Rooms         / X           CCC101         23         Show Special Rooms         / X                                                                                                    | Manage Key Groups |            |            |                        |         |  |  |
| Manage Custom<br>Locations         012         24         Show Special Rooms         Image: Comparison of the special Rooms         Image: Comparison of the special Rooms         I | Manage AKCCs      | Key Slamp  | Sequence   | Special<br>Information | Actions |  |  |
| CCC101 23 Show Special Rooms 🧳 🗙                                                                                                    | Manage Custom     | 012        | 24         | Show Special Rooms     | 1 ×     |  |  |
|                                                                                                    | Locations         | CCC101     | 23         | Show Special Rooms     | / X     |  |  |

• Click "OK".

This will prompt you to confirm the key storage location.

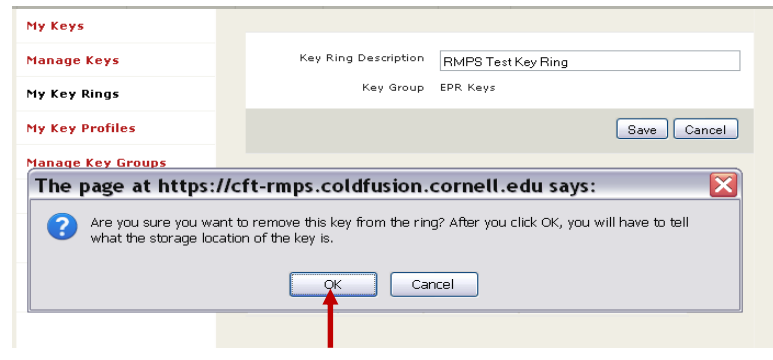

- Edit information, if needed.
- **Click "**Place in Storage".

| Programs   | Locations  | Roster | Comments       | Help     |             |             |             |                 |          |  |  |
|------------|------------|--------|----------------|----------|-------------|-------------|-------------|-----------------|----------|--|--|
| My Keys    |            |        |                |          |             |             |             |                 |          |  |  |
| Manage Ke  | ys         |        | Key Group      | Keystamp | Keyset      | KeySeq      |             | Special<br>Info | Issuance |  |  |
| My Key Rin | 05         | valid  | Test Group B   | 012      | 012         | 24          | In Storage  | Ç               | A:B:C    |  |  |
|            | c1         |        |                |          |             |             |             |                 |          |  |  |
| му кеу Рю  | onies      | Ke     | / Storage Info | 1        |             |             |             |                 |          |  |  |
| Manage Ke  | y Groups   | Fac    | ility          | 2921     |             | 7.05 0.070  | 100001      |                 |          |  |  |
| Manage Al  | (CCs       | Roo    | m              | 2200     | HILL OFF    | TCE BUILL   | /146 [2921] |                 | 1 🗸      |  |  |
| Manage Cu  | stom       |        |                | 220H     |             | ~           |             |                 |          |  |  |
| Locations  |            | Cus    | tom Location   | S        | elect a Cus | stom Locati | on 💌        |                 |          |  |  |
| Manage Sp  | ecial Info | Cab    | inet           | A        |             |             |             |                 |          |  |  |
|            |            | Dra    | ver            | В        |             |             |             |                 |          |  |  |
|            |            | Hoo    | k              | С        |             |             |             |                 |          |  |  |
|            |            |        |                |          |             |             |             |                 |          |  |  |
|            |            | Not    | es             |          |             |             |             |                 |          |  |  |
|            |            |        |                |          |             |             |             |                 |          |  |  |
|            |            |        |                | 1/100    | 0           |             |             |                 |          |  |  |
|            |            | P      | ace In Storage | Cancel   |             |             |             |                 |          |  |  |
|            |            |        |                | Cancer   |             |             |             |                 |          |  |  |
|            |            |        |                |          |             |             |             |                 |          |  |  |
|            |            |        |                |          |             |             |             |                 |          |  |  |

### > To assign a key ring:

- Go To "My Key Rings"
- **Choose** the Key Ring that you wish to assign by clicking in the checkbox
- Click "Assign"

| Cornell Universit<br>Risk Managemer | y<br>It and Public Safety                             | SEARCH CORNELL                 | go<br>Pages People more options |
|-------------------------------------|-------------------------------------------------------|--------------------------------|---------------------------------|
| Key Management ***                  | TEST <sup>***</sup> Key Rings                         |                                |                                 |
| Programs Locations Ro               | ster Comments Help                                    |                                |                                 |
| My Keys                             |                                                       |                                |                                 |
| Manage Keys                         | Assign Place In Storage Issue to Resp. Party Lost/Sto | Jen Broken                     |                                 |
| My Key Rings                        | Description Key Group # of Keys Status                | Issuance Special Info? Actions |                                 |
|                                     | V Test Key Ring #1 Test Group B 2 In Storage          | A:B:C No 🦉                     |                                 |
|                                     |                                                       |                                |                                 |
|                                     | Assign Place In Storage Issue to Resp. Party Lost/Sto | Jen Broken                     |                                 |
|                                     | T                                                     |                                |                                 |

- Enter the Net ID <u>or</u> use the <u>Find User</u> option
- Enter a due date if appropriate. You would use this to assign the date that the key ring must be returned.
- Click 🔤 to display calendar and select a date, or you can type a date into the box
- **Enter** notes if needed. You may choose to indicate the reason the key ring is being assigned or any other pertinent information.
- Click "Assign".

| Cornell Univ<br>Risk Manage | ersit<br>emen     | y<br>nt and I                  | Public Safe                             | ty:             |           |        |            |                 |          | SEARCH ( | ORNELL: | iges | People |
|-----------------------------|-------------------|--------------------------------|-----------------------------------------|-----------------|-----------|--------|------------|-----------------|----------|----------|---------|------|--------|
| Key Management              | -::-:::* <b>*</b> | rest                           | Key Instanc                             | e State Managem | tent      |        |            |                 |          |          |         |      |        |
| Programs Locations          | Ro                | ster                           | Comments                                | Help            |           |        |            |                 |          |          |         |      |        |
| My Keys                     |                   |                                |                                         |                 |           |        |            |                 |          |          |         |      |        |
| Manage Keys                 |                   | Valid                          | Key Group                               | Keystamp        | Keyset    | KeySeq | Status     | Special<br>Info | Issuance |          |         |      |        |
| My Key Rings                |                   | valid                          | Test Group B                            | CCC101          | CCC101    | 23     | In Storage | Φ               | A:B:C    |          |         |      |        |
|                             |                   | valid                          | Test Group B                            | 012             | 012       | 24     | In Storage | Φ               | A:B:C    |          |         |      |        |
| -                           | -                 | Key<br>Assig<br>Due D<br>Notes | Assignment<br>n to<br>late<br>gn Cancel | Info ↓          | Find User | :      | <b></b>    |                 |          |          |         |      |        |

### To place the key ring in storage:

- Go To "My Key Rings"
- **Choose** the Key Ring to be placed in storage by clicking in the checkbox
- Click "Place in Storage".

|                 | Cornell Univ<br>Risk Manage | ersity<br>ement | /<br>t and | Public Safet                 | y          |                  |             |           |               | SEARCH  | I CORNELL:<br>Pages | People | go<br>more options |
|-----------------|-----------------------------|-----------------|------------|------------------------------|------------|------------------|-------------|-----------|---------------|---------|---------------------|--------|--------------------|
| Key Mai         | nagement                    | Γ***            | TEST       | ₩ <del>₩₩</del><br>Key Rings |            |                  |             |           |               |         |                     |        |                    |
| Programs        | Locations                   | Ros             | ter        | Comments                     | Help       |                  |             |           |               |         |                     |        |                    |
| My Keys         |                             |                 |            |                              |            |                  |             |           |               |         |                     |        |                    |
| Manage Ke       | ys                          |                 | Ass        | ign Place In S               | torage Iss | ue to Resp. Parl | ty Lost/St  | olen Brok | en            |         |                     |        |                    |
| <br>My Key Ring | gs                          |                 |            | Description                  | Key Group  | # of Keys        | Status      | Issuance  | Special Info? | Actions |                     |        |                    |
|                 | _                           | -               | V T        | Fest Key Ring #1             | Test Group | B 2              | In Storage  | A : B : C | No            | 1       |                     |        |                    |
|                 |                             |                 |            |                              |            |                  |             |           |               |         |                     |        |                    |
|                 |                             |                 | Ass        | ign Place In S               | torage Iss | ue to Resp. Parl | ty Lost/Sti | olen Brok | en            |         |                     |        |                    |
|                 |                             |                 |            | 1                            |            |                  |             |           |               |         |                     |        |                    |

- **Choose** the Facility by facility code or use the drop down menu- the last storage location is automatically entered
- **Choose** the room within the facility from the drop down options

or

- **Choose a** Custom Location from drop down options. (Note: custom locations have to already exist. See section
- Manage Custom Storage Locations on page 59.)
- Identify cabinet or drawer and hook.
- Note any information regarding the storage of this key or any other pertinent information
- **Click** "Place In Storage".

| My Keys      |        |               |          |             |             |            |      |          |          |  |
|--------------|--------|---------------|----------|-------------|-------------|------------|------|----------|----------|--|
| Manage Keys  |        | Key Group     | Keystamp | Keyset      | KeySeq      |            | Info | Issuance |          |  |
| My Key Rings | valid  | Test Group B  | CCC101   | CCC101      | 23          | In Storage | ₽    | A:B:C    |          |  |
|              | valid  | Test Group B  | 012      | 012         | 24          | In Storage | Φ    | A:B:C    |          |  |
|              |        |               |          |             |             |            |      |          |          |  |
|              | Key    | Storage Inf   | D        |             |             |            |      |          |          |  |
|              | Facili | ty            | 2921     |             |             |            |      |          |          |  |
|              |        |               | EAST     | HILL OFFI   | CE BUILD    | ING [2921] |      | <b>~</b> | <b>—</b> |  |
|              | Room   |               | 220H     |             |             |            |      |          |          |  |
|              | Custe  | m Location    | Se       | lect a Cust | oro Locativ |            |      | _        |          |  |
|              | Cabir  | et            | 4        |             | 4           |            |      | -        |          |  |
|              | Draw   |               |          |             |             |            |      |          |          |  |
|              | Li.e.  |               | D        |             | _           |            |      |          |          |  |
|              | HOOK   |               | L        |             |             |            |      |          |          |  |
|              | Noter  |               |          |             |             |            |      |          |          |  |
|              | Hotes  |               |          |             |             |            |      |          |          |  |
|              |        |               |          |             |             |            |      |          |          |  |
|              |        |               | 0/100    | D           |             |            |      |          |          |  |
|              | Pla    | no In Storago | Cancel   |             |             |            |      |          |          |  |
|              |        |               | Cancer   |             |             |            |      |          |          |  |
|              |        | T             |          |             |             |            |      |          |          |  |

- > To issue the key ring to a responsible party:
  - Go To "My Key Rings"
  - Choose the key ring you wish to assign by clicking in the checkbox
  - Click "Issue to Resp. Party".

|   |            | Cornell Univ<br>Risk Manage | ersity<br>emen | /<br>tand | Public Safet     | у          |                   |             |           |               | SEARCH  | I CORNELL:<br>O Pages | People | go<br>more options |
|---|------------|-----------------------------|----------------|-----------|------------------|------------|-------------------|-------------|-----------|---------------|---------|-----------------------|--------|--------------------|
|   | Key Ma     | nagement                    | /***]          | EST       | ₩₩₩<br>Key Rings |            |                   |             |           |               |         |                       |        |                    |
|   | Programs   | Locations                   | Ros            | ter       | Comments         | Help       |                   |             |           |               |         |                       |        |                    |
|   | My Keys    |                             |                |           |                  |            |                   |             |           |               |         |                       |        |                    |
|   | Manage Ke  | ys                          |                | Ass       | ign Place In S   | itorage Is | sue to Resp. Parl | ty Lost/Sta | olen Brok | en            |         |                       |        |                    |
| - | My Key Rin | gs                          |                |           | Description      | Key Group  | # of Keys         | Status      | Issuance  | Special Info? | Actions |                       |        |                    |
|   |            |                             | -              | Т         | Test Key Ring #1 | Test Group | B 2               | In Storage  | A:B:C     | No            | Ø       |                       |        |                    |
|   |            |                             |                |           |                  |            |                   |             |           |               |         |                       |        |                    |
|   |            |                             |                | Ass       | ign Place In S   | itorage Is | sue to Resp. Parl | ty Lost/Sta | olen Brok | en            |         |                       |        |                    |

- Enter the Net ID or use the "Find User" option
- **Due date:** You would use this to assign the date that the key must be returned or audited.
- Click 🔤 to display calendar, select date- or you can type a date into the box mm/dd/yyyy
- **Note** any information regarding the reason this key ring is being assigned (e.g.; visiting professor) or any other pertinent information
- **Click "Issue to Resp. Party"**.

| My Keys       |       |                   |          |           |        |            |   |          |  |  |
|---------------|-------|-------------------|----------|-----------|--------|------------|---|----------|--|--|
| Manage Keys   | Valid | Key Group         | Keystamp | Keyset    | KeySeq | Status     |   | Issuance |  |  |
| My Key Rings  | valid | Test Group B      | CCC101   | CCC101    | 23     | In Storage | Φ | A:B:C    |  |  |
| ing may range | valid | Test Group B      | 012      | 012       | 24     | In Storage | Φ | A:B:C    |  |  |
|               |       |                   |          |           |        |            |   |          |  |  |
|               | Key   | Assignment        | Info 🕈   |           |        |            |   |          |  |  |
|               | Assiç | In to             | 1        | Find User | ←      |            |   |          |  |  |
|               | Due [ | )ate              |          |           |        | -          |   |          |  |  |
| <b>→</b>      | Note  | 5                 | 0/100    | 0         |        |            |   |          |  |  |
|               | Issu  | ie to Resp. Party | Cancel   | )         |        |            |   |          |  |  |
|               |       |                   |          |           |        |            |   |          |  |  |

### > <u>To record the key ring as lost/stolen:</u>

If a Key Ring has been lost/stolen, per Policy 8.4, the key holder must *immediately* report the loss to their supervisor. The supervisor should contact the KCC who will report the loss to the Cornell Police as appropriate. The KCC is responsible to track the lost/stolen key within the KMS.

- Go To "My Key Rings"
- Choose the key ring you wish to mark as lost/stolen; by clicking in the checkbox
- Click "Lost/Stolen".

|   | Cornell University Risk Manager | rsity<br>nent and Pi | ublic Safety   | ,            |                  |            |           |               | SEARCH | CORNELL:<br>Pages | People | go<br>more options |
|---|---------------------------------|----------------------|----------------|--------------|------------------|------------|-----------|---------------|--------|-------------------|--------|--------------------|
|   | Key Management                  | **TEST*              |                |              |                  |            |           |               |        |                   |        |                    |
|   | Programs Locations              | Roster               | Comments       | Help         |                  |            |           |               |        |                   |        |                    |
|   | My Keys                         |                      |                |              |                  |            |           |               |        |                   |        |                    |
|   | Manage Keys                     | Assign               | n Place In St  | orage Issu   | e to Resp. Party | Lost/Sto   | len Broke | n             |        |                   |        |                    |
| - | My Key Rings                    | De                   | escription     | Key Group    | # of Kevs        | Status     | Issuance  | Special Info? |        |                   |        |                    |
|   | -                               | - V Tes              | st Key Ring #1 | Test Group B | 2                | In Storage | A:B:C     | No            | /      |                   |        |                    |
|   |                                 | Assign               | n Place In St  | orage Issu   | e to Resp. Party | Lost/Sta   | len Broke | n             |        |                   |        |                    |

- Note a brief description of the circumstances regarding the lost/stolen key ring.
- Click "Lost/Stolen".
- ✓ If a replacement key is needed, the request must be made to the KCC at the time of the report of the lost/stolen key. The KCC will request the new key by completing the <u>University Key Order</u> Form.

| My Keys      |      |             |        |          |        |        |            |                 |           |
|--------------|------|-------------|--------|----------|--------|--------|------------|-----------------|-----------|
| Manage Keys  | Va   | lid Key G   |        | Keystamp | Keyset | KeySeq |            | Special<br>Info | Issuance  |
| My Key Rings | vali | d Test G    | roup B | CCC101   | CCC101 | 23     | In Storage | Φ               | A:B:C     |
|              | vali | d Test G    | roup B | 012      | 012    | 24     | In Storage | Φ               | A : B : C |
|              |      |             |        |          |        |        |            |                 |           |
|              |      | otes        |        |          |        |        |            |                 |           |
|              |      |             |        |          |        |        |            |                 |           |
|              |      |             |        |          |        |        |            |                 |           |
|              |      |             |        | 0/10     | 00     |        |            |                 |           |
|              | C    | Lost/Stolen | Ca     | incel    |        |        |            |                 |           |
|              |      | T           |        |          |        |        |            |                 |           |

### > <u>To record a recovered lost / stolen key ring</u>:

(Notify CUP that the key has been recovered.)

- Go To "My Key Rings"
- **Choose** key ring that has been recovered by clicking in the checkbox
- **Click** "Place in Storage" (Note: the key must be placed in storage, prior to re-assigning to a key holder or responsible party)

| Cornell Universit<br>Risk Managemer | ty<br>nt and Public Safety                                       | SEARCH CORNELL: | go People more options |
|-------------------------------------|------------------------------------------------------------------|-----------------|------------------------|
| Key Management ***                  | TEST*** Key Rings                                                |                 |                        |
| Programs Locations Ro               | oster Comments Help                                              |                 |                        |
| My Keys                             |                                                                  |                 |                        |
| Manage Keys                         | Assign Place In Storage Issue to Resp. Party Lost/Stolen Broken  |                 |                        |
| My Key Rings                        | Description Key Group # of Keys Status Issuance Special Info? Ac |                 |                        |
|                                     | Test Key Ring #1 Test Group B 2 In Storage A:B:C No 🥖            |                 |                        |
|                                     |                                                                  |                 |                        |
|                                     | Assign Place In Storage Issue to Resp. Party Lost/Stolen Broken  |                 |                        |
|                                     | <b>†</b>                                                         |                 |                        |

- **Choose** the Facility by facility code or use the drop down menu. The last known storage location will automatically be entered. You may edit the location or if it is appropriate click "Place In Storage".
- Choose the room within the facility from the drop down options

or

- Choose a Custom Location from drop down options
- Identify cabinet or drawer and hook
- Note any information regarding the key ring
- **Click** "Place In Storage".

| My Keys      |                                                             |
|--------------|-------------------------------------------------------------|
| Manage Keys  | Valid Key Group Keystamp Keyset KeySeq Status Info Issuance |
| My Key Rings | valid Test Group B CCC101 CCC101 23 In Storage 🚺 A : B : C  |
|              | valid Test Group B 012 012 24 In Storage 🕕 A : B : C        |
|              |                                                             |
|              | Key Storage Info                                            |
|              | Facility 2921                                               |
|              | EAST HILL OFFICE BUILDING [2921]                            |
|              | Room 220H                                                   |
|              | Custom Location                                             |
|              |                                                             |
|              |                                                             |
|              | B B                                                         |
|              |                                                             |
|              |                                                             |
|              | Notes                                                       |
|              |                                                             |
|              | 0/1000                                                      |
|              |                                                             |
|              | Place in Storage Lance                                      |
|              | ▲                                                           |
|              |                                                             |

### To record a key ring as broken:

- Go To "My Key Rings".
- **Choose** the key ring you wish to mark as broken by clicking in the checkbox. Note that this will "break" all keys on the key ring. If you wish to indicate only one key as broken, see the next section to record one key on a key ring as broken.
- **Click** "Broken". This will remove all keys from the key ring. They will be listed individually in Manage Keys and each will have a status of "Broken". There will be no keys associated with this key ring.

|   | Cornell Universe Risk Managem | ity<br>ent and Public Safety                                                       | SEARCH CORNELL: | go<br>People more options |
|---|-------------------------------|------------------------------------------------------------------------------------|-----------------|---------------------------|
|   | Key Management **             | *TEST*** Key Kings                                                                 |                 |                           |
|   | Programs Locations            | Roster Comments Help                                                               |                 |                           |
|   | My Keys                       |                                                                                    |                 |                           |
|   | Manage Keys                   | Assign Place In Storage Issue to Resp. Party Lost/Stolen Broken                    |                 |                           |
| - | My Key Rings                  | Description Key Group # of Keys Status Issuance Special Info?                      | Actions         |                           |
|   |                               | Image: Test Key Ring #1     Test Group B     2     In Storage     A : B : C     No | 8               |                           |
|   |                               |                                                                                    |                 |                           |
|   |                               | Assign Place In Storage Issue to Resp. Party Lost/Stolen Broken                    |                 |                           |
|   |                               | Т                                                                                  |                 |                           |

- Choose Key Assignment Info (person at lock shop to "assign to")
- or
- **Choose** the *Facility* by facility code or using the drop down menu, which would be used if key(s) is being stored in your office before being sent to lock shop to destroy
- **Choose** the room within the facility from the drop down options
- or
- **Choose a** *Custom Location* from drop down options (Note: custom locations have to already exist. See section
- Manage Custom Storage Locations on page 59.)
- Identify cabinet or drawer <u>and</u> hook
- **Note** briefly describe where broken key ring has been stored until sent to Lock Shop to be destroyed or other pertinent notes.
- Click "Broken".

| My Keys      |   |              |              |              |             |            |            |      |          |   |  |
|--------------|---|--------------|--------------|--------------|-------------|------------|------------|------|----------|---|--|
| Manage Keys  |   | Valid        | Key Group    | Keystamp     | Keyset      | KeySeq     |            | Info | Issuance |   |  |
| My Key Rings |   | valid        | Test Group B | CCC101       | CCC101      | 23         | In Storage | Φ    | A:B:C    |   |  |
|              |   | valid        | Test Group B | 012          | 012         | 24         | In Storage | Φ    | A:B:C    |   |  |
|              |   | Key<br>Selec | Assignment   | Info         | elect a Loc | k Shop Us  | er 💙       |      |          |   |  |
|              |   | Key          | Storage Inf  | o            |             |            |            | •    |          |   |  |
|              |   | Facili       | ty           | 2921<br>EAST | HILL OFF    | ICE BUILD  | ING [2921] |      | ~        | - |  |
|              |   | Room         |              | 220H<br>220H |             | ~          | -          |      |          |   |  |
|              |   | Custo        | m Location   | Se           | lect a Cust | tom Locati | on 💌       |      | -        |   |  |
|              |   | Cabin        | et           | A            |             | -          | -          |      |          |   |  |
|              |   | Drawe        | 2r           | В            |             |            |            |      |          |   |  |
|              |   | Hook         |              | С            |             |            |            |      |          |   |  |
| -            | - | Notes        |              |              |             |            |            |      |          |   |  |
|              |   |              |              | 0/100        | 0           |            |            |      |          |   |  |
|              |   | Brol         | ken Cancel   | D            |             |            |            |      |          |   |  |
|              |   |              |              |              |             |            |            |      |          |   |  |

- > To record a key on key ring as broken:
  - Go To "My Key Rings"
  - Choose the key ring (where the key is that has been broken) by clicking the checkbox
  - Click Edit icon

|   |              | Cornell Univ<br>Risk Manage | ersity<br>ement | and   | l Public Safet                | у           |                  | e          |           | ÉX            | SEARCH CO | RNELL:<br>O Pages | People | go<br>more options |
|---|--------------|-----------------------------|-----------------|-------|-------------------------------|-------------|------------------|------------|-----------|---------------|-----------|-------------------|--------|--------------------|
|   | Key Mai      | nagement                    | ***T            | 'ES'  | T <sup>*.*.</sup> ⊀ Key Rings |             |                  |            |           |               |           |                   |        |                    |
|   | Programs     | Locations                   | Ros             | ter   | Comments                      | Help        |                  |            |           |               |           |                   |        |                    |
|   | My Keys      |                             |                 |       |                               |             |                  |            |           |               |           |                   |        |                    |
|   | Manage Ke    | ys                          |                 | As    | sign Place In S               | itorage Iss | sue to Resp. Par | ty Lost/St | olen Brok | en            |           |                   |        |                    |
| 1 | ➡1y Key Ring | gs                          |                 | 10000 | Description                   | Key Group   | # of Keys        | Status     | Issuance  | Special Info? | Actions   |                   |        |                    |
|   |              | -                           | <b>→</b>        |       | Test Key Ring #1              | Test Group  | 8 2              | In Storage | A:B:C     | No            |           |                   |        |                    |
|   |              |                             |                 | As    | sign Place In S               | itorage Iss | sue to Resp. Par | ty Lost/St | olen Brok | ken           |           |                   |        |                    |

• Click K to remove key from key ring

| C R                   | Cornell Univ<br>Risk Manage | ersity<br>ment and I | Public Safety    |                        |         | Vanama<br>Vanama<br>Statu | SEARCH CORN | ELL:<br>Pages | Peo |
|-----------------------|-----------------------------|----------------------|------------------|------------------------|---------|---------------------------|-------------|---------------|-----|
| Key Mar               | nagement                    | ***TEST              | ₩₩₩<br>Key Rings |                        |         |                           |             |               |     |
| Programs Locations Ro |                             | Roster               | Comments         | Help                   |         |                           |             |               |     |
| My Keys               |                             |                      |                  |                        |         |                           |             |               |     |
| Manage Keys           |                             | Key Ri               | ng Description   | Test Key Ring #1       |         | ]                         |             |               |     |
| <br>My Key Rings      |                             | Key Gr               | roup             | Test Group B           |         |                           |             |               |     |
|                       |                             | Save                 | e Cancel         |                        |         |                           |             |               |     |
|                       |                             | Key Sta              | imp Sequence     | Special<br>Information | Actions |                           |             |               |     |
|                       |                             | 012                  | 24               | Show Special Rooms     | × +     |                           |             |               |     |
|                       |                             | CCC10                | 1 23             | Show Special Rooms     | ×       |                           |             |               |     |
|                       |                             |                      |                  |                        |         |                           |             |               |     |

This will take you to the Place in Storage screen.

• **Click "**OK".

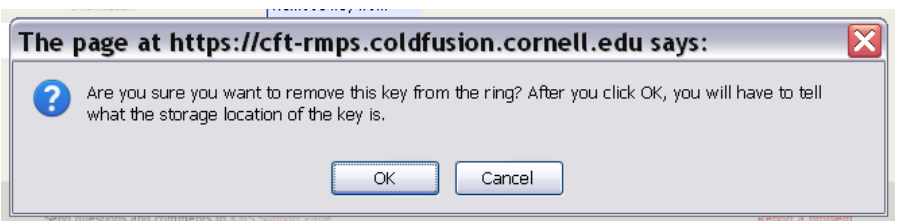

This will take you to the "Place in Storage" screen.

- **Choose** the *Facility* by facility code or using the drop down menu, which would be used if key(s) is being stored in your office before being sent to lock shop to destroy
- Choose the room within the facility from the drop down options

or

- **Choose a** *Custom Location* from drop down options (Note: custom locations have to already exist. See section
- Manage Custom Storage Locations on page 59.)
- Identify cabinet or drawer and hook
- Note any pertinent notes.
- Click "Place in Storage".

| Cornell Uni<br>Risk Manag                               | iversity<br>gement an | d Public Safe    | ety      |             |            |            |                 |          |   | SEARCH CO | RNELL:<br>Pages | People |
|---------------------------------------------------------|-----------------------|------------------|----------|-------------|------------|------------|-----------------|----------|---|-----------|-----------------|--------|
| Key Management ***TEST*** Key Instance State Management |                       |                  |          |             |            |            |                 |          |   |           |                 |        |
| Programs Locations                                      | Roster                | Comment          | ; Help   |             |            |            |                 |          |   |           |                 |        |
| My Keys                                                 |                       |                  |          |             |            |            |                 |          |   |           |                 |        |
| Manage Keys                                             | Vali                  | d Key Group      | Keystamp | Keyset      | KeySeq     | Status     | Special<br>Info | Issuance |   |           |                 |        |
| My Key Rings                                            | valid                 | I Test Group B   | CCC101   | CCC101      | 23         | In Storage | Φ               | A:B:C    |   |           |                 |        |
| riy key hings                                           | valid                 | Test Group B     | 012      | 012         | 24         | In Storage | Φ               | A:B:C    |   |           |                 |        |
|                                                         |                       |                  |          |             |            |            |                 |          |   |           |                 |        |
|                                                         | Ke                    | y Storage Inf    | o        |             |            |            |                 |          |   |           |                 |        |
|                                                         | Fac                   | cility           | 2921     |             |            |            |                 |          |   |           |                 |        |
|                                                         | Ro                    | 0.00             | [EAST    | HILL OFF    | ICE BUILL  | 146 [5951] |                 |          | - | -         |                 |        |
|                                                         |                       |                  | 220H     |             | ~          | -          |                 |          |   |           |                 |        |
|                                                         | Cu                    | stom Location    | S        | elect a Cus | tom Locati | on 💌       | -               | _        |   |           |                 |        |
|                                                         | Ca                    | binet            | A        |             | -          |            |                 |          |   |           |                 |        |
|                                                         | Dra                   | awer             | В        |             |            |            |                 |          |   |           |                 |        |
|                                                         | Ho                    | ok               | С        |             | -          |            |                 |          |   |           |                 |        |
|                                                         |                       |                  |          |             |            |            |                 |          |   |           |                 |        |
|                                                         | No:                   | tes              |          |             |            |            |                 |          |   |           |                 |        |
|                                                         |                       |                  |          |             |            |            |                 |          |   |           |                 |        |
|                                                         |                       |                  | 0/100    | 0           |            |            |                 |          |   |           |                 |        |
|                                                         | F                     | Place In Storage | Cancel   |             |            |            |                 |          |   |           |                 |        |
|                                                         |                       |                  |          |             |            |            |                 |          |   |           |                 |        |
|                                                         |                       | <b>†</b>         |          |             |            |            |                 |          |   |           |                 |        |
|                                                         |                       |                  |          |             |            |            |                 |          |   |           |                 |        |

Now that the key has been removed from the ring, you will need to mark the key as broken. See "To record a broken key" on page 71.

### **Reports**

Currently reports are available for individual key transactions. These will allow you to print a summary of all of the keys that have been issued to an individual by you as the AKCC. In the near future, additional reports will be available to facilitate the annual review of key inventories.

- > To create an individual transaction log:
  - Go To "Reports"

| • Choose "Individual" |                   |
|-----------------------|-------------------|
| My Keys               | Individual Report |
| Manage Keys           | Group Report      |
| My Key Rings          |                   |
| Reports               |                   |
|                       |                   |

- Enter the netid of the person you would like a transaction log for
- Click "View Report"

| My Keys      |             |             |
|--------------|-------------|-------------|
| Manage Keys  | Enter a Net | View Report |
| My Key Rings |             | I           |
| Reports      |             |             |

The transaction log will display on the screen.

• **Choose** "Excel version of report" to get a report you can print and have the keyholder sign.

| My Keys      |                  |                  |              |                    |                          |                         |                |                   |                          |
|--------------|------------------|------------------|--------------|--------------------|--------------------------|-------------------------|----------------|-------------------|--------------------------|
| Manage Keys  | Enter            | a NetID          |              |                    | Vie                      | w Report                |                |                   |                          |
| My Key Rings | Excel            | ersion           | of report    |                    |                          |                         |                |                   |                          |
| Reports      |                  | KCC or A         | KCC Marga    | ret Elizabeth Matt | a                        |                         | Keys Issue     | ed To: Paula Hop  | be Grantier              |
|              |                  |                  |              |                    |                          |                         |                | Netid: phg1       |                          |
|              |                  |                  |              |                    |                          |                         | Phone Nu       | mber: 607-254-    | 1575                     |
|              |                  |                  |              |                    |                          | C                       | Cornell Affili | ation: staff      |                          |
|              |                  |                  |              |                    |                          |                         |                |                   |                          |
|              | K<br>Gro         | ey Key<br>Ip Set | Key<br>Stamp | Sequence<br>Number | Status                   | Date and Time<br>Issued | Due Date       | Access<br>Room(s) | Access Notes<br>Building |
|              | dp test<br>group | KA               | KA           | 2                  | Issued to<br>Resp. Party | 03/13/2009<br>03:58 PM  | 06/30/2009     | grandmaster       |                          |

A dialog box will appear indicating that you have chosen to open an excel file.

• Choose "Open with Microsoft Office Excel (default)"

| Opening kms_report_dp338.xls                                                                                  | × |
|----------------------------------------------------------------------------------------------------|---|
| You have chosen to open                                                                                       |   |
| kms_report_dp338.xls<br>which is a: Microsoft Excel Worksheet<br>from https://cfu.supa.coldfusion.compall.adu |   |
| What should Firefox do with this file?                                                                        |   |
| Open with Microsoft Office Excel (default)                                                                    |   |
| $\square$ Do this <u>a</u> utomatically for files like this from now on.                                      |   |
|                                                                                                    |   |

An additional dialog box will appear asking if you are sure the file is OK to open.

• Choose "Yes."

| Microsoft Office Excel |                                                                                                    |  |  |  |  |  |  |  |  |  |
|------------------------|----------------------------------------------------------------------------------------------------|--|--|--|--|--|--|--|--|--|
| <u>.</u>               | The file you are trying to open, 'kms_report_dp338.xls', is in a different format than specified by the file extension. Verify that the file is not corrupted and is from a trusted source before opening the file. Do you want to open the file now? |  |  |  |  |  |  |  |  |  |
|                        | Yes <u>H</u> elp                                                                                                    |  |  |  |  |  |  |  |  |  |

| 6   |                              | -                  |                 |                       | kms report dn33     | 8 (Read-Only) - Micro | soft Eve   | al          |             |                  |           |           |        |               |           | _ = X       |
|-----|------------------------------|--------------------|-----------------|-----------------------|---------------------|-----------------------|------------|-------------|-------------|------------------|-----------|-----------|--------|---------------|-----------|-------------|
|     | Home Insert Pag              | e lavout Formu     | las Data        | Review View           | Developer A         | crobat                | JOIL EXC   | -           |             |                  |           |           |        |               | 6         | ) _ = x     |
| 1   |                              | P M                | A               | RW                    |                     | В                     |            |             |             | n n l            | -         |           |        | Σ AutoSum *   | A-        |             |
|     | Calibri                      | • 11 •             | A A             |                       | Wrap Text           | General               | *          | 1           |             |                  | ÷•••      |           |        | Fill +        | Żí I      | 70          |
| Pa  | aste 🦪 Format Painter        | r <u>u</u> - 🖂 - 🔇 | • <u>A</u> - [≣ | 三三 律律 🛛               | Merge & Center 👻    | \$ - % + .00          | .00<br>>.0 | Conditional | Format      | Cell<br>Styles T | Insert    | Delete F  | ormat  | Q Clear *     | Sort & F  | ind &       |
|     | Clipboard 🕞                  | Font               | rs.             | Alignment             | ra ra               | Number                | 6          | officiality | Styles      | Jujies           |           | Cells     |        | Ed            | iting     | circu.      |
|     | A1 -                         | <i>f</i> ∗ Organiz | ation/Depart    | ment:                 |                     |                       |            |             |             |                  |           |           |        |               |           | *           |
|     | A                            | В                  | С               | D                     | E                   | F                     | G          |             | Н           |                  | 4         | J         |        | К             |           | L           |
| 1   | Organization/Department:     | ]                  |                 | Keys Issued To:       | Laura E. Cecere     |                       |            |             |             |                  |           |           |        |               |           |             |
| 2   | KCC or AKCC                  | Daneen Phillips    |                 | Netid:                | lec37               |                       |            |             |             |                  |           |           |        |               |           |             |
| 3   | -                            |                    |                 | Phone Number:         | 607-254-6477        |                       |            |             |             |                  |           |           |        |               |           |             |
| 4   | - 2                          |                    |                 | Cornell Affiliation:  | staff               |                       |            |             |             |                  |           |           |        |               |           |             |
| 5   |                              |                    |                 | · · · · ·             |                     | D 1 17 1 1            |            |             |             |                  | B. 11.12  |           |        | h-1           | 11 0      |             |
| 0   | Key Group                    | Key Set            | Key Stamp       | Sequence Number       | Status              | Date/Time Issued      | DueD       | ate Acce    | ss Room(s   | acces            | s Bullan  | ng Note   | es Dat | te/Time Signe | a in Sign | iture of AF |
| 8   | do test group                | KA                 | KA              | 6                     | Assigned            | 3/30/2009 9.09        | 4/15/2     | 2009 grand  | master      |                  |           |           |        |               |           |             |
| 9   | ap test group                | 150                | 100             |                       | Ablighted           | 5/ 50/ 2005 5.05      | 4/ 20/ 2   | Brank       | annaster    |                  |           |           |        |               |           |             |
| 10  | By signing this form, Lagree | to the requirem    | ents and resp   | onsibilities set fort | h in Policy 8.4 - N | lanagement of Key     | s and C    | ther Acce   | ss Contro   | System           | ns. Speci | fically I | agree  | to:           |           |             |
| 11  | - Maintain control of issued | access control d   | evices          |                       |                     | ,                     |            |             |             |                  |           |           | .0     | 6-T 00        |           |             |
| 12  | - Prevent unauthorized use   | or duplication of  | faccess contr   | ol devices in my po:  | ssession            |                       |            |             |             |                  |           |           |        |               |           |             |
| 13  | - Relinquish access contorl  | devices when I n   | o longer need   | d them or I am no lo  | nger authorized     |                       |            |             |             |                  |           |           |        |               |           | =           |
| 14  | - Immediately notify my su   | pervisor and the   | Key Control C   | oordinator or Assoc   | ciated Key Contro   | Coordinator signi     | ing this   | form of a   | lost or sto | len key          |           |           |        |               |           |             |
| 15  |                              |                    |                 |                       |                     |                       |            |             |             |                  |           |           |        |               |           |             |
| 16  |                              |                    |                 |                       |                     |                       |            |             |             |                  |           |           |        |               |           |             |
| 17  |                              |                    |                 |                       |                     |                       |            |             |             |                  |           |           |        |               |           |             |
| 18  | Signature of Key Recipient   |                    |                 |                       |                     |                       | Date       |             |             |                  |           |           |        |               |           |             |
| 19  |                              |                    |                 |                       |                     |                       |            |             |             |                  |           |           |        |               |           |             |
| 20  |                              |                    |                 |                       | -                   |                       |            |             |             |                  |           |           |        |               |           |             |
| 21  | © 2009 Cornell University, C | ustom Applicatio   | ons Last Upda   | te: February 27, 200  | 19                  |                       |            |             |             |                  |           |           |        |               |           |             |
| 22  | Send questions and comme     | ents to KIVIS Supp | ort Page Repo   | ort a problem         |                     |                       |            |             |             |                  |           |           |        |               |           |             |
| 23  |                              |                    |                 |                       |                     |                       |            |             |             |                  |           |           |        |               |           |             |
| 24  |                              |                    |                 |                       |                     |                       |            |             |             |                  |           |           |        |               |           | _           |
| 26  |                              |                    |                 |                       |                     |                       |            |             |             |                  |           |           |        |               |           | _           |
| 27  |                              |                    |                 |                       |                     |                       |            |             |             |                  |           |           |        |               |           |             |
| 14  | kms_report_dp338             | 27                 |                 |                       |                     |                       |            |             |             |                  | 10        |           |        |               |           | ► I         |
| Rea | ady 🛅                        |                    |                 |                       |                     |                       |            |             |             |                  |           |           |        | 100% (        | 9         | •           |

An Excel file will open with the transaction log for the keyholder.

Before printing this file, you'll want to make sure it will print on one page.

- From the Microsoft Menu in the top left
- Choose "Page Setup"

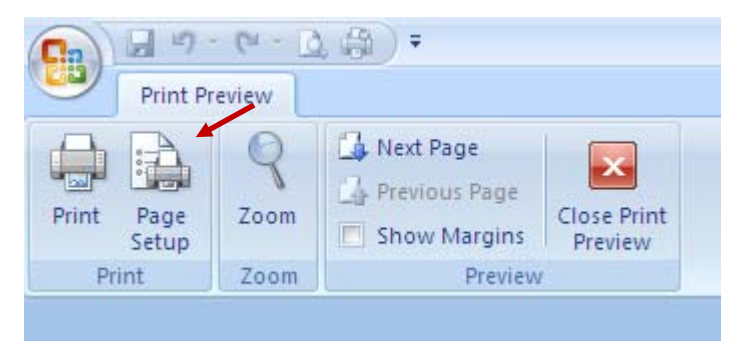

, **choose** "Print", "Print Preview"

- Choose "Landscape" for the Orientation
- **Choose** "Fit to 1 page wide by 1 page tall" to fit the log on one page. You may need to choose 2 or more pages tall if the keyholder has a large number of keys.

| Page Setup                           | ? ×    |
|--------------------------------------|--------|
| Page Margins Header/Footer Sheet     |        |
| Orientation                          |        |
| A C Portrait A C Landscape           |        |
| Scaling                              |        |
| C Adjust to: 100 🚔 % normal size     |        |
| Eit to: 1 🚔 page(s) wide by 1 🚔 tall |        |
|                                      |        |
| Paper size: 8 1/2x11                 | -      |
| Print guality: 600 dpi               | -      |
| First page number: Auto              |        |
|                                      |        |
|                                      |        |
| Optic                                | ons    |
| ОК                                   | Cancel |

• Click "OK"

- Have the keyholder sign the transaction log
- **Sign** the transaction log yourself and file the log appropriately. This log will be used to capture the keyholder's signature when the keys are returned.

# <u> Appendix A – Forms</u>

The following is a list of the forms available to help you manage access control:

FIRST, each unit and college must first authorize Key Control Coordinators (KCC) and Access Control Coordinators (ACC)

We are currently renewing authorizations for those that manage keys and access control devices for each college and unit. If you haven't completed this authorization since June 25, 2009 you will need to complete a new authorization.

<u>Authorization of Access Control Coordinators and Key Control Coordinators</u> is required by Deans and VPs. The authorization form should be completed, printed, signed and submitted to the Cornell University Police Crime Prevention Section in G-2, Barton Hall.

**Designate to the Vice President or Dean** This form may be used by the Dean or VP to designate an individual responsible to assign Access Control Coordinators and Key Control Coordinators. After this form is signed by the Dean or VP and submitted to Cornell Police, the designate would have the authority to sign the <u>Authorization Form</u> for ACCs and KCCs.

After authorization of KCCs and ACCs, the following forms may be used to order keys, track transactions and conduct annual reviews

<u>University Key Order Form</u> This form is used to order keys from the University Lock Shop. Specific instructions for completing and submitting a request for keys are included at the top of the form.

**Transaction Log for Key Issuance and Annual Review** This log can be used to record transactions associated with inventory tracking and issuance of keys. It can also be used for the review of key inventories that must be completed at least every two years. Best practice shows that done more frequently, annually or twice a year, the review is easier to keep current.

# Appendix B – Frequently Asked Questions

### 1. What was the driver for the policy changes?

This policy has been updated as a result of extensive examination of public safety and security practices and policies at Cornell and in support of a strategic priority launched to provide a higher level of safety and security for our community. This update provides enhanced policy guidelines for the management of physical keys and sets a campus-wide standard for card-access systems.

### 2. I already inventory keys with my own system. Does this meet the policy requirements?

Your key inventory system must meet the following requirements from Policy 8.4:

*KCCs are required to maintain accurate documentation of all physical key transactions using a manual or automated system of record keeping. At a minimum, transaction records must contain the following information:* 

- Physical key assignment
  - Name of the device holder or storage location
  - Cornell affiliation of the device holder
  - Contact information for the device holder
  - Key set number and unique identifier of each key signed out
  - Due date for key, as appropriate
  - Date and time of sign-out
  - Date and time of sign-in
  - Signatory approval of the KCC or AKCC handling the transaction
  - Signatory approval of the recipient acknowledging that he or she alone will use this device as authorized
- Change in physical key access location
  - *Key system information (bitting number, keyway, etc.)*
  - Location to be accessed

### 3. If my current tracking system meets the requirements of the policy, why should I use the KMS?

Per Policy 8.4 you must use the KMS for spaces with special access restrictions:

All physical keys to spaces with special access restrictions (e.g., those with highly hazardous materials or highly valuable assets) must be inventoried in the university Key Management System (KMS).

The KMS is a central inventory system. It allows the university to track physical keys in one location, rather than in a number of isolated locations across campus. This is important in the event of an emergency. Police and emergency response personnel will be able to use the system for reference and more quickly restore a situation to safety.

Additionally, key inventories can be easily maintained and the KMS facilitates the review process of key inventories that must happen at least once every two years. The KMS ensures the key inventory requirements of Policy 8.4 are met. The KMS will also help units meet the requirement to review key inventories at least once every two years. If you do not use the KMS, your key inventory system is subject to auditing by the Cornell University Police.

Because the KMS is used by the Lock Shops (both PDC and Campus Life), as well as Facilities Customer Service, Building Care and the emergency services personnel, processing of key requests will be easier via the KMS and tracking of keys becomes much more efficient with a common system between all of these organizations. The cost to use the KMS is free and is therefore no more expensive than other current systems on campus. The KMS is maintained centrally and users are not charged a fee to use the system.

Phase II of the KMS project, expected to be complete during 2009, will include electronic routing of approvals. This means that keys may be requested and approved on-line – eliminating the need for routing paper forms within an organization to the KCC, then to the Cornell Police and on to the Lock Shop. This will considerable improve the efficiency of managing physical keys.

### 4. I'd like to use the KMS. How do I get my existing key inventory information into the KMS?

A data conversion process is available for importing key inventory information into the KMS. See

Appendix C – Importing Key Instance Information into the KMS.

### 5. How long has the system been in place? Who is using it?

The KMS went into production in January 2009. It is currently being used by both Lock Shops (PDC and Campus Life), Facilities Customer Service, Building Care and the units that were involved in the development of the system, including: the College of Veterinary Medicine and the College of Human Ecology.

### 6. Who was on the committee to develop the KMS?

The development committee for the KMS included a large number of stakeholders including: representatives of both Lock Shops (PDC and Campus Life), the Cornell University Police, Facilities Customer Service, Building Care, Campus Life administration, the College of Human Ecology and the College of Veterinary Medicine. CIT Information Services provided the business analysis, programming and database support.

The stakeholders involved in the development of the system have a strong knowledge about keys and key systems. Their organizations are varied in the way they manage KCCs and AKCCs. The systems also range in size. The College of Veterinary Medicine has more than 10,000 key instances that are being managed within the KMS.

### 7. How will you help me get started with the KMS?

Please review the slide presentation on-line at <u>www.rmps.cornell.edu/keysinfo</u> for a brief overview of the KMS and how it works.

A key inventory conversion process is available to help you transition your existing data into the KMS. See

Appendix C – Importing Key Instance Information into the KMS for more information.

We will provide regular training classes on how to use the KMS. Please check the website (www.rmps.cornell.edu/keysinfo) for training class information.

# 8. The policy says that all keys must be stamped with a unique identifier within 2 years. How do I accomplish this?

We recommend stamping each key with a unique sequence number in addition to the key stamp or key set. (Reference

Key Parts on page 13.) Risk Management & Public Safety has made available kits that may be borrowed to stamp your organization's keys. Contact the PDC Lock Shop at x5-7112 to request the next available stamping kit.

We recommend performing stamping on keys during the annual review of the KCC's key inventory. As each key in the inventory is verified it can be stamped. A best practice we've seen is to inventory and stamp the keys during an individual's annual performance dialogue.

In the interim until you get your keys uniquely identified with sequence numbers, the KMS will identify keys with duplicate sequence numbers when you go to issue the key. This will be a reminder that the key should be stamped with a unique sequence number before issuance.

### 9. How is facility and people information kept current?

The KMS ties to the facilities inventory and PeopleSoft, pulling both facility and people information into KMS and avoiding duplication of this information within the KMS. This ensures that the university's data of record is used for all transactions within the KMS.

### 10. What if I need additional help or have questions about the KMS?

First contact your KCC for help with the KMS. If your KCC is unable to address the question, send a request to <u>kmsusers@cornell.edu</u>.

# Appendix C – Importing Key Instance Information into the KMS

As of the publishing of Version 1.0 of this manual, the key conversion process in just being finalized and is expected to be complete in August 2009. As soon as the final forms and process are available, this manual will be updated and posted on the following website: <u>www.rmps.cornell.edu/keysinfo/kmsinfo</u>.